# BeoVision 7

# Referenční příručka

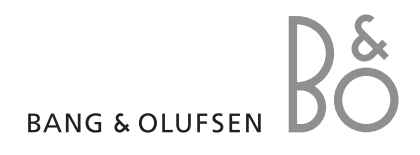

#### Obsah referenční příručky

DŮLEŽITÉ! Všechny odkazy na obsluhu přehrávače DVD platí pouze v případě, že televizor je přehrávačem disků DVD vybaven. Obsah této referenční příručky je rozdělen do oddílů. Každý oddíl začíná svým vlastním obsahem včetně odkazů na čísla stránek. Černý text se vztahuje k aktuálnímu oddílu a zbývající oddíly jsou popsány obecnými termíny písmem šedé barvy.

#### Hlavní oddíly jsou:

- Pokročilé funkce
- Ladění a osobní nastavení
- Umístění, zásuvky a připojení
- Systém BeoLink
- Obrazovkové nabídky
- Index

# Pokročilé funkce

V této kapitole se dozvíte, jak ovládat televizní přijímač, kromě každodenního používání.

Rovněž jsou zde informace o tom, jak lze ovládat připojený set-top box a další připojení video zařízení.

#### Pokročilé funkce, 3

- Nastavení automatického zapnutí a vypnutí televizoru, 4
- Časovač Wake-up Timer,6
- Použití televizoru jako monitoru pro počítač, 7
- Ovládání zařízení set-top box, 8
- Pokud vlastníte BeoCord V 8000 ..., 10

#### Nastavení a ladění, 13

Dozvíte se, jak poprvé nastavit svůj televizor a jak naladit programy. Kapitola obsahuje také informace o nastavení času, data, pozic stojanu, obrazu a zvuku.

#### Umístění, zásuvky a připojení, 27

Dozvíte se více o rozmístění zdířek, zacházení s televizorem a jeho umístění. Dozvíte se, jak připojit k vašemu televizoru dekodér, set-top box nebo videorekordér BeoCord V 8000 a jak zaregistrovat přídavné zařízení. Dozvíte se, jak připojit reproduktory a jak vytvořit z televizního přijímače prostorový zvukový systém nebo domácí kino, včetně volby kombinací reproduktorů.

#### Systém BeoLink, 49

Informace o připojení audiosystému k televizoru a ovládání integrovaného audioa videosystému. Informace o zapojení, ovládání propojeného systému a nastavení televizoru v propojené místnosti. Jak uzpůsobit dálkový ovladač Beo4 vašemu systému.

#### Obrazovkové nabídky, 60

Přehled obrazovkových nabídek.

Rejstřík, 75

# Nastavení automatického zapnutí a vypnutí televizoru

Nechcete-li například zmeškat důležitý program, můžete televizor naprogramovat tak, aby se automaticky zapnul a vypnul pomocí funkce časovaného přehrávání a pohotovostního stavu.

Můžete zadat až šest nastavení časovačů a vyvolat na obrazovce seznam nastavení časovačů, která jste zadali. Nastavení časovačů v zobrazeném seznamu můžete upravovat či odstranit.

Je-li televizor pomocí kabelu Master Link propojen s audio- či videosystémem Bang & Olufsen, funkce časovaného přehrávání či vypnutí lze používat také s tímto systémem.

Mají-li se nastavení časování vykonávat správně, zkontrolujte, zda jsou vestavěné hodiny nastavené na správný čas. Další informace naleznete v kapitole *"Nastavení času a data"* na straně 23.

#### Než začnete ...

Pokud televizor propojíte pomocí kabelu Master Link s audio či videozařízením Bang & Olufsen, můžete je prostřednictvím nabídky *Play Timer* zahrnout nebo vyloučit z funkcí časovače. Chcete-li například, aby se časované funkce vztahovaly pouze na televizor, nastavte časovač Play Timer televizoru na možnost ON a časovač audiosystému na možnost OFF.

Zapnutí časovače Play Timer ...

- > Stiskněte tlačítko MENU, vyvolejte nabídku TV SETUP a stiskněte tlačítko pro zvýraznění položky PLAY TIMER.
- > Stiskněte tlačítko GO, vyvolejte nabídku PLAY TIMER a stiskněte tlačítka ▼ nebo ▲, čímž zvýrazníte položku TIMER ON/OFF.
- > Stisknutím tlačítka GO vyvolejte nabídku časovače TIMER ON/OFF.
- > stiskněte tlačítko ◀ nebo ▶ pro zobrazení položky ON.
- > Stiskněte tlačítko GO a nastavení uložte.

Další informace o vypínání a zapínání časovače přehrávání pro připojený audio či videosystém Bang & Olufsen naleznete v příručce dodané s příslušným produktem.

#### Časované přehrávání a časované vypnutí

Televizor můžete nastavit tak, aby se spouštěl a zastavoval automaticky ve stejný čas a den v týdnu.

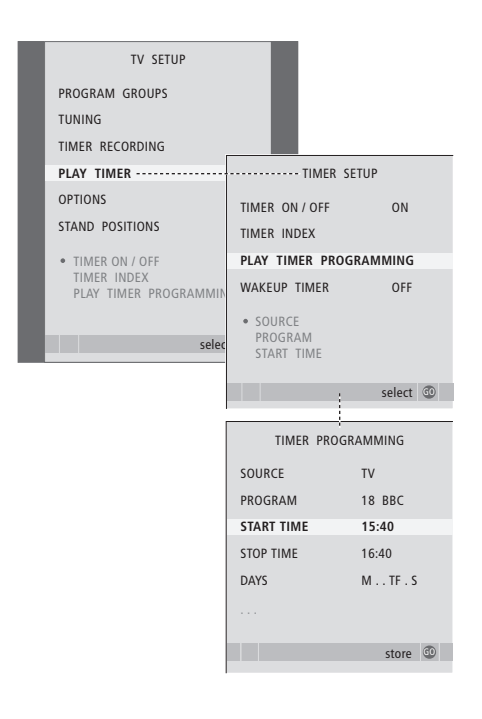

#### Zkratky dnů v týdnu:

- M ... Pondělí
- T... Úterý
- W ... Středa
- T... Čtvrtek
- F... Pátek
- S ... Sobota
- S ... Neděle

POZNÁMKA! Naprogramování časovače televizoru v propojené místnosti je nutné provést prostřednictvím systému hlavní místnosti.

# Zobrazení, úprava nebo odstranění časovače

Zobrazte seznam na obrazovce se zadaným nastavením. Nastavení časovačů v zobrazeném seznamu můžete upravovat či odstranit.

#### Zadání nastavení časovaného přehrávání nebo časovaného vypnutí ...

- > Stiskněte tlačítko MENU, vyvolejte nabídku TV SETUP a stiskněte tlačítko v pro zvýraznění položky PLAY TIMER.
- > Stisknutím tlačítka GO vyvolejte nabídku PLAY TIMER PROGRAMMING.
- > Stiskněte ▲ nebo ▼ pro procházení položkami nabídky.
- > Pomocí číselných tlačítek zadejte informace nebo stiskněte tlačítka ◀ nebo ➡ a zobrazte volby pro každou položku. Pokud jen vybrána položka DAYS, stiskněte jednou tlačítko ➡ a přesuňte se mezi dny, pak stiskněte tlačítko ➡ či ➡ a odstraňte den, který nepotřebujete. Stiskněte tlačítko ➡ a přesuňte se k následujícímu dni, pak stiskněte tlačítko ◀ a přesuňte se zpět k předchozímu dni. Po zobrazení všech požadovaných dnů v týdnu stiskněte tlačítko GO a přijměte dny.
- > Po zadání požadovaných informací stisknutím tlačítka GO uložte provedené nastavení časovače.
- > Stisknutím tlačítka EXIT ukončíte všechny nabídky.

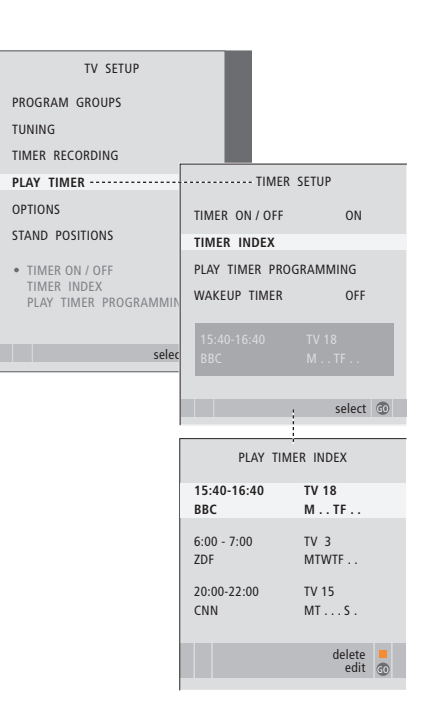

# Zobrazení, úprava či odstranění nastavení časovače ...

- > Vyberte položku TIMER INDEX z nabídky TIMER SETUP a vyvolejte nastavení časovače. První nastavení časovače v seznamu je již zvýrazněno.
- > Stiskněte tlačítko ▲ nebo ▼ a přejděte na nastavení časovače, který chcete upravit.
- > Chcete-li nastavení upravit, stiskněte tlačítko
   GO a postupujte dříve popsaným způsobem.
- > Chcete-li vybrané nastavení odstranit, stiskněte žluté tlačítko.
- Pokud změníte své rozhodnutí, stiskněte tlačítko
   a přesuňte nastavení zpět na seznam. Můžete také stisknout tlačítko EXIT a ukončit všechny nabídky.
- > Stiskněte žluté tlačítko podruhé a odstraňte nastavení.

### Wake-up Timer

Televizor lze nastavit tak, aby vás ráno vzbudil.

Wake-up Timer je jednorázový časovač, aktivní je po dobu jedné hodiny. Stejně jako budík se po provedení deaktivuje. To platí pouze pro televizor, který byl naprogramován.

Po provedení prvního nastavení funkce Wake-up Timer navrhne televizor automaticky při zadávání nového nastavení této funkce čas, který jste zadali při posledním nastavení.

Funkci Wake-up Timer lze samozřejmě znovu deaktivovat.

Když časovač Wake-up Timer naprogramujete, televizor nemůže být součástí běžného časovače přehrávání nebo časovače pohotovostního režimu do chvíle že aktivujete nebo deaktivujete časovač Wake-up Timer.

#### Zadání funkce Wake-up Timer

Musíte si vybrat zdroj a číslo programu časovače Wake-up Timer a také počáteční čas.

#### Ověření nebo smazání nastavení funkce Wake-up Timer

Nastavení funkce Wake-up Timer můžete vyvolat na displeji proto, abyste ověřili nebo

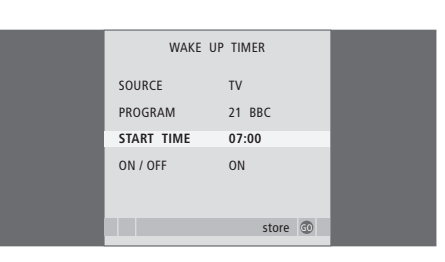

#### Zadání nastavení časovače Wake-up Timer ...

- > Stiskněte tlačítko MENU, vyvolejte nabídku TV SETUP a stiskněte tlačítko pro zvýraznění položky PLAY TIMER.
- > Stiskněte tlačítko GO, vyvolejte nabídku PLAY TIMER a stiskněte tlačítka nebo, čímž zvýrazníte položku WAKE UP TIMER.
- > Stisknutím tlačítka GO vyvolejte nabídku WAKE UP TIMER.
- > Stiskněte ▲ nebo ▼ pro procházení položkami nabídky.
- > Pomocí číselných tlačítek zadejte informace nebo stiskněte tlačítka ◀ nebo ➡ a zobrazte volby pro každou položku.
- > Po zadání požadovaných informací stisknutím tlačítka GO uložte provedené nastavení časovače Wake-up Timer.
- > Stisknutím tlačítka EXIT ukončíte všechny nabídky.

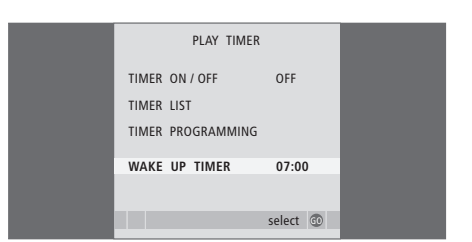

vypnuli čas nebo funkci Wake-up Timer jejím nastavením na hodnotu OFF.

#### Změna nastavení časovače Wake-up Timer nebo jeho odstranění...

- Stiskněte tlačítko MENU, vyvolejte nabídku TV SETUP a stiskněte tlačítko v pro zvýraznění položky PLAY TIMER.
- > Stiskněte tlačítko GO, vyvolejte nabídku PLAY TIMER a stiskněte tlačítka ▼ nebo ▲, čímž zvýrazníte položku WAKE UP TIMER.
- > Stisknutím tlačítka GO vyvolejte nabídku WAKE UP TIMER.
- > Stiskněte ▲ nebo ▼ pro procházení položkami nabídky.
- > Pomocí tlačítka ◀ nebo ▶ změňte nastavení nebo pomocí číselných tlačítek zadejte nový čas. Změňte nastavení ON/OFF na hodnotu OFF, pokud chcete odstranit časovač Wake-up Timer.
- > Jakmile jsou provedené změny hotové, stiskněte tlačítko GO a uložte je.
- > Stisknutím tlačítka EXIT ukončíte všechny nabídky.

6

# Použití televizoru jako monitoru pro počítač

Pokud připojíte svůj televizor k počítači, jak je popsáno na straně 33, můžete ho využít jako monitor.

Nezapomeňte zaregistrovat počítač v nabídce CONNECTIONS. Další informace o zaregistrování počítače jako zdroje signálu, viz také nabídka AV4 v kapitole "*Obrazovkové nabídky*" na straně 67.

DŮLEŽITÉ! Pokud chcete připojit počítač k televizoru a používat televizor jako monitor, ujistěte se, že televizor, počítač a všechna zařízení připojená k počítači jsou odpojeny z elektrické sítě, než přistoupíte k propojení počítače s televizorem. Počítač musí být při používání připojen k uzemněné zásuvce, která je v souladu s technickými údaji v dokumentaci k počítači.

# Vyvolání obrazu počítače na obrazovce

Pro zobrazení obrazu počítače na televizní obrazovce je třeba ho vyvolat pomocí dálkového ovladače Beo4.

| Vyvolání obrazu počítače        |      |  |
|---------------------------------|------|--|
| Stiskněte toto tlačítko         | LIST |  |
| opakovaně, dokud se na displeji | PC   |  |
| dálkového ovladače neobjeví PC. |      |  |
| Stiskněte pro vyvolání obrazu.  | GO   |  |

Poté můžete pracovat s počítačem obvyklým způsobem.

#### Nastavení obrazu a zvuku

Jakmile se na obrazovce objeví obrazový signál z počítače, musíte vyvolat nabídku nastavení HDTV SETUP a provést úpravy nastavení jasu, kontrastu, barvy a hlasitosti.

| HDTV SETUP |    |  |
|------------|----|--|
| BRIGHTNESS | 31 |  |
| CONTRAST   | 31 |  |
| COLOUR     | 31 |  |
| VOLUME     | 40 |  |
|            |    |  |

- > Stisknutím tlačítka MENU aktivujte nabídku HDTV SETUP.
- > Stiskněte tlačítko ▲ nebo ▼ a přecházejte mezi možnostmi.
- > Stiskněte tlačítko ◀ nebo ▶ a upravte nastavení.
- > Stiskněte tlačítko GO a trvale uložte nastavení a nabídku opusťte.

Nastavení, která provedete v této nabídce platí pouze pro nastavení HDTV. Dočasná nastavení hlasitosti lze provést obvyklým způsobem.

# Ovládání zařízení set-top box

Vestavěný ovladač zařízení Set-top Box Controller funguje jako rozhraní mezi zvoleným zařízením set-top box a ovladačem Beo4. Zapojíte-li do systému zařízení set-top box, můžete pomocí dálkového ovladače Beo4 zpřístupnit programy a funkce, které toto zařízení nabízí.

Některé funkce jsou okamžitě k dispozici prostřednictvím dálkového ovladače Beo4, když zapnete set-top box. Další funkce jsou k dispozici prostřednictvím nabídky řídicí jednotky zařízení Set-top Box Controller, kterou vyvoláte na obrazovce.

#### Nabídka ovladače zařízení Set-top Box Controller

Některá tlačítka z dálkového ovladače zařízení set-top box nejsou na dálkovém ovladači Beo4 ihned dostupná. Chcete-li zjistit, která tlačítka dálkového ovladače Beo4 aktivují speciální služby a funkce zařízení set-top box, zobrazte na obrazovce nabídku ovladače zařízení Set-top Box Controller.

| Stisknutím tlačítka zapněte<br>zařízení set-top box.                                  | DTV   | -                                                          |
|---------------------------------------------------------------------------------------|-------|------------------------------------------------------------|
| Stisknutím tlačítka aktivujte<br>nabídku ovladače zařízení<br>Set-top Box Controller. | MENU  | 1 GUIDE<br>2 MENU                                          |
| Stiskněte číselné tlačítko, které<br>aktivuje požadovanou funkci,<br>nebo             | 1 – 9 | 3 TEXT<br>4 INFO<br>5 WIDE                                 |
| stiskněte některé z barevných<br>tlačítek pro aktivaci funkce.                        | ==    | Ukázka nabídky o<br>Controller – Tlačí<br>isou zobrazena v |

Je-li zařízení set-top box zvoleno jako zdroj, zobrazíte hlavní nabídku televizoru dvojím stisknutím tlačítka MENU.

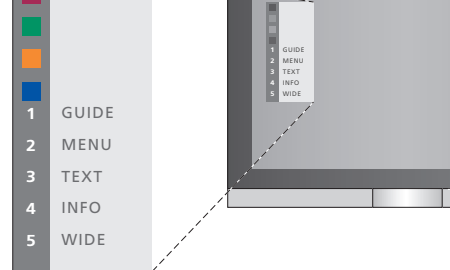

Ukázka nabídky ovladače zařízení Set-top Box Controller – Tlačítka dálkového ovladače Beo4 jsou zobrazena v levé části a tlačítka ovladače zařízení set-top box v pravé části nabídky.

POZNÁMKA! Váš set-top box může být v nabídce CONNECTIONS registrován jako STB (DTV) nebo STB (V.AUX). To určuje, jakým tlačítkem se aktivuje set-top box; buď DTV nebo V.AUX. POZNÁMKA! Pokud je zařízení set-top box připojeno do zásuvky HDTV, nebude na obrazovce zobrazena žádná nabídka ovladače zařízení Set-top Box Controller.

#### Univerzální ovládání pomocí dálkového ovladače Beo4

Pokud víte, která tlačítka aktivují příslušné funkce, můžete požadovanou funkci aktivovat bez vyvolání nabídky ovladače zařízení Set-top Box Controller.

| Je-li příslušné zařízení<br>set-top box aktivováno<br>Stiskněte tlačítko GO a následně<br>číselné tlačítko, které aktivuje<br>požadovanou funkci.      | GO<br>1 – 9  |
|----------------------------------------------------------------------------------------------------|--------------|
| Aktivujte funkci stisknutím<br>některého z barevných tlačítek.                                                                                         |              |
| Stiskněte GO a potom pomocí<br>tlačítek ▲ a ▼ procházejte<br>přímo programy.                                                                           | GO<br>▲<br>▼ |
| V závislosti na zapojeném<br>zařízení set-top box vyvoláte<br>stisknutím a přidržením tlačítka<br>GO nabídku Program guide<br>nebo položku 'Now/Next'. | GO           |

# Použití vlastní nabídky zařízení set-top box

Po aktivaci zařízení set-top box můžete jeho nabídky (například nabídku Program Guide) ovládat pomocí dálkového ovladače Beo4.

| Je-li zobrazena vlastní nabídka                                                                                              |           |
|----------------------------------------------------------------------------------------------------|-----------|
| <i>zařízení set-top box …</i><br>Pohybuje kurzorem nahoru<br>a dolů.                                                         | ▲<br>▼    |
| Pohybuje kurzorem doleva<br>a doprava.                                                                                       | € >>      |
| Volí a aktivuje funkci.                                                                                                    | GO<br>GO  |
| Stiskněte tlačítko GO a potom<br>pomocí tlačítek ◀ nebo<br>procházejte stránky nabídky<br>nebo seznamy programů.             | GO<br>◀ ₩ |
| Opustí nabídky nebo se vrátí<br>k předchozí nabídce*.                                                                        | STOP      |
| Opustí nabídky, vstupuje do<br>různých režimů, jako je například<br>rádio, a vystupuje z těchto režimů.                      | EXIT      |
| Barevná tlačítka používejte podle<br>označení v nabídkách zařízení<br>set-top box.                                           |           |
| *V závislosti na zapojeném<br>zařízení set-top box může být<br>nutné pro obnovení předchozí<br>nabídkv namísto tlačítka STOP |           |

dvakrát stisknout tlačítko EXIT.

#### Obsluha zařízení set-top box v propojené místnosti

Je-li zařízení set-top box připojené k televizoru v hlavní místnosti, můžete ho ovládat z televizoru v propojené místnosti. Nabídku ovladače zařízení Set-top Box Controller však na obrazovce televize v propojené místnosti zobrazit nelze.

| Stisknutím tlačítka zapněte<br>zařízení set-top box v hlavní<br>místnosti.                  | DTV         |
|---------------------------------------------------------------------------------------------|-------------|
| Stiskněte tlačítko GO a následně<br>číselné tlačítko, které aktivuje<br>požadovanou funkci. | GO<br>1 – 9 |
| Aktivujte funkci stisknutím<br>některého z barevných tlačítek.                              |             |

# Pokud vlastníte BeoCord V 8000 ...

Některé vlastnosti zařízení BeoCord V 8000 pracují odlišně s touto televizí, než je popsáno v průvodci BeoCord V 8000 a některé funkce nejsou vůbec dostupné.

Přehrávání není možné pomalou rychlostí, nelze vytvářet značky stopy, mazat značky stopy nastavené automaticky nebo provádět denní či týdenní načasované záznamy\*, jak je popsáno v příručce zařízení BeoCord V 8000.

l přesto můžete používat dálkový ovladač Beo4 k přehrávání a vyhledávání sekvence na videopásce.

V nabídce nahrávání můžete zkontrolovat, upravit nebo odstranit všechny načasované záznamy, které čekají na spuštění

Další informace o videorekordéru naleznete v příslušné příručce tohoto zařízení.

#### Přehrávání a prohledávání pásky

Jakmile vyberete videorekordér pomocí dálkového ovladače Beo4, všechny operace jsou prováděny pomocí tohoto ovladače. Přehrávání videopásky, která je vložená do přehrávače, se spustí automaticky.

| <b>Pohyb nebo převíjení pásky …</b><br>Stiskněte tlačítko <b>€</b> nebo <b>▶</b><br>a přesuňte pozici na pásce<br>dozadu nebo dopředu          | < →  |  |
|----------------------------------------------------------------------------------------------------|------|--|
| Stiskněte tlačítko <b>∢</b> nebo <b>≫</b><br>oodruhé a přesouvání bude<br>∙ychlejší                                                            | € →  |  |
| 5tiskněte tlačítko ◀ nebo ▶<br>potřetí a převiňte pásku rychle<br>dozadu nebo dopředu, nebo                                                    | < ▶  |  |
| … stiskněte a podržte tlačítko ◀<br>nebo ▶ 2 sekundy a převiňte<br>pásku dozadu nebo dopředu                                                   | < ►  |  |
| Stiskněte tlačítko a začněte nebo<br>pokračujte v přehrávání                                                                                   | GO   |  |
| Stiskněte tlačítko ▲ nebo ▼<br>a pohybujte se kroky dopředu<br>nebo dozadu v jednotlivých<br>stopách nebo záznamech na<br>pásce                | •    |  |
| <b>Chcete-li pozastavit nebo</b><br>zastavit přehrávání pásky<br>Stisknutím tlačítka pozastavíte<br>pásek s ponecháním obrázku na<br>obrazovce | GO   |  |
| Stiskněte znovu tlačítko<br>a v přehrávání pokračujte                                                                                          | GO   |  |
| Stisknutím tlačítka zastavíte<br>pásku zcela                                                                                                   | STOP |  |
| Stisknutím tlačítka přepnete<br>selevizor a videorekordér do<br>pohotovostního stavu                                                           | •    |  |

# Časovaný záznam prostřednictvím teletextu

Můžete naprogramovat až 6 načasovaných záznamů. Záznamy lze naprogramovat prostřednictvím obrazovkové nabídky nebo přímo odpovídající stránkou teletextu.

| PAGE | PROGRAM | HALT | REC | SETUP    | REVEAL   |
|------|---------|------|-----|----------|----------|
| P202 | BBC     | S202 | We  | d 13 Oct | 12:39:34 |
|      |         |      |     |          |          |
|      |         |      |     |          |          |

Lišta nabídky na stránce teletextu.

| 18:30- <b>21:00</b> | 13. OCT | P1 | BBC | OK? |
|---------------------|---------|----|-----|-----|
|                     |         |    |     |     |

Stavový řádek záznamu se může zobrazit nad stránkou teletextu s uvedením počátečního i konečného času nebo na skutečném programu, který chcete zaznamenat.

PROGRAMMING STORED

Záznam se nyní uloží.

\*POZNÁMKA! Záznamy lze provádět pouze popsaným způsobem, pokud je zařízení BeoCord V 8000 připojeno přímo k tomuto televiznímu přijímači.

# Záznam prostřednictvím obrazovkové nabídky

Když použijete nabídku na obrazovce k naprogramování načasovaného záznamu, nezapomeňte nejprve přepnout na zdroj (například TV), ze kterého chcete nahrávat.

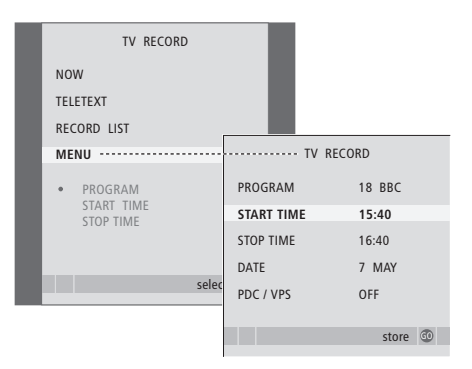

#### Vložte pásek připravený pro záznam...

- > Stiskněte tlačítko TV a zapněte televizní přijímač nebo tlačítko DTV a zapněte zařízení set-top box, pokud je k dispozici.
- > Stisknutím tlačítka RECORD na dálkovém ovladači Beo4 vyvolejte nabídku záznamu.
- > Stiskněte tlačítko ▼, až se zvýrazní nabídka MENU.
- > Stisknutím tlačítka GO aktivujte nabídku pro nastavení časovaného záznamu. Nabídka START TIME je zvýrazněná.
- > Pomocí číselných tlačítek nebo tlačítek (či) zadejte informace o časovaném záznamu; konečný čas, datum, číslo jiného programu v případě potřeby a aktivujte funkci PDC/VPS, pokud je dostupná.
- > Stiskněte tlačítko ▲ nebo ▼ a procházejte mezi jednotlivými položkami.
- > Stiskněte tlačítko GO a záznam uložte.
- > Stiskněte STOP pro návrat k předchozím nabídkám nebo stiskněte EXIT pro přímé opuštění všech nabídek.

Pokud je funkce PDC/VPS jako možnost v nabídce, pak můžete tuto funkci nastavit na OFF nebo AUTO. Vybraná možnost bude platná pouze pro tuto specifickou nahrávku. Další informace o systémech PDC a VPS a záznamech naleznete v příručce k zařízení BeoCord V 8000.

#### Vložte pásek, na který chcete zaznamenávat ...

- > Vyhledejte požadovanou stránku teletextu.
- > Stiskněte tlačítko RECORD a vyberte program, který chcete nahrávat, nebo se pomocí tlačítka
   > přesuňte k položce REC na liště nabídky teletextu a stiskněte tlačítko GO.
- > Stiskněte tlačítko ▲ nebo ▼ a vyberte počáteční čas nebo aktuální název programu.
- > Stisknutím tlačítka GO vyberte počáteční čas nebo jednoduše vyberte název programu.
- > V případě potřeby stiskněte tlačítko GO a vyberte konečný čas, pak můžete konečný čas změnit stisknutím a zahrnout dva nebo tři programy za sebou.
- > Zkontrolujte stavový řádek záznamu, v případě potřeby pomocí tlačítek ▲ nebo ▼ či číselných tlačítek změňte zadaná data nebo se pomocí ◀ či ▶ mezi nimi přesuňte.
- > Stiskněte tlačítko GO a časovaný záznam uložte.
   Položka PROGRAMMING STORED označuje uložený záznam.

Můžete také zobrazit nabídku pro vytvoření načasovaného záznamu prostřednictvím hlavní nabídky SETUP pro odpovídající zdroj, jako je například TV.

Pokud je možnost PDC/VPS nastavena na ON v nabidce OPTIONS zařízení BeoCord V 8000, nemusíte vybírat časy počátku nebo ukončení záznamu, ale pouze název programu na stránce teletextu.

#### Kontrola již nastavených záznamů

Záznamy, které čekají na spuštění, můžete zkontrolovat, ale také upravit nebo odstranit. Pokud se jednotlivé načasované záznamy překrývají, jste o tom informováni při uložení záznamu v seznamu záznamů.

| TV RECORD                   |                         |                       |
|-----------------------------|-------------------------|-----------------------|
| NOW                         |                         |                       |
| TELETEXT                    |                         |                       |
| RECORD LIST                 | ····· RECOR             | d list                |
| MENU                        | 20:00-21:00<br>SUPER CH | TV 3<br>FRI 7 MAY     |
| 20:00-21:00 TV3<br>SUPER CH | TALK SHOW<br>SKY        | SAT 110<br>SUN 15 SEP |
|                             | 20:00-22:00             | RADIO 15              |
| selec                       | MEJRUP                  | FRI / APK             |
|                             |                         | delete edit 💿         |

- > Stisknutím tlačítka RECORD aktivujte nabídku záznamu.
- > Stiskněte tlačítko ▼, až se zvýrazní nabídka RECORD LIST.
- > Stisknutím tlačítka GO vyvolejte seznam záznamů.

#### Úprava zvýrazněného záznamu ...

- > Stiskněte tlačítko GO a upravte záznam.
- > Stiskněte tlačítko ◀ nebo ➡ a změňte počáteční a konečný čas, datum nebo číslo programu.
- > Stiskněte tlačítko GO a uložte záznam a vraťte se k seznamu.

#### Odstranění zvýrazněného záznamu...

- > Stiskněte žluté tlačítko a odstraňte záznam.
- > Dalším stisknutím žlutého tlačítka volbu potvrdíte, nebo ji stisknutím tlačítka přesunete zpět na seznam.
- > Vyberte jiný záznam, který chcete odstranit a nebo stiskněte tlačítko EXIT a nabídky opusťte.

Překrývající se záznamy jsou označeny OVERLAP. Červená tečka označuje, které záznamy se překrývají.

#### Zastavení probíhajícího záznamu

Chcete-li zastavit probíhající záznam, musíte nejprve zpřístupnit rekordér.

#### Během nahrávání na zařízení BeoCord V 8000 ...

- > Stiskněte tlačítko V MEM a zpřístupněte videorekordér.
- > Stiskněte tlačítko STOP a záznam pozastavte.
- > Stiskněte tlačítko STOP a záznam zcela zastavte.

### Ladění a osobní nastavení

Dozvíte se, jak provést postup prvního nastavení a naladit automaticky všechny dostupné programy. Dále zde naleznete informace o tom, jak upravovat naladěné programy a provádět další dostupná nastavení, jako jsou například nastavení času, data, obrazu a zvuku.

Ohledně informací o umístění vašeho televizoru a připojení doplňkových video zařízení nahlédněte do kapitoly *"Umístění, zásuvky a připojení"* na straně 27.

#### Pokročilé funkce,3

Vše co musíte znát o používání televizoru kromě každodenního používání, například ovládání funkcí časovaného přehrávače a časovaného přepnutí do pohotovostního režimu, připojeného set-top boxu a videopřehrávače BeoCord V 8000.

#### Nastavení a ladění, 13

- První nastavení vašeho televizoru, 14
- Úprava naladěných televizních programů, 16
- Opakované ladění nebo přidání programů, 20
- Nastavení poloh pro otáčení televizoru, 22
- Nastavení času a data, 23
- Úprava nastavení obrazu a zvuku, 24
- Volba jazyka nabídek, 26

#### Umístění, zásuvky a připojení, 27

Dozvíte se více o rozmístění zdířek, zacházení s televizorem a jeho umístění. Dozvíte se, jak připojit k vašemu televizoru dekodér, set-top box nebo videorekordér BeoCord V 8000 a jak zaregistrovat přídavné zařízení. Dozvíte se, jak připojit reproduktory a jak vytvořit z televizního přijímače prostorový zvukový systém nebo domácí kino, včetně volby kombinací reproduktorů.

#### Systém BeoLink, 49

Informace o připojení audiosystému k televizoru a ovládání integrovaného audioa videosystému. Informace o zapojení, ovládání propojeného systému a nastavení televizoru v propojené místnosti. Jak uzpůsobit dálkový ovladač Beo4 vašemu systému.

#### Obrazovkové nabídky, 60

Přehled obrazovkových nabídek.

Rejstřík, 75

# První nastavení vašeho televizoru

Postup nastavení popsaný v této části se aktivuje pouze při prvním zapojení televizoru do elektrické sítě a jeho zapnutí.

Musíte zvolit jazyk nabídek, zaregistrovat připojené přídavné zařízení, stanovit střední polohu motoricky poháněného stojanu pokud jím je televizor vybaven a spustit automatické ladění TV kanálů.

#### Volba jazyka nabídek

Když zapnete svůj televizor poprvé, je třeba zvolit jazyk, ve kterém se budou zobrazovat všechny nabídky.

#### Registrace přídavného zařízení před automatickým laděním

Některá přídavná zařízení detekuje televizor automaticky. Můžete ověřit a potvrdit registraci zapojeného zařízení.

CONNECTIONS

VMEM

AV1

| MENU LANGUAGE     |
|-------------------|
| DANSK             |
| DEUTSCH           |
| ENGLISH           |
| ESPAÑOL           |
| FRANÇAIS          |
| ITALIANO          |
| NEDERLANDS        |
| SVENSKA           |
| ▼ select accept o |
|                   |

Zobrazí se nastavení jazyka nabídky. Pokud budete chtít změnit jazyk nabídek později, naleznete položku OPTIONS v nabídce TV SETUP.

- > Stiskněte tlačítko TV a zapněte televizor.
   Zobrazí se nabídka jazyka.
- > Stiskněte ▲ nebo ▼ pro pohyb mezi zobrazenými jazyky.
- > Stiskněte tlačítko GO a uložte svou volbu.

| AV2       | NONE     |
|-----------|----------|
| AV3       | NONE     |
| AV4       | NONE     |
| CAMERA    | NONE     |
| PROJECTOR | NONE     |
|           |          |
|           |          |
|           | select 💿 |
|           |          |

Když se objeví nabídka CONNECTIONS ...

- > Stiskněte ▲ nebo ▼ pro procházení různými skupinami zdířek: AV1, AV2, AV3, AV4, CAMERA a PROJECTOR.
- > Stiskněte tlačítko GO a zaregistrujte připojený produkt ke zvýrazněné skupině zdířek.
- > Stiskněte ▲ nebo ▼ pro procházení zásuvkami ve skupině.
- > Stiskněte ◀ nebo ➡ pro registraci zařízení, které jste připojili ke zvýrazněné zdířce.
- > Stiskněte tlačítko GO a zvolte jinou skupinu zdířek.
- > Když dokončíte své nastavení, stiskněte zelené tlačítko pro jeho uložení.

#### Uložení všech programů a nastavení

Po provedení voleb jazyka se na obrazovce zobrazí nabídka automatického ladění programů.

#### Stanovení střední polohy

Pokud je váš televizní přijímač vybaven volitelným motoricky poháněným stojanem, na obrazovce se zobrazí nabídka STAND ADJUSTMENT. Jakmile je stanovena střední poloha, vyberte oblíbenou polohu pro okamžik zapnutí televizoru a pohotovostní režim.

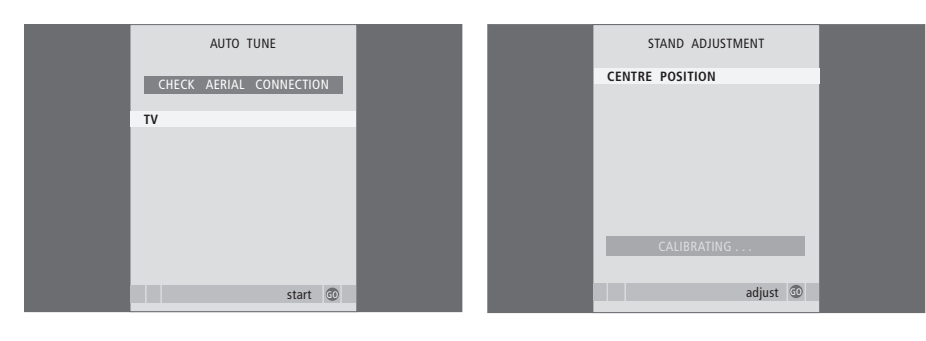

Když se zobrazí nabídka automatického ladění, objeví se výzva CHECK AERIAL CONNECTION, která vás upozorňuje na ověření správného připojení TV antény.

 > Stisknutím tlačítka GO zahájíte automatické ladění. Televizor naladí všechny dostupné programy. 
 Zkontrolujte, zda je okolo televizního přijímače
 POSITIONS.

 dostatek prostoru pro jeho otáčení doprava a doleva.
 > Přesouvejte se mezi jednotlivými polohami

Další informace o nabídce polohách stojanu naleznete v kapitole "Nastavení poloh pro otáčení televizoru" na straně 22.

#### Když se objeví nabídka STAND ADJUSTMENT ...

- > Stisknutím tlačítka GO zahájíte nastavení stojanu.
- > Pokud je nastavení přerušeno, zobrazí se na obrazovce text 'ADJUSTMENT FAILED'. Odstraňte překážky, které zabraňují otáčení televizního přijímače a stiskněte tlačítko GO a začněte s nastavením znovu.
- > Jakmile je nastavení dokončeno, zobrazí se text 'ADJUSTMENT OK' a poté nabídka STAND POSITIONS.
- > Přesouvejte se mezi jednotlivými polohami stojanu; VIDEO, AUDIO a STANDBY pomocí tlačítek a a a stiskněte tlačítko GO, pak vstupte do nabídky.
- > Chcete-li otočit a případně naklopit televizní přijímač, stiskněte tlačítko ◀ nebo ➡ a ▲ nebo ▼.
- > Stiskněte zelené tlačítko a uložte každou z těchto pozic.

# Úprava naladěných televizních programů

Pokud automatické naladění všech programů neuložilo programy na vámi preferovaná čísla stanic nebo nepojmenovalo automaticky všechny uložené programy, můžete uspořádat pořadí programů a pojmenovat je podle své vlastní volby.

Pokud naladěné programy vyžadují dodatečnou úpravu, jako je například jemné doladění, použijte nabídku MANUAL TUNING.

# Přesunutí naladěných televizních programů

Jakmile bylo automatické ladění televizních programů dokončeno, zobrazí se automaticky nabídka EDIT PROGRAMS a můžete se přesunout k naladěným programům.

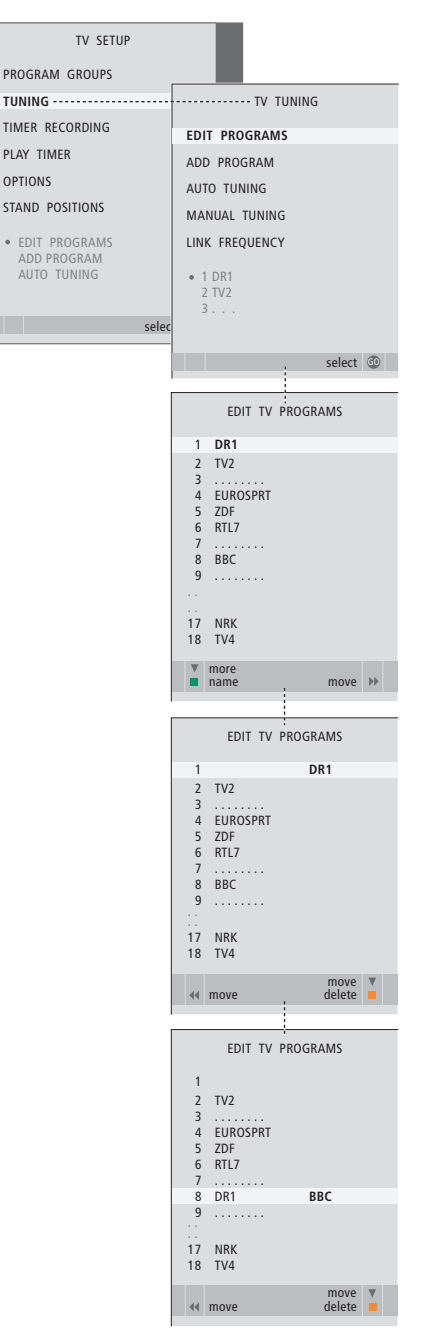

- > Stiskněte tlačítko TV a zapněte televizor.
- > Stiskněte tlačítko GO a aktivujte nabídku TV TUNING. Nabídka EDIT PROGRAMS je již zvýrazněná.
- > Stiskněte tlačítko GO a aktivujte nabídku EDIT PROGRAMS.
- > Stiskněte ▼ nebo ▲ pro volbu programu, který chcete přesunout.
- > Stiskněte jednou tlačítko 
  → a přesuňte program. Program je nyní přesunut mimo seznam.
- > Stiskněte tlačítko ◀ a přesuňte program zpět do seznamu nebo změňte umístění programu, který je na požadovaném čísle programu.
- > Nyní přesuňte program, který jste nahradili, na prázdné číslo programu nebo na již obsazené číslo a opakujte postup.
- > Když jste přesunuli všechny požadované programy, stiskněte tlačítko STOP a vraťte se ke všem nabídkám nebo stiskněte tlačítko EXIT a opusťte všechny nabídky.

#### Pojmenování naladěných programů

Jakmile bylo automatické ladění televizních programů dokončeno, zobrazí se automaticky nabídka EDIT PROGRAMS a můžete naladěné televizní programy pojmenovat.

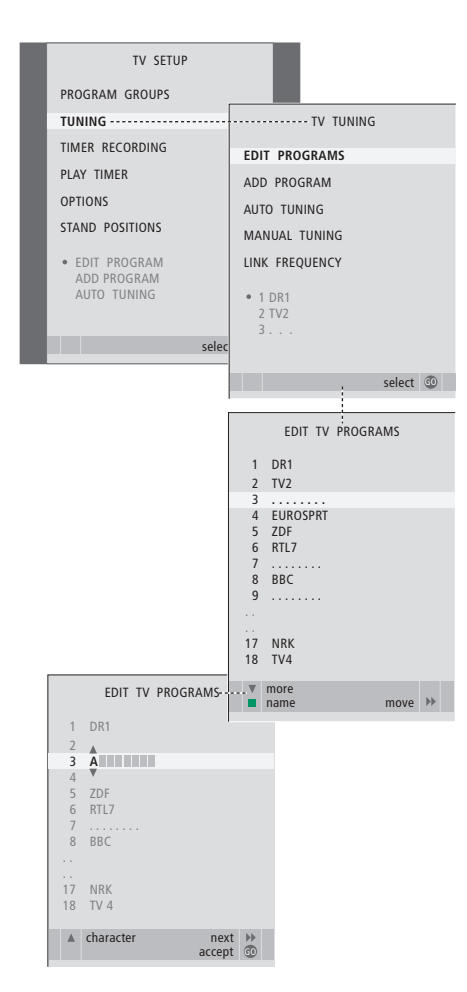

- > Stiskněte tlačítko TV a zapněte televizor.
- > Stiskněte tlačítko GO a aktivujte nabídku TV TUNING. Nabídka EDIT PROGRAMS je již zvýrazněná.
- > Stiskněte tlačítko GO a aktivujte nabídku EDIT PROGRAMS.
- > Stiskněte zelené tlačítko pro přejmenování programu. Nabídka přejmenování je nyní aktivována.
- > Stiskněte tlačítko 
  → a přesuňte se na další znak. Při pohybu televizor nabízí možné názvy, ale můžete však použít tlačítka 
  a 
  , nebo 
  a 
  → a zadat nebo upravit všechny znaky zvoleného jména.
- > Stiskněte tlačítko GO a uložte název.
- > V případě potřeby opakujte postup a pojmenujte další čísla programů.
- > Když jste pojmenovali všechny požadované programy, stiskněte GO pro potvrzení upraveného seznamu nebo stiskněte EXIT pro opuštění všech nabídek.

#### Odstranění naladěných programů

Jakmile bylo provedeno automatické naladění programů, můžete odstranit všechny naladěné TV programy, které nechcete.

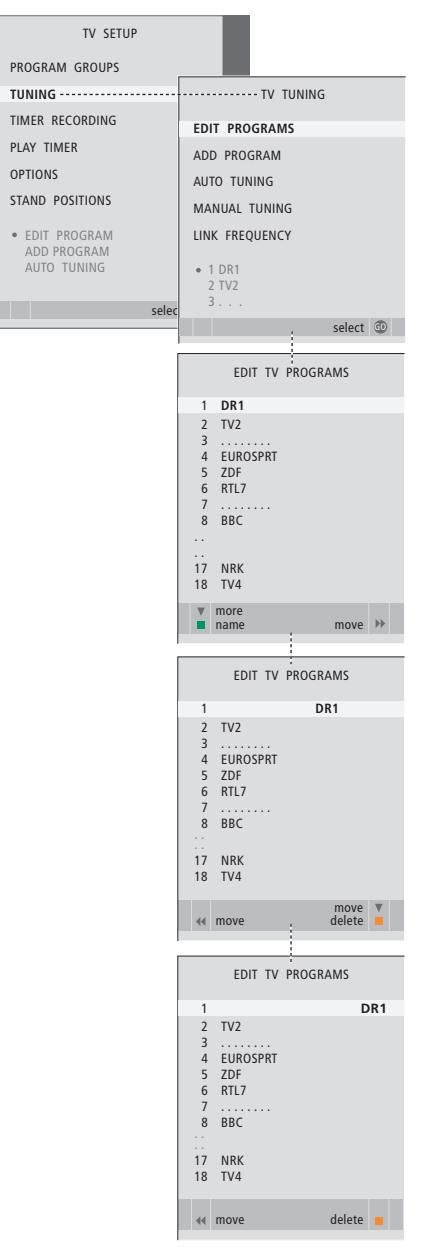

- > Stiskněte tlačítko TV a zapněte televizor.
- > Stiskněte tlačítko MENU a vyvolejte nabídku TV SETUP a stisknutím 
   pak zvýrazněte položku TUNING.
- > Stiskněte tlačítko GO a aktivujte nabídku
   TV TUNING. Nabídka EDIT PROGRAMS je již
   zvýrazněná.
- > Stiskněte tlačítko GO a aktivujte nabídku EDIT PROGRAMS.
- > Stisknutím tlačítka > přesunete program mimo seznam.
- > Stiskněte žluté tlačítko pro vymazání programu program se poté zobrazí červeně.
- > Stiskněte žluté tlačítko znovu a proveďte konečné vymazání programu nebo stiskněte dvakrát 4 a přesuňte program zpět do seznamu.
- Po vymazání všech příslušných kanálů stiskněte
   EXIT a opusťte všechny nabídky.

#### Nastavení naladěných programů

Televizní programy můžete ukládat s vlastními čísly programů. Jemně dolaďte příjem programu, označte přítomnost kódovaného programu a vyberte odpovídající typy zvuku pro jednotlivé programy.

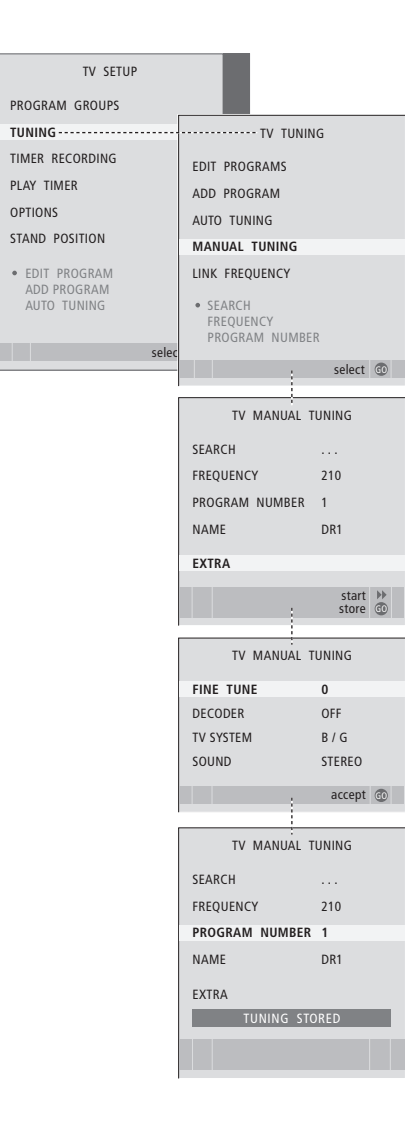

- > Stiskněte tlačítko TV a zapněte televizor.
- > Stiskněte tlačítko GO a vyvolejte nabídku TV TUNING, stisknutím ▼ zvýrazněte položku MANUAL TUNING.
- > Stiskněte tlačítko GO a aktivujte nabídku TV MANUAL TUNING.
- > Stiskněte ➡ nebo ◀ pro zobrazení vašich voleb pro každou položku.
- > Pokud zvolíte NAME, stiskněte zelené tlačítko pro zahájení postupu pojmenování. Použijte
   ✓ nebo ▲ a ➡ pro zadání znaků ve zvoleném názvu.
- > Chcete-li vyvolat nabídku TV MANUAL TUNING, přesuňte se k položce EXTRA a stiskněte tlačítko GO. Nyní proveďte doladění, pokud je potřeba, nebo vyberte typ zvuku.
- > Když dokončíte úpravu, stiskněte GO a přijměte provedená nastavení.
- > Stiskněte tlačítko GO a uložte uzpůsobený program.
- > Stisknutím tlačítka EXIT ukončíte všechny nabídky.

Zobrazí-li se v nabídce položka SYSTEM, zkontrolujte před zahájením ladění, zda je zobrazen správný vysílací systém:

- B/G ... pro PAL/SECAM BG
- I... pro PAL I
- L ... pro SECAM L
- M ... NTSC M
- D/K ... pro PAL/SECAM D/K

V případě, že program vysílá ve dvou jazycích a chcete oba tyto jazyky používat, můžete program uložit dvakrát, pokaždé s jiným jazykem.

# Opakované ladění nebo přidání programů

Váš televizor může TV programy vyhledávat automaticky.

V systému lze nastavit až 99 různých TV programů s vlastním číslem a každému z nich přidělit jiný název.

Můžete ladit nové programy, například když se přestěhujete - nebo opakovaně naladit dříve odstraněné programy.

Ladíte-li programy prostřednictvím nabídky ADD PROGRAM, dříve naladěné programy zůstávají beze změny. Tato vlastnost umožňuje zachování názvů programů, jejich pořadí v TV seznamu a případných speciálních nastavení, která byla pro příslušné programy uložena (například nastavení dekodéru a vysílacího systému).

### Opětovné ladění prostřednictvím automatického ladění

Všechny vaše TV programy můžete opětovně naladit spuštěním automatického ladění programů.

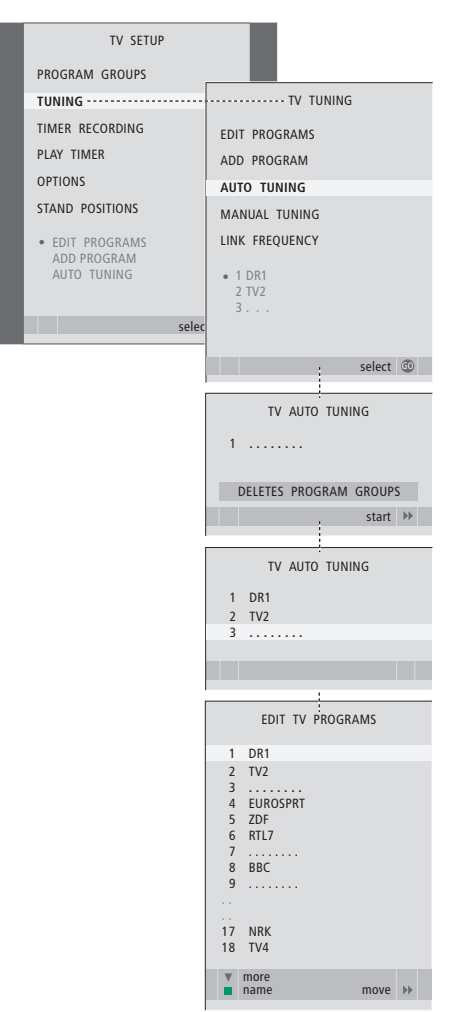

#### Poznámka: Pokud opětovně naladíte všechny TV programy, všechny skupiny programů a provedená nastavení programů zmizí!

- > Stiskněte tlačítko TV a zapněte televizor.

- > Stiskněte tlačítko GO a aktivujte nabídku AUTO TUNING.
- > Stisknutím tlačítka > zahájíte automatické ladění.
- > Po dokončení automatického ladění se zobrazí nabídka EDIT PROGRAMS. Poté můžete uspořádat pořadí programů, vymazat jednotlivé programy nebo je přejmenovat.

#### Přidání nových televizních programů

Můžete přidat nový program nebo aktualizovat naladěný program, který byl například přesunut vysílačem.

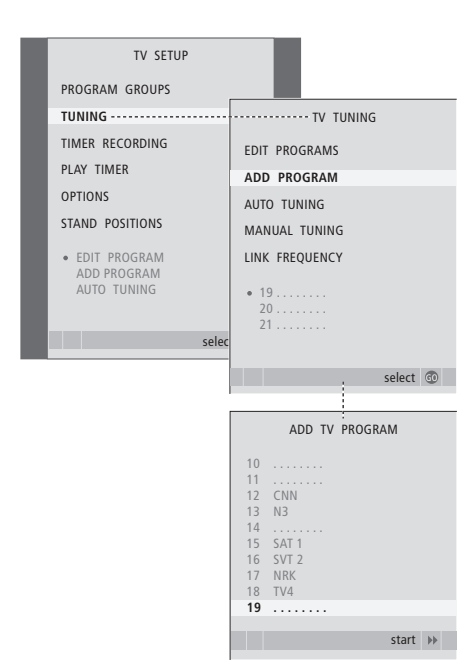

- > Stiskněte tlačítko TV a zapněte televizor.
- > Stiskněte tlačítko GO a vyvolejte nabídku TV TUNING, stisknutím ▼ zvýrazněte položku ADD PROGRAM.
- > Stiskněte tlačítko GO a aktivujte nabídku ADD TV PROGRAM.
- > Stiskněte ➡ pro zahájení. Nové programy se přidají automaticky, jakmile jsou nalezeny.
- > Po dokončení ladění a přidání nových programů se zobrazí nabídka EDIT PROGRAMS. Poté můžete uspořádat pořadí programů, vymazat jednotlivé programy nebo je přejmenovat. Kurzor zvýrazní první nový program z těch, které byly přidány do seznamu.

### Nastavení poloh pro otáčení televizoru

Televizor je vybaven volitelným motoricky poháněným stojanem, který můžete pomocí dálkového ovladač Beo4 ovládat. Pokud má stojan také funkci naklápění, můžete jej také naklápět.

Můžete dále naprogramovat televizor tak, aby se otáčel automaticky tak, aby byl čelem k vaší oblíbené poloze pro sledování ihned při zapnutí televizoru, nebo aby se otáčel do různých poloh při poslechu například připojeného rozhlasového přijímače, nebo aby se vypnul do pohotovostní polohy při vypnutí televizoru.

Televizor můžete také zapnout ručně.

Vyberte si jednu polohu pro případě zapnutí televizoru, jednu pro režim zvuku a jednu pro vypnutí televizoru.

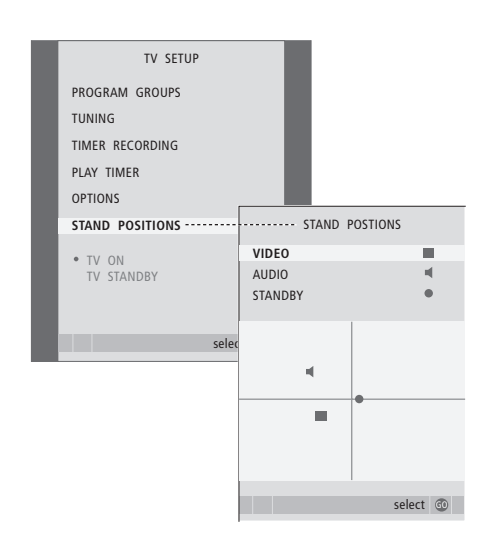

- > Stiskněte tlačítko TV a zapněte televizor.
- > Stisknutím tlačítka GO aktivujte nabídku STAND POSITIONS.
- > Stiskněte tlačítko GO a stanovte polohu VIDEO.
- > Stiskněte tlačítko ◀ nebo ➤ a otočte televizor, tlačítkem ▲ nebo ▼ jej naklopte a umístěte jej podle toho, ze které pozice televizor sledujete.
- > Stiskněte zelené tlačítko a uložte pozici.

#### Chcete-li uložit polohu pro zdroj zvuku, zapnutý prostřednictvím televizoru ...

- > Stiskněte tlačítko GO a stanovte polohu AUDIO.
- > Stiskněte tlačítko ≪ nebo ➤ a otočte televizor, tlačítkem ▲ nebo ▼ jej naklopte a umístěte jej podle potřeby.
- > Stiskněte zelené tlačítko a uložte pozici.

# Chcete-li uložit polohu pro okamžik vypnutí televizoru ...

- Stiskněte tlačítko a přesuňte se k položce STANDBY.
- > Stiskněte tlačítko GO a stanovte polohu STANDBY.
- > Stiskněte tlačítko ◀ nebo ➤ a otočte televizor, tlačítkem ▲ nebo ▼ jej naklopte a umístěte jej podle potřeby.
- > Stiskněte zelené tlačítko a uložte pozici.
- > Stisknutím tlačítka EXIT nabídky ukončíte.

POZNÁMKA! Informace o první instalace motoricky poháněného stojanu naleznete v kapitole "*První nastavení vašeho televizoru"* na straně 14.

### Nastavení času a data

Tyto hodiny zajišťují přesný provoz funkcí, jako je časované zapnutí a vypnutí televizoru nebo časované nahrávání určeného programu na připojeném videorekordéru BeoCord V 8000.

Nejjednodušší způsob nastavení hodin je synchronizace s teletextovou službou některého z naladěných televizních programů provedená v nabídce CLOCK. Zvolíte-li synchronizaci hodin, proběhne na základě teletextové služby aktuálně sledovaného televizního programu. Není-li dostupná žádná teletextová služba, můžete hodiny nastavit ručně. Před provedením synchronizace hodin podle aktuálního programu ověřte, zda tento program nabízí teletextové služby ve vašem časovém pásmu.

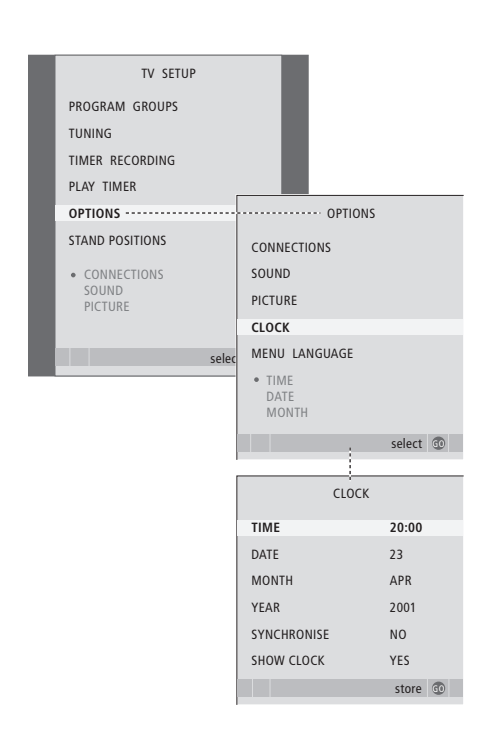

Chcete-li na obrazovce aktivovat hodiny, zobrazte opakovaným stisknutím tlačítka LIST na displeji dálkového ovladače Beo4 položku CLOCK a stiskněte tlačítko GO. Chcete-li hodiny odstranit, opakujte postup.

- > Stiskněte tlačítko TV a zapněte televizor.

- > Stisknutím tlačítka GO aktivujte nabídku CLOCK.
- > Stiskněte ◀ nebo ▶ pro zobrazení vašich voleb pro každou položku.
- > Stiskněte A nebo V pro procházení položkami nabídky. Ruční zadání času je nutné pouze v případě, že je položka SYNCHRONISE nastavena na možnost NO.
- > Stiskněte tlačítko GO a uložte možnosti nastavení hodin a kalendáře, nebo ...
- stisknutím tlačítka EXIT ukončete všechny nabídky bez uložení.

Pokud se hodiny v den přechodu mezi zimním a letním časem automaticky neposunou, posuňte je tak, že program kanál použitý při původní synchronizaci.

#### Zkratky měsíců

| Jan | Leden  | Jul | Červenec |
|-----|--------|-----|----------|
| Feb | Únor   | Aug | Srpen    |
| Mar | Březen | Sep | Září     |
| Apr | Duben  | Oct | Říjen    |
| May | Květen | Nov | Listopad |
| lun | Červen | Dec | Prosinec |

\*POZNÁMKA! \*Chcete-i zobrazit položku CLOCK na dálkovém ovladači Beo4, nejprve ji přidejte do seznamu funkcí dálkového ovladače. Další informace naleznete v kapitole "*Přizpůsobení* dálkového ovladače Beo4" na straně 58.

# Úprava nastavení obrazu a zvuku

Výchozí nastavení obrazu a zvuku představuje neutrální hodnoty, které vyhovují většině situací. Tato nastavení však můžete v případě potřeby upravit podle vlastního uvážení.

Můžete upravit jas, barvy či kontrast. Nastavení zvuku zahrnují hlasitost, basy a výšky.

Nastavení obrazu a zvuku lze uložit dočasně (do okamžiku vypnutí televizoru) nebo trvale.

Další informace o způsobu změny formátu obrazu naleznete v kapitole *"Prostorový zvuk a domácí kino"* na straně 10 v příručce.

#### Změna jasu, barev nebo kontrastu

K nastavení obrazu slouží nabídka PICTURE. Dočasná nastavení se zruší, když vypnete televizor.

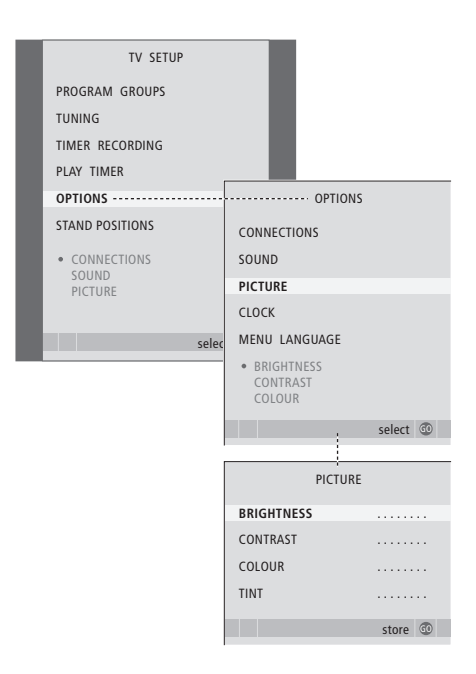

- > Stiskněte tlačítko TV a zapněte televizor.
- Stiskněte tlačítko MENU a vyvolejte nabídku TV SETUP a stisknutím 
   pak zvýrazněte položku OPTIONS.
- > Stisknutím tlačítka GO aktivujte nabídku PICTURE.
- > Stiskněte ▲ nebo ▼ pro procházení položkami nabídky.
- > Stiskněte ◀ nebo ▶ pro upravení hodnot.
- > Stiskněte EXIT pro uložení vašich nastavení do doby, než vypnete televizor, nebo …
- > ... stiskněte tlačítko GO a trvale uložte nastavení.

U zdrojů videa pracujících se signálem NTSC lze upravit také čtvrtou možnost, Tint (barevný odstín čili nádech).

Pro dočasné odstranění obrazu z obrazovky stiskněte opakovaně tlačítko LIST, dokud se na displeji dálkového ovladače Beo4 nezobrazí P.MUTE, a potom stiskněte GO. Pro opětovné obnovení obrazu stiskněte jakékoliv tlačítko zdroje, například TV.

#### Změna hlasitosti, basů nebo výšek

K nastavení zvuku slouží nabídka SOUND SETUP. Dočasná nastavení se zruší, když vypnete televizor.

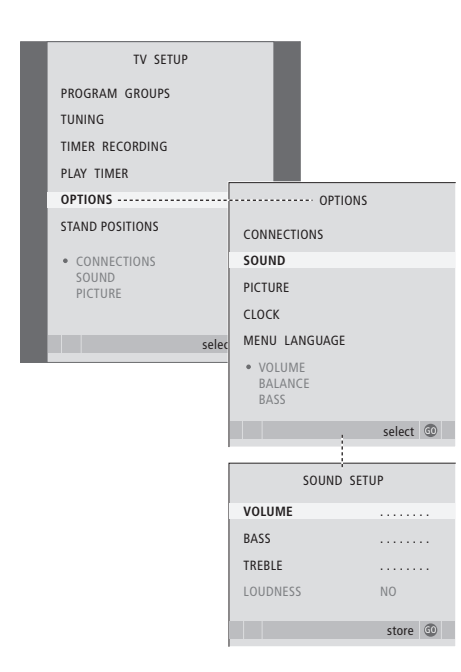

- > Stiskněte tlačítko TV a zapněte televizor.

- > Stisknutím tlačítka GO aktivujte nabídku SOUND.
- > Stiskněte ▲ nebo ▼ pro procházení položkami nabídky.
- > Stiskněte ( nebo ) pro upravení hodnot nebo volbu nastavení.
- > Stiskněte EXIT pro uložení vašich nastavení do doby, než vypnete televizor, nebo …
- > ... stiskněte tlačítko GO a trvale uložte nastavení.

#### Když připojíte reproduktory nebo sluchátka ...

Obsah nabídky SOUND se liší v závislosti na tom, co jste připojili k televizoru. Další informace naleznete v kapitole "Obrazovková nabídka" na straně 60.

Pokud jste připojili reproduktory do prostorového zvukového systému, viz také kapitola 'Nastavení reproduktoru – prostorový zvuk' na straně 42.

# Volba jazyka nabídek

Jazyk nabídek, který jste zvolili při prvním nastavení svého televizoru, lze kdykoliv změnit.

Jakmile zvolíte jazyk nabídek, všechny nabídky a zprávy na displeji se zobrazují v tomto jazyce. Jazyk obrazovkových nabídek můžete zvolit prostřednictvím nabídky TV SETUP. Text na obrazovce se mění, když přecházíte z jazyka na jazyk.

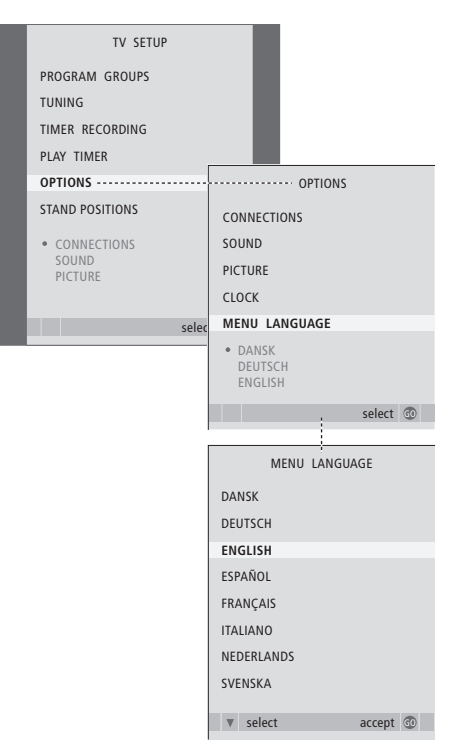

- > Stiskněte tlačítko TV a zapněte televizor.
- Stiskněte tlačítko MENU a vyvolejte nabídku TV SETUP a stisknutím 
   pak zvýrazněte položku OPTIONS.
- > Stisknutím GO aktivujte nabídku MENU LANGUAGE.
- > Použijte tlačítka a pro přesun na jazyk podle vaší volby.
- > Stiskněte GO pro provedení vaší volby.
- > Stiskněte STOP pro návrat k předchozím nabídkám nebo stiskněte EXIT pro přímé opuštění všech nabídek.

# Umístění, zásuvky a připojení

V této kapitole se dozvíte, jak umístit a zapojit svůj televizor. Poskytne vám též přehled o panelu se zásuvkami.

Při nastavování televizoru doporučujeme dodržovat níže uvedený postup:

- Rozbalení televizního přijímače
- Uvážlivě zvolte vhodné prostředí televizoru
- Upevněte a připojte reproduktor BeoLab 7, pokud je k dispozici
- Upevněte televizor na vybraný stojan nebo konzolu
- Umístění televizního přijímače
- Připojte kabely, další přístroje a reproduktory

Tento postup je podrobně popsán na následujících stranách.

#### Pokročilé funkce, 3

Vše co musíte znát o používání televizoru kromě každodenního používání, například ovládání funkcí časovaného přehrávače a časovaného přepnutí do pohotovostního režimu, připojeného set-top boxu a videopřehrávače BeoCord V 8000.

#### Nastavení a ladění, 13

Dozvíte se, jak poprvé nastavit svůj televizor a jak naladit programy. Kapitola obsahuje také informace o nastavení času, data, pozic stojanu, obrazu a zvuku.

#### Umístění, zásuvky a připojení, 27

- Nastavení vašeho televizoru, 28
- zásuvky pro fotoaparát a sluchátka, 31
- Panel zásuvek, 32
- Připojení doplňkového videozařízení, 34
- Reproduktorový systém prostorový zvuk, 42

#### Systém BeoLink, 49

Informace o připojení audiosystému k televizoru a ovládání integrovaného audio- a videosystému. Informace o zapojení, ovládání propojeného systému a nastavení televizoru v propojené místnosti. Jak uzpůsobit dálkový ovladač Beo4 vašemu systému.

#### Obrazovkové nabídky, 60

Přehled obrazovkových nabídek.

Rejstřík, 75

### Nastavení vašeho televizoru

Ohledně informací o upevnění a vedení kabelů v zadní části televizoru si přečtěte stranu 30.

Další informace o panelech se zásuvkami naleznete na straně 32 - 33.

#### Manipulace s televizorem

Nikdy televizní přijímač nezvedejte pouze za přední sklo. Televizní přijímač NENÍ zkonstruován tak, aby stál sám o sobě, musí být podepřen do doby, než je upevněn na zvolený stojan nebo konzolu.

- Neumísťujte svůj televizor na přímé sluneční světlo nebo umělé osvětlení, jako jsou reflektory. Může dojít ke snížení citlivosti přijímače dálkového ovládání. Pokud se obrazovka přehřeje, objeví se na ní černé skvrny. Tyto skvrny opět zmizí, iakmile se obrazovka ochladí na normální teolotu.
- Zkontrolujte, zda je televizor nastaven, umístěn a zapojen podle této příručky. Používejte pouze schválené stojany nebo nástěnné držáky Bang & Olufsen, předejdete tak zranění.
- Televizor je určen k použití ve vnitřním suchém domácím prostředí. Používejte ho v teplotním rozmezí 10–40°C.
- Nepokládejte na televizor žádné předměty.
- Umístěte svůj televizor na pevný a stabilní povrch.
- Nepokoušejte se televizor otevírat. Tuto činnost přenechejte kvalifikovaným servisním pracovníkům.

#### Umístění panelů zásuvek

- 1 Kryt pro zásuvky fotoaparátu a sluchátek. Zatlačením jej otevřete, dalším zatlačením jej uzavřete.
- 2 Kryt panelu zásuvek jedna. Zatažením za dolní část jej zvednete a sejmete.
- *3* Kryt čtečky karet (DVB-S). Zatlačením jej otevřete, dalším zatlačením jej uzavřete.
- 4 Upevňovací držák stojanu nebo nástěnný držák.
- 5 Kryt panelu zásuvek dva. Zatažením za dolní část jej zvednete a sejmete.

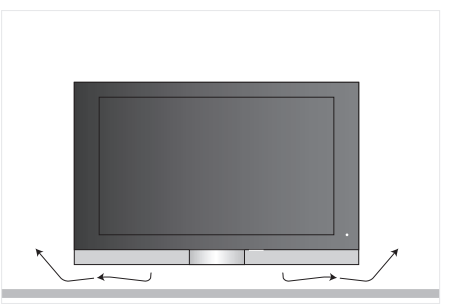

Ponechte dostatek prostoru pod obrazovkou pro zajištění dostatečného větrání. Zajistěte, aby ventilátory nebyly zakryty. Pokud by se televizní přijímač přehříval, na obrazovce se zobrazí výstraha; přepněte televizní přijímač do pohotovostního režimu, nevypínejte jej, aby mohl vychladnout na normální teplotu.

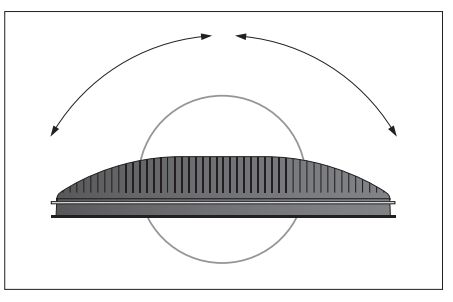

Pokud máte motoricky poháněný stojan nebo nástěnný držák, ponechte dostatek prostoru okolo televizního přijímače, aby se mohl volně otáčet.

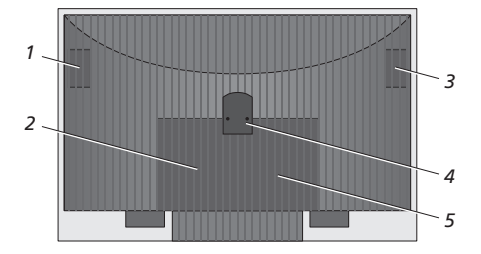

#### Možnosti umístění

Televizní přijímač lze umístit několika způsoby, některé z nich jsou znázorněny vpravo. Požádejte o další informace prodejce produktů Bang & Olufsen.

Pokud televizní přijímač upevníte na jeden z podlahových stojanů nebo nástěnných držáků, můžete jej naklápět nahoru a dolů a u některých modelů stojanů také doleva a doprava. Povšimněte si však, že pouze některé stojany lze otáčet a naklápět pomocí dálkového ovladače Beo4, jiné stojany lze naklápět pouze ručně.

Při upevňování televizního přijímače na stojan nebo držák můžete k podepření produktu použít obal. Usnadníte si tak montáž.

Jakmile jsou reproduktor i televizní přijímač upevněn na stojan nebo držák, nepřenášejte je za reproduktor.

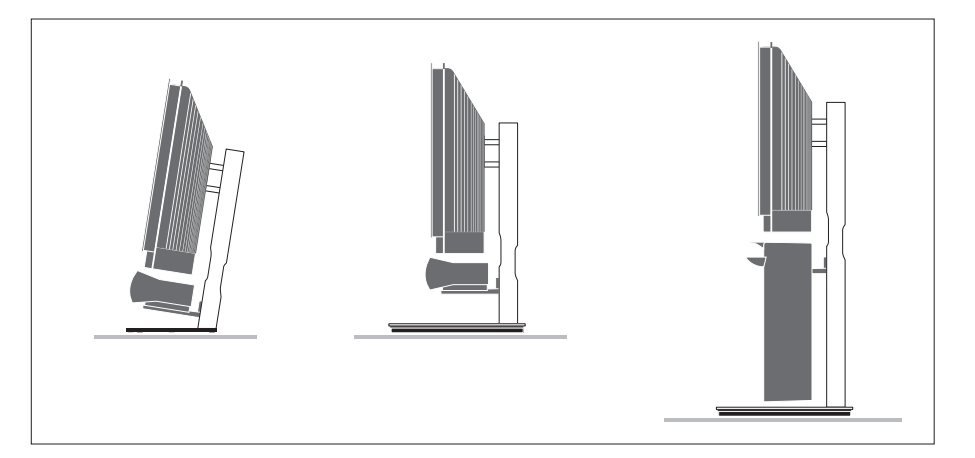

#### Anténa a připojení do elektrické sítě

Jakmile jsou všechna připojení hotova, zapněte síťové napájení. Na dolním pravém okraji obrazovky se zobrazí malá červená tečka. Systém je v pohotovostním režimu a je připraven k použití. Pokud si instalujete televizor sami, můžete nyní naladit programy, jak je popsáno v kapitole 'První nastavení televizoru'na straně 14.

Televizor je navržený tak, aby se při nečinnosti přepnul do pohotovostního režimu. Pro usnadnění dálkového ovládání je nutné, abyste ho neodpojovali z elektrické sítě.

Televizor lze zcela vypnout pouze jejich odpojením od elektrické sítě.

Zabraňte ohýbání nebo kroucení anténního kabelu, ani jej nevystavujte působení tlaku nebo rázů.

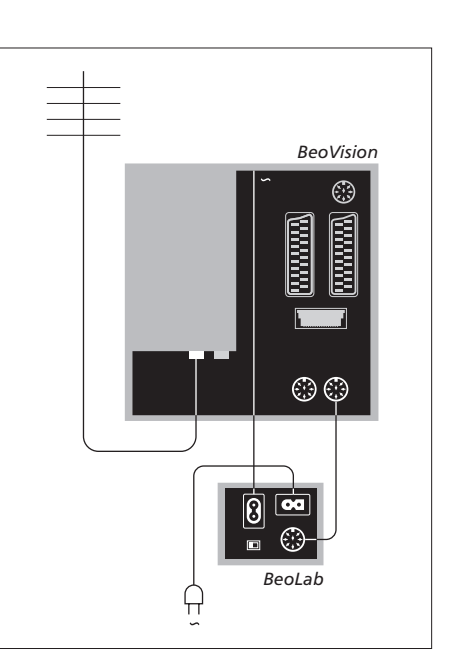

Dodaný kabel elektrického napájení a zástrčka jsou speciálně navržené pro tento televizor. Pokud změníte zástrčku nebo jakýmkoliv způsobem poškodíte přívodní kabel, nepříznivě to ovlivní kvalitu obrazu!

Doporučujeme vést kabely pružným krytem a až poté je připojit k zásuvkám.

Ponechte dostatek volné délky kabelů, aby se televizní přijímač mohl v případě potřeby naklápět a otáčet - otestujte, zda jsou smyčky dostatečně volné, než kabely spojite sponami a upevníte kabelové kryty.

### Zásuvky pro fotoaparát a sluchátka

Připojte sluchátka a můžete poslouchat televizní program, nebo připojte fotoaparát a můžete sledovat snímky na televizní obrazovce nebo připojte videokameru a sledujte své vlastní filmy.

# Prohlížení digitálních snímků na televizoru

Pro prohlížení vašich fotografií zapojte fotoaparát a zapněte televizor. Televizor automaticky rozpozná signál a vy si můžete na televizní obrazovce prohlížet nahrávky.

 Pokud je signál fotoaparátu vypnutý ...
 > Opakovaně stiskněte tlačítko LIST, dokud se na dálkovém ovladači Beo4 nezobrazí položka CAMERA. Potom stiskněte tlačítko GO.

Aby se na dálkovém ovladači Beo4 mohla zobrazit položka CAMERA, je nejprve nutné ji přidat do seznamu funkcí dálkového ovladače. Další informace naleznete v kapitole 'Přizpůsobení dálkového ovladače Beo4' na straně 58.

# Sledování a kopírování z videokamery

Pokud jste připojili k televizoru videorekordér, například BeoCord V 8000, a zároveň připojíte videokameru, můžete z videokamery kopírovat nahrávky na kazetu.

#### Zkopírování nahrávky z videokamery ...

- > Připojte videokameru a spusťte na ní přehrávání. Televizor automaticky rozpozná signál a vy si můžete na televizní obrazovce prohlížet nahrávky.
- > Stiskněte dvakrát RECORD a spusťte nahrávání.

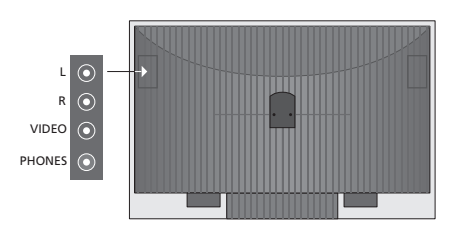

#### Zásuvky pro dočasná připojení

#### L – R – VIDEO

Tyto zásuvky slouží pro zapojení fotoaparát nebo videokamery:

| L – R: | Připojení zvuku (levý a pravý zvukový |
|--------|---------------------------------------|
|        | kanál).                               |

VIDEO: Připojení videosignálu.

Chcete-li aktivovat tyto zásuvky vždy stisknutím, například CAMERA na Beo4, můžete připojení zařízení zaregistrovat v nabídce CONNECTIONS. Více informací naleznete v kapitole *"Registrace doplňkového video zařízení"* na straně 40.

#### **SLUCHÁTKA**

Do zásuvky označené PHONES můžete zapojit stereofonní sluchátka. Televizní reproduktory jsou vypnuty, když připojíte sluchátka a aktivují se znovu, jakmile sluchátka odpojíte.

### Panely zásuvek

Panel zásuvek systému televizního přijímače umožňuje zapojení vstupních signálních kabelů a řady doplňkových zařízení, jako je videorekordér nebo připojený audiosystém Bang & Olufsen.

Veškeré zařízení připojené k těmto zásuvkám musíte zaregistrovat v nabídce CONNECTIONS; další informace naleznete v kapitole *'Registrace doplňkového videozařízení'* na straně 40.

Další informace o připojení reproduktorů s nastavením prostorového zvuku naleznete v kapitole *"Reproduktorový systém – prostorový zvuk"* na straně 42.

#### Panel konektorů jedna

#### LINK TV OUT

Zásuvka anténního výstupu pro přenos videosignálu do dalších místností.

#### TV IN

Zásuvka anténního vstupu pro zapojení externí antény nebo rozvodu kabelové televize.

#### DVB

Slouží k připojení LNB. Tato možnost je dostupná pouze v případě, že televizor je vybaven vestavěným modulem DVB-S.

Připojení k elektrické síti.

#### STAND

Pro připojení motoricky poháněného stojanu.

#### AV 2

21kolíkový konektor pro připojení AV dodatečného videozařízení.

#### AV 1

21kolíkový konektor pro připojení HDR 1, zařízení set-top box a primárního dekodéru nebo zařízení BeoCord V 8000. Lze připojit též jiné druhy přídavných video zařízení.

#### MASTER LINK

Konektor pro připojení kompatibilního audiosystému Bang & Olufsen. Tento konektor slouží také k přenosu zvuku po domě prostřednictvím technologie BeoLink.

#### POWER LINK CENTRE

Pro připojení centrálního reproduktoru, například BeoLab 7. Další informace o připojení reproduktorů naleznete v příručce k reproduktorům.

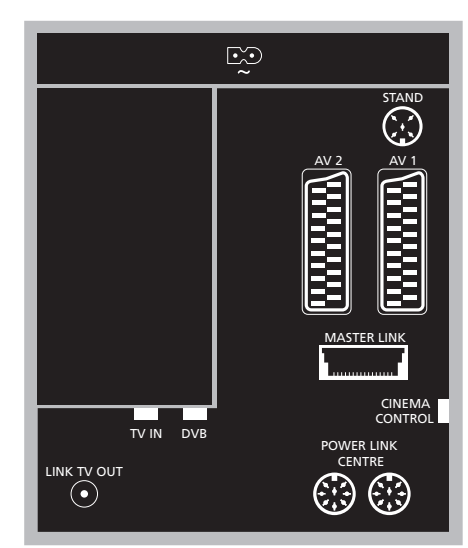

#### CINEMA CONTROL

Pokud je váš televizní přijímač vybaven volitelnou funkcí Cinema Control, můžete ovládat například plátno projektoru, světla a rolety pomocí dálkového ovladače Beo4. Požádejte o další informace prodejce produktů Bang & Olufsen.

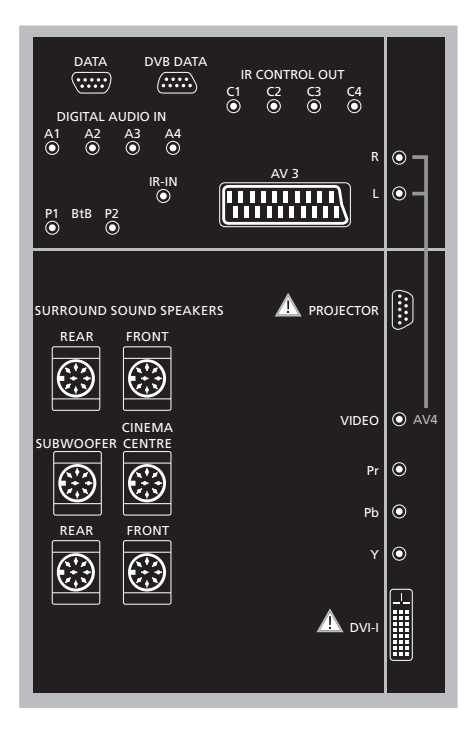

#### Připojení počítače k televiznímu přijímači ...

- > DŮLEŽITÉ! Odpojte televizor, počítač a všechna zařízení připojená k počítači z elektrické sítě.
- > Použijte příslušný druh kabelu a připojte jeden konec k výstupní zdířce DVI nebo VGA na vašem počítači a druhý konec k zdířce DVI na televizoru.
- > Pro poslech zvuku z počítače na reproduktorech televizoru použijte příslušný kabel a připojte zvukový výstup na počítači k zásuvkám R – L na televizoru.
- > Připojte televizor, počítač a všechna zařízení připojená k počítači do elektrické sítě. Počítač musí být připojen k uzemněné zásuvce, která je v souladu s technickými údaji v dokumentaci k počítači.

#### Panel konektorů dva

#### DATA

Určeno k použití pouze v hotelových systémech.

DVB DATA Pro servisní použití.

#### IR CONTROL OUT (C1 - C4)

Pro infračervené ovládací signály externího zařízení připojeného k jedněm zásuvkám AV.

#### DIGITAL AUDIO IN (A1 - A4)

Pro vstup digitálního zvuku z externího zařízení připojeného k jedněm zásuvkám AV.

#### IR-IN

Pro připojení externího infračerveného přijímače, použitého ve spojení se systémy domácího kina, kde obrazovka zakrývá infračervený přijímač televizoru.

#### P1 BtB P2

Určeno k použití pouze v hotelových systémech.

#### AV 3

21kolíkový konektor pro připojení AV dodatečného videozařízení.

#### PROJECTOR

Pro připojení projektoru v nastavení domácího kina.

#### FRONT

Obě zásuvky slouží pro připojení externích předních reproduktorů v systému prostorového zvuku.

#### SUBWOOFER

Zásuvky použité pro připojení subwooferu BeoLab 2.

#### CINEMA CENTRE

Zásuvky používaní pro připojení externího centrálního reproduktoru v nastavení domácího kina, pokud například obrazovka zakrývá reproduktor televizního přijímače.

#### REAR

Obě zásuvky slouží pro připojení externích zadních reproduktorů v systému prostorového zvuku.

#### AV4

R–L … Signál levé a pravé linky. Chcete-li připojit digitální zvuk, použijte jednu ze zásuvek
DIGITAL AUDIO IN (A1 – A4) a nastavte ji v nabídce připojení AV4.
VIDEO … Pro připojení videosignálu.

#### Y – Pb – Pr

Pro připojení video signálu z externího zdroje, například z HDTV, lze použít ve spojení se zásuvkou AV – nebo zásuvkou digitálního audio signálu.

#### DVI-I

Slouží k připojení externího počítače. Podporované formáty souborů: DVI a VGA, 60 Hz, 640 × 480, 800 × 600, 1024 × 768, 1280 × 720, 1366 × 768.

# DVI-I (platí pouze pro televizní přijímače vybavení funkcemi připravenými pro HD)

Pro připojení analogového nebo digitálního videosignálu lze použít ve spojení s AV zásuvkou nebo digitálními audio zásuvkami. Podporované formáty souborů: DVI a VGA, 60 Hz, 640 × 480, 800 × 600, 1024 × 768, 1280 × 720, 1366 × 768 a 480i, 576i, 1080i, 480p, 576p, 720p, 50Hz, 576i, 1080i, 576p a 720p.

# Připojení doplňkového video zařízení

Tato kapitola popisuje připojení doplňkového video zařízení k televizoru.

Pomocí zdířek AV lze k televizoru připojit dekodér. Pokud nastavení zahrnuje videorekordér Bang & Olufsen, měli byste dekodér připojit k videorekordéru.

Set-top box lze připojit k jakékoliv AV zdířce.

Když připojíte videorekordér Bang & Olufsen, musíte jej připojit k zásuvce AV1, televizní přijímač pak detekuje připojení automaticky.

Ujistěte se, že všechna připojená zařízení jsou registrována v nabídce CONNECTIONS. Více informací naleznete v kapitole *"Registrace doplňkového video zařízení"* na straně 40.

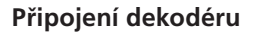

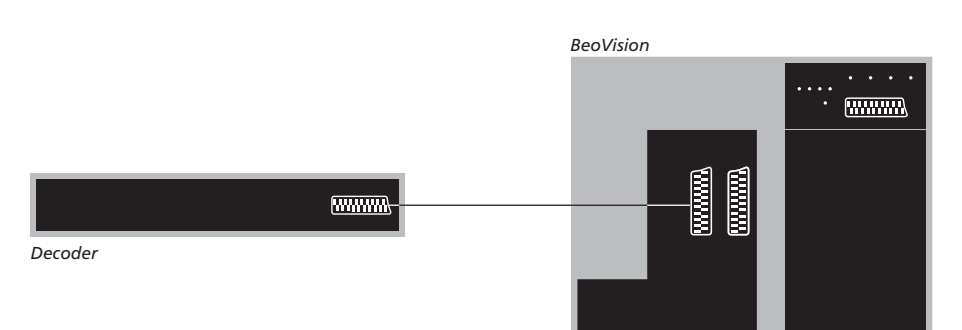

Dříve než začnete připojovat externí zařízení, odpojte všechny související systémy z elektrické sítě.

- Připojte kabel z externí antény ke zdířce na televizoru označené TV IN.
- Připojte dekodér k jedné z 21kolíkových AV zdířek na televizoru.

Chcete-li připojit dekodér RF, zapojte kabel externí antény do vstupní zásuvky dekodéru a následně signál nebo kabel do anténní zásuvky televizoru (označené TV IN). Naladěné programy a detekce dekodéru

Ve většině případů se připojený dekodér zaregistruje automaticky během ladění. Dekodér by měl automaticky detekovat programy, které vyžadují dekódování. Pokud se tak nestane, upravte nastavení pro dotyčný program pomocí nabídky MANUAL TUNING. Nahlédněte prosím do oddílu s názvem 'Úprava naladěných TV programů' v kapitole 'Úprava naladěných programů' na straně 19.

35

#### Připojení zařízení set-top box

Dříve než začnete připojovat externí zařízení, odpojte všechny související systémy z elektrické sítě.

- Připojte jeden konec 21kolíkového AV kabelu k zařízení set-top box.
- > Veďte kabel k jedné z 21kolíkového konektoru AV na zadní části televizoru.
- > Pokud je zařízení set-top box vybaven digitálním audio výstupem, připojte jej k jedené ze zásuvek DIGITAL AUDIO IN.
- > Pokud zařízení set-top box poskytuje video signál HDTV a váš televizní přijímač je připraven pro HD, připojte zařízení set-top box rovněž k zásuvkám DVI-I nebo Y-Pb-Pr.
- > Připojte infračervený vysílač ke jedné ze zdířek IR CONTROL OUT na televizoru.
- > Připevněte vysílač infračerveného signálu k přijímači infračerveného signálu na zařízení set-top box.

Chcete-li zachovat možnost dálkového ovládání zařízení set-top box pomocí dodaného ovladače, nezakrývejte zcela přijímač infračerveného signálu zařízení.

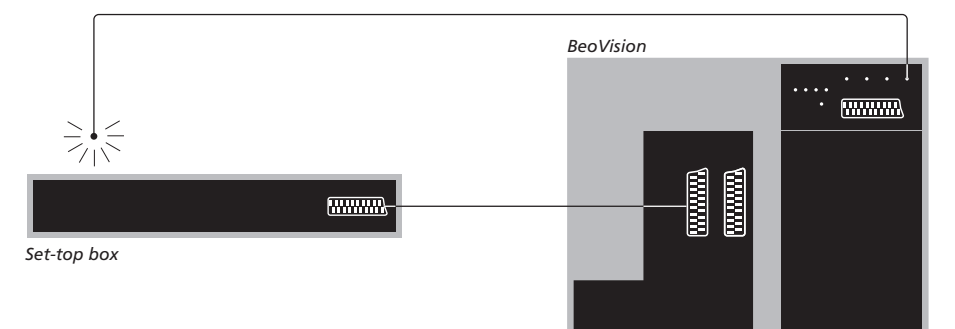

# Automatické přepnutí do pohotovostního režimu ...

Při registraci zařízení set-top box v nabídce CONNECTIONS lze také zvolit čas pro nastavení položky 'AUTO STANDBY' určené pro zařízení set-top box. To znamená, že můžete určit, kdy se zařízení set-top box automaticky přepne do pohotovostního režimu.

#### Možnosti jsou následující:

- AFTER 0 MIN ... Zařízení set-top box se přepne do pohotovostního režimu ihned po zvolení jiného zdroje.
- AFTER 30 MIN ... Zařízení set-top box se přepne do pohotovostního režimu po 30 minutách od zvolení jiného zdroje\*.
- AT TV STANDBY ... Zařízení set-top box se přepne do pohotovostního režimu po přepnutí televizoru do pohotovostního režimu.
- AT STANDBY ... Funkce automatického přepnutí zařízení set-top box do pohotovostního režimu bude neaktivní.
- FOLLOW TV ... Set-top box se zapne současně se zapnutím televizoru a přepne se do pohotovostního režimu tehdy, když přepnete do pohotovostního režimu váš televizor.

\*Pokud televizor přepnete do pohotovostního režimu před uplynutím 30 minut, do tohoto režimu se přepne i zařízení set-top box. Zařízení set-top box je nutné nastavit podle pokynů v dodané dokumentací.

#### Připojení rekordéru Bang & Olufsen

Dříve než začnete připojovat externí zařízení, odpojte všechny související systémy z elektrické sítě.

- > Připojte jeden konec 21kolíkového AV kabelu ke zdířce AV na zadní straně rekordéru.
- > Veďte kabel ke zdířce AV1 v zadní části televizoru.

Pokud je spojení mezi televizním přijímačem a rekordérem přerušeno nebo není zajištěno správně, pak se na obrazovce zobrazí hlášení CONNECTION LOST, když se pokusíte o naprogramování načasovaného záznamu. Obnovte připojení a opakujte operaci.

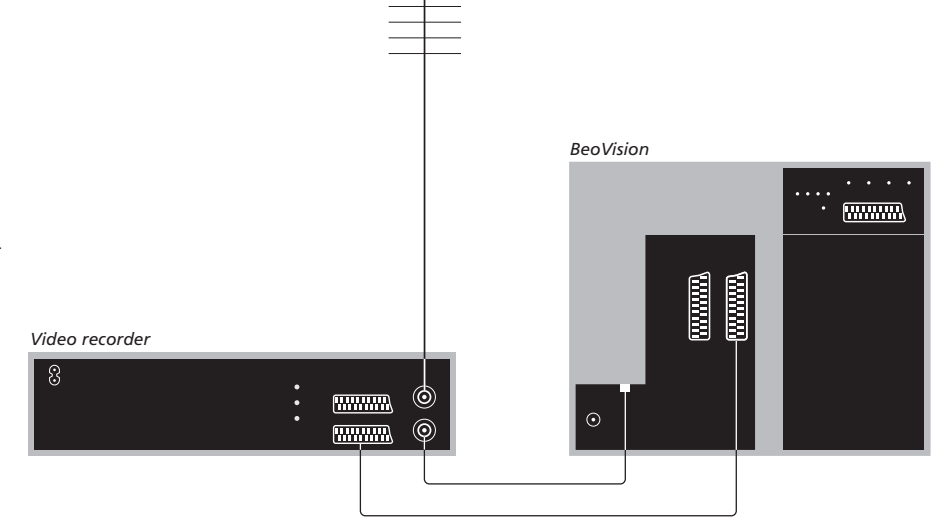

#### Připojení antény

Použijte přípojku vaší externí antény (nebo přípojku kabelové sítě) a anténní kabel dodaný s videorekordérem.

- > Připojte kabel z vaší externí antény ke zdířce vstupního signálu označené T na zadním panelu rekordéru.
- > Nasměrujte anténní signál k televizoru pomocí anténního kabelu dodaného s rekordérem.
- > Zasuňte jeden konec do zásuvky na rekordéru označené TV a druhý konec do anténní zásuvky označené TV IN na panelu zdířek televizoru.
# Připojte zařízení set-top box k rekordéru Bang & Olufsen

Dříve než začnete připojovat externí zařízení, odpojte všechny související systémy z elektrické sítě.

- Připojte jeden konec 21kolíkového AV kabelu k zařízení set-top box.
- > Veďte kabel k zásuvce DECODER nebo AUX na zadní straně rekordéru Bang & Olufsen.
- > Použijte jiný 21kolíkový kabel AV k připojení videorekordéru k zásuvce AV1 na televizním přijímači.
- Připojte infračervený vysílač ke jedné ze zdířek IR OUTPUT na televizoru.
- Připevněte vysílač infračerveného signálu
   k přijímači infračerveného signálu na zařízení
   set-top box.

Poznámka: Takto můžete připojit pouze BeoCord V 8000 se softwarem verze 3.1 nebo vyšším. Požádejte o další informace svého prodejce.

Zařízení set-top box musíte připojit k videorekordéru, pokud chcete zaznamenávat programy ze zařízení set-top box.

Při nahrávání ze zařízení set-top box nemůžete současně sledovat jiný program na zařízení set-top box.

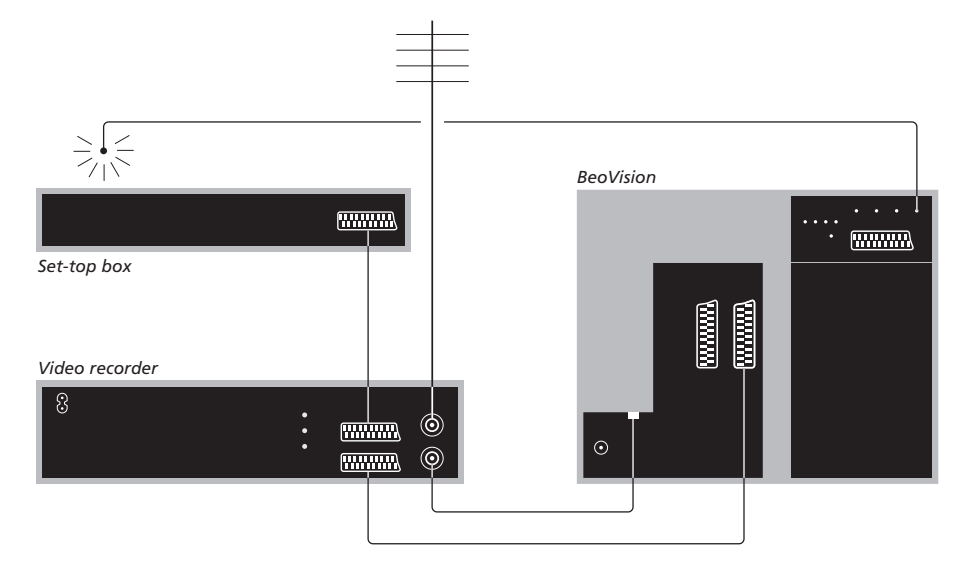

# Automatické přepnutí do pohotovostního režimu ...

Při registraci zařízení set-top box v nabídce CONNECTIONS lze také zvolit čas pro nastavení položky 'AUTO STANDBY' určené pro zařízení set-top box. To znamená, že můžete určit, kdy se zařízení set-top box automaticky přepne do pohotovostního režimu.

#### Možnosti jsou následující:

- AFTER 0 MIN ... Zařízení set-top box se přepne do pohotovostního režimu ihned po zvolení jiného zdroje.
- AFTER 30 MIN ... Zařízení set-top box se přepne do pohotovostního režimu po 30 minutách od zvolení jiného zdroje\*.
- AT TV STANDBY ... Zařízení set-top box se přepne do pohotovostního režimu po přepnutí televizoru do pohotovostního režimu.
- AT STANDBY ... Funkce automatického přepnutí zařízení set-top box do pohotovostního režimu bude neaktivní.
- FOLLOW TV ... Set-top box se zapne současně se zapnutím televizoru a přepne se do pohotovostního režimu tehdy, když přepnete do pohotovostního režimu váš televizor.

\*Pokud televizor přepnete do pohotovostního režimu před uplynutím 30 minut, do tohoto režimu se přepne i zařízení set-top box. Svůj obývací pokoj můžete proměnit do domácího kina, pokud k televiznímu přijímači připojíte projektor s velkým plátnem.

Pokud je váš televizní přijímač vybaven volitelnou funkcí Cinema Control, můžete ovládat například světla a rolety pomocí dálkového ovladače Beo4. Požádejte o další informace prodejce produktů Bang & Olufsen.

Další informace o nastavení reproduktoru ve spojení s nastavením domácího kina naleznete v kapitole '*Reproduktorový systém – prostorový zvuk*' na straně 42.

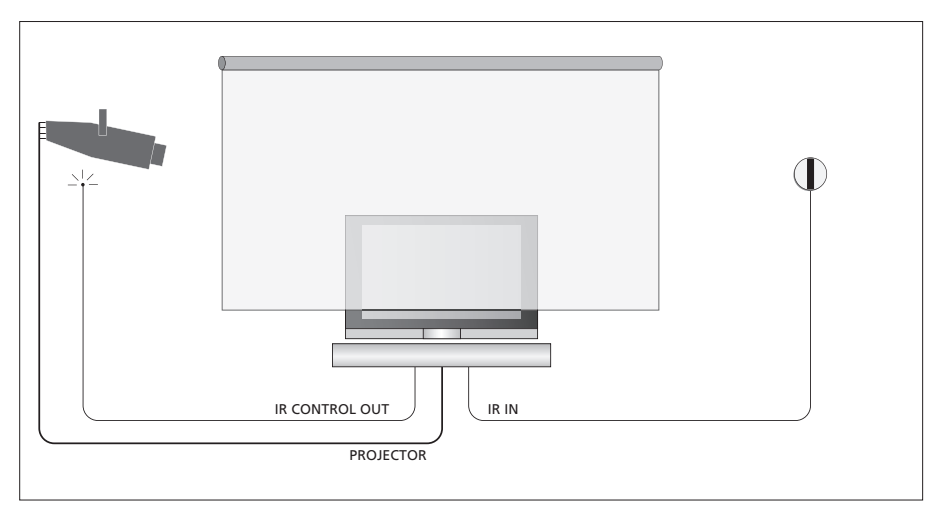

Pokud plátno po spuštění zakryje televizní přijímač, musíte připojit další infračervený přijímač a umožnit tak dálkové ovládání televizoru.

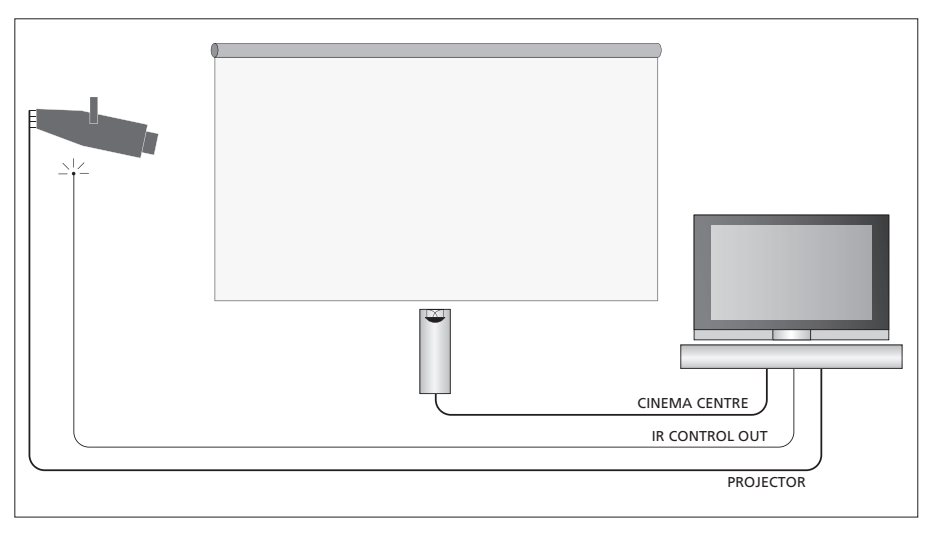

Můžete také připojit externí centrální reproduktor před plátno a zajistit tak optimální reprodukci zvuku.

#### Připojte projektor

- > Připojte nízkovýkonný infračervený vysílač k jedné ze zásuvek IR CONTROL OUT (C1–C4) v zadní části televizního přijímače a upevněte jej do blízkosti infračerveného přijímače na projektoru; zapněte funkci dálkového ovladače Beo4 projektoru.
- Připojte projektor k zásuvce PROJECTOR na televizním přijímači.
- > Dokončete nastavení projektoru.

V případě potřeby zapojte infračervený přijímač do zásuvky IR IN na televizoru a upevněte jej způsobem vysvětleným v pokynech přiložených k přijímači.

Další informace o umístění zásuvek naleznete v kapitole "*Panely zásuvek"* na straně 32.

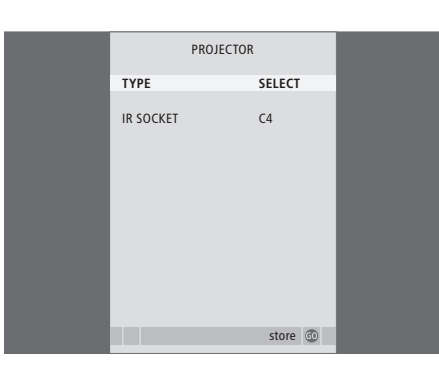

- > Stiskněte tlačítko TV a zapněte televizor.
- Stiskněte tlačítko MENU a vyvolejte nabídku
   TV SETUP a stisknutím 
   pak zvýrazněte

   položku OPTIONS.
- > Stisknutím tlačítka GO aktivujte nabídku OPTIONS. Nabídka CONNECTIONS je již zvýrazněná.
- > Stisknutím tlačítka GO aktivujte nabídku CONNECTIONS.
- > Stiskněte tlačítko 
  → a přepínejte mezi jednotlivými nastaveními. Chcete-li vybrat typ projektoru, nastavte pole na možnost 'SELECT'.
- > Stisknutím tlačítka GO uložte provedené nastavení, nebo ...
- > ... stisknutím tlačítka EXIT ukončete všechny nabídky bez uložení.
- > Když jste nastavili položku 'TYPE' na 'SELECT', budete vyváni k výběru projektoru ze seznamu na obrazovce.

#### Přepnutí na domácí kino ...

Opakovaným stisknutím tlačítka zobrazte na dálkovém ovladači Beo4 položku FORMAT.

#### LIST

0

FORMAT

Stiskněte tlačítko a přepněte mezi režimem domácího kina a standardního režimu televizoru

Stisknutím tlačítka funkci formát **EXIT** ukončíte.

39

Připojíte-li k televizoru doplňkové video-zařízení, je třeba příslušné zařízení zaregistrovat v nabídce CONNECTIONS.

Pokud je systém nastavován poprvé, televizor detekuje připojené zařízení a nabídka CONNECTIONS se na obrazovce zobrazí automaticky. Pokud připojujete zařízení později, musíte toto zařízení zaregistrovat v nabídce CONNECTIONS.

Ohledně informací o tom, jak a kde připojit doplňkové zařízení, si přečtěte předchozí stránky a kapitolu *"Panel* zásuvek" na straně 32.

# Jaká zařízení jsou připojena?

Registrace zařízení připojeného k televizoru umožňuje jeho aktivaci pomocí dálkového ovladače Beo4.

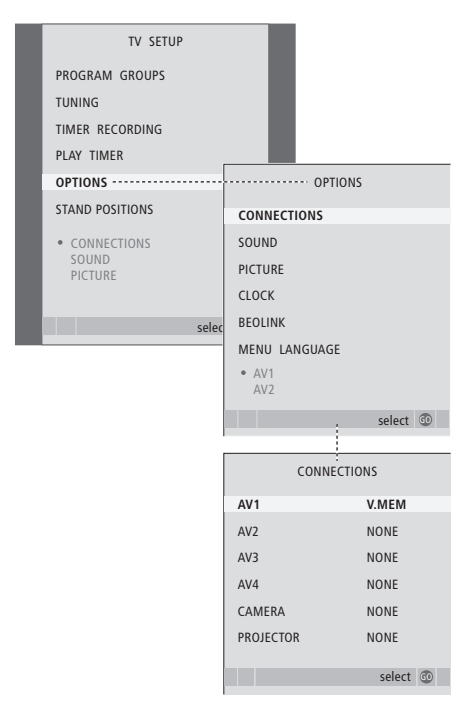

- > Stiskněte tlačítko TV a zapněte televizor.
- > Stiskněte tlačítko MENU a vyvolejte nabídku TV SETUP a stisknutím pak zvýrazněte položku OPTIONS.
- > Stisknutím tlačítka GO aktivujte nabídku OPTIONS. Nabídka CONNECTIONS je již zvýrazněná.
- > Stiskněte tlačítko GO a vyvolejte nabídku CONNECTIONS.
- > Stiskněte A nebo V pro procházení různými skupinami zdířek: AV1, AV2, AV3, AV4, CAMERA a PROJECTOR.
- > Stiskněte tlačítko GO a zaregistrujte připojený produkt ke zvýrazněné skupině zdířek.
- > Stiskněte ▲ nebo ▼ pro procházení zásuvkami ve skupině.
- > Stiskněte ◀ nebo ➡ pro registraci zařízení, které jste připojili ke zvýrazněné zdířce.
- > Stiskněte tlačítko GO a zvolte jinou skupinu zdířek.
- > Když jste dokončili své nastavení, stiskněte tlačítko STOP a vraťte se k předchozím nabídkám nebo stiskněte EXIT a opusťte všechny nabídky přímo.

Když máte k televiznímu přijímači připojené další video zařízení, musíte systému také "sdělit", že jste provedli další připojení, například připojení vstupu digitálního zvuku, digitálního videosignálu nebo infračerveného vysílače.

Pokud například připojíte zařízení BeoCord V 8000 nebo HDR 1 a k nim zařízení set-top box, zobrazí se v nabídce AV1 položka APPEND SOURCE, kde vyberete STB a pak musíte vybrat zařízení set-top box, které jste připojili.

Více informací o nabídce CONNECTIONS naleznete v kapitole *"Obrazovkové nabídky"* na straně 60.

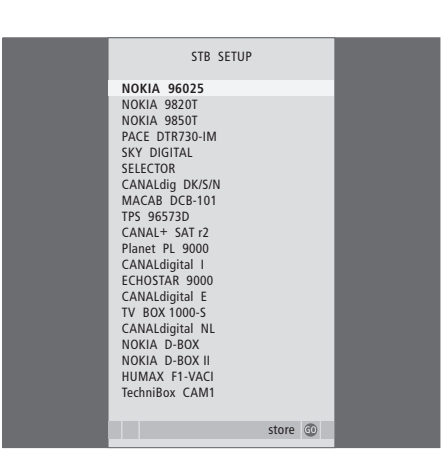

Pokud jste připojili set-top box, budete vyzváni ke zvolení vašeho set-top boxu ze seznamu na obrazovce, když zvolíte v nabídce CONNECTIONS položku STB. Pokud z nějakého důvodu odpojíte dodatečné zařízení a pak odpojíte televizor od síťového napájení, musíte zaregistrovat zařízení znovu po připojení, i když jste nastavení dodatečného zařízení nijak nezměnili.

# Reproduktorový systém – prostorový zvuk

Přidejte do nastavení čtyři reproduktory Power Link a subwoofer BeoLab 2 a vytvoříte tak systém prostorového zvuku.

Systém prostorového zvuku se bez potíží vejde do obývacího pokoje. Na základě obrázku určete ideální poslechovou a sledovací pozici. Zvuk lze nejlépe vychutnat v prostoru vymezeném reproduktory.

V nabídce upravte vzdálenost ke každému reproduktoru.

Reproduktory systému prostorového zvuku je nutné zkalibrovat. Kalibrace představuje vyvážení hlasitosti jednotlivých reproduktorů Další pokyny naleznete na následujících stranách.

Další informace o domácím kině a připojení projektoru viz také kapitola 'Připojení projektoru pro domácí kino' na straně 38.

## Umístění externích reproduktorů

Čtyři obrázky vpravo zobrazují příklady, jak můžete umístit televizní přijímač a reproduktory do rozestavení systému prostorového zvuku.

#### Následující doporučení se týkají všech reproduktorových systémů:

- Pokud máte dvě různé sady reproduktorů, vždy použijte ty výkonnější jako přední reproduktory.
- Reproduktory nejprve umístěte a teprve potom připojte.
- Zadní reproduktory umístěte po obou stranách za svou oblíbenou pozici při sledování obrazovky.
- Nemusíte reproduktory nutně umísťovat do rohů místnosti.
- Pokud chcete připojit subwoofer BeoLab 2, viz také vlastní příručka k subwooferu.

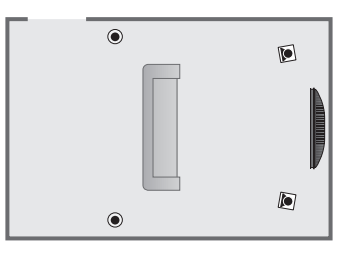

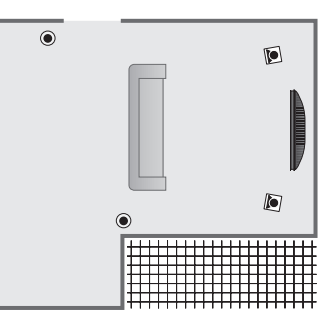

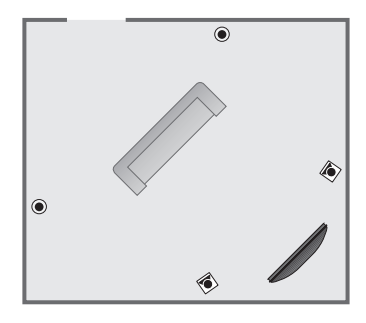

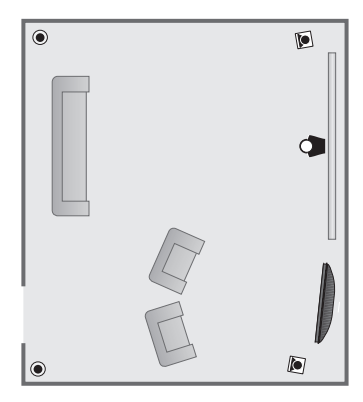

## Připojení reproduktorů

Připojte reproduktory Bang & Olufsen a subwoofer BeoLab 2 k připojovacímu panelu na zadní straně televizního přijímače. Reproduktory musí být typu Power Link od Bang & Olufsen.

#### Připojení reproduktorů ...

- > Používejte kabely dodané k reproduktorům.
- Zapojte oba přední reproduktory do zásuvek označených nápisem FRONT.
- > Zapojte oba zadní reproduktory do zásuvek označených nápisem REAR.
- Zapojte subwoofer do zásuvky označené nápisem SUBWOOFER.

Signál lze smyčkou připojit z reproduktoru do reproduktoru (viz popis v příručce dodané s příslušnými reproduktory), případně lze každé reproduktory zvlášť zapojit do samostatné zásuvky. Delší kabely a adaptéry jsou k dispozici u vašeho prodejce Bang & Olufsen.

Nezapomeňte nastavením přepínače L – R – LINE na přední a zadní skupině reproduktorů do polohy L (levý kanál) nebo R (pravý kanál) označit pozici příslušné skupiny reproduktorů. Nastavte levé reproduktory na L a pravé reproduktory na R.

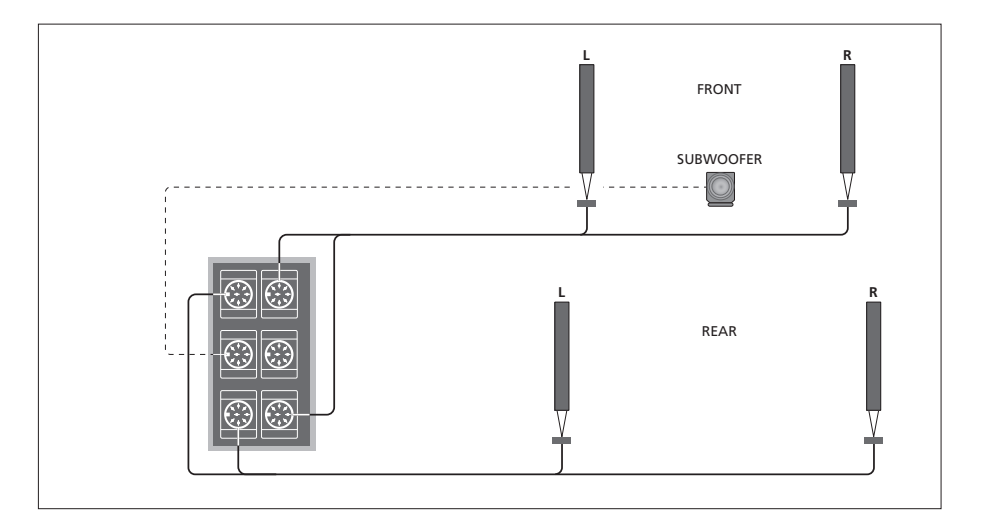

| SPEAKER       | R TYPE      |
|---------------|-------------|
| CENTRE        | BEOLAB 7-2  |
| CONFIGURATION | SINGLE      |
| FRONT         | BEOLAB 8000 |
| REAR          | BEOLAB 8000 |
| SUBWOOFER     | YES         |
| EXT. CENTRE   | BEOLAB 7-4  |
| CONFIGURATION | SINGLE      |
|               |             |
|               |             |
|               | store 💿     |

- > Stiskněte tlačítko MENU a vyvolejte nabídku
   TV SETUP a stisknutím 
   pak zvýrazněte

   položku OPTIONS.

- > Stisknutím tlačítka GO aktivujte nabídku SPEAKER TYPE.

- > Stiskněte tlačítko GO a nastavení uložte nebo stiskněte tlačítko EXIT a ukončete nabídku bez uložení.

## Nastavení vzdálenosti reproduktoru

Zapněte televizor z oblíbené pozice pro sledování. Zadejte přímou vzdálenost v metrech mezi pozicí pro sledování a jednotlivými reproduktory.

Pokud jste připojili jeden nebo dvojici externích centrálních reproduktorů a umístili je před obrazovku domácího kina (jak je zobrazeno zcela vpravo, pozice (A)), musíte také zadat vzdálenost od pozice sledování domácího kina.

Vzdálenost subwooferu BeoLab 2 není nutné zadávat, protože jeho umístění má na výsledný zvuk minimální vliv.

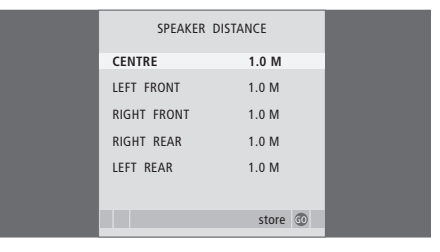

- > Stisknutím tlačítka GO aktivujte nabídku SPEAKER DISTANCE.
- > Pomocí tlačítek ▲ a ▼ přesouvejte kurzor z reproduktoru na reproduktor a stisknutím tlačítka ◀ nebo ▶ nastavte v metrech přibližnou přímou vzdálenost mezi bodem, ve kterém se nacházíte, a jednotlivými reproduktory.
- > Po zadání vzdálenosti reproduktorů stiskněte tlačítko GO a nastavení uložte nebo stiskněte tlačítko EXIT a ukončete nabídku bez uložení.

#### Nastavení domácího kina ...

- > Stiskněte tlačítko LIST, až se zobrazí položka FORMAT na displeji Beo4, pak stiskněte tlačítko 0 a aktivujte nastavení domácího kina.
- > Opakujte postup uvedený výše a zadejte příslušné vzdálenosti od pozice sledování domácího kina k reproduktorům.

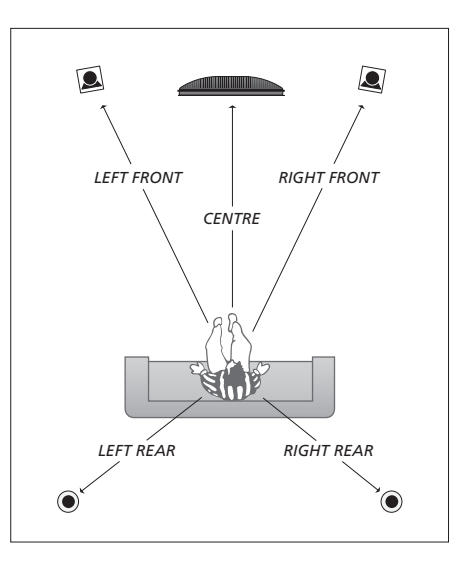

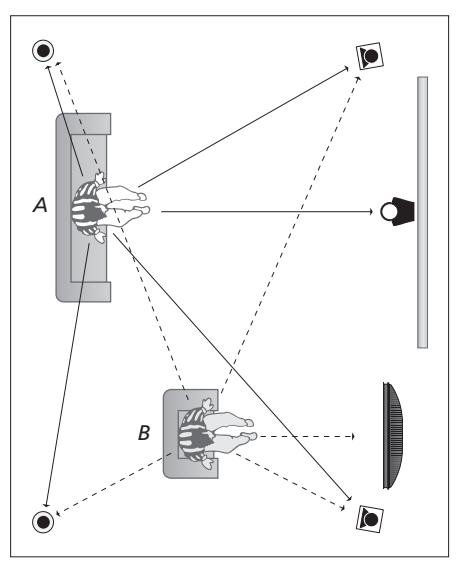

Pokud nastavení zahrnuje dvě různé pozice pro sledování, nastavení domácího kina a standardní nastavení pro sledování televizoru, musíte provést dvě samostatná nastavení. Dvě pozice vyžadují různá nastavení, protože nastavení reproduktorů se mění.

## Kalibrace hlasitosti

Po zapojení všech reproduktorů systému prostorového zvuku do televizoru je třeba provést jejich kalibraci.

Kalibrace zvuku je prováděna střídavě v každém reproduktoru, který jste připojili v nastavení systému prostorového zvuku. Vaším úkolem je nastavit úroveň zvuku ze všech připojených reproduktorů tak, aby odpovídala úrovní ze středového reproduktoru. Můžete určit, zda se má sekvence zvuků aktivovat automaticky nebo ručně.

Provedenou kalibraci reproduktorů je nutné zopakovat pouze v případě změny v systému zvuku, například při posunutí jednoho z reproduktorů.

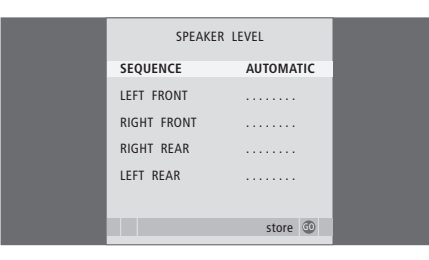

Zvuk subwooferu v nastavení prostorového zvuku není třeba kalibrovat. Pokud však chcete nastavit zvuk subwooferu když je dokončena kalibrace reproduktorů, informujte se v části 'Nastavení zvuku' na straně 46.

- > Stiskněte tlačítko MENU a vyvolejte nabídku TV SETUP a stisknutím pak zvýrazněte položku OPTIONS.

- > Stisknutím tlačítka GO aktivujte nabídku SPEAKER LEVEL. Zvýrazní se položka SEQUENCE.
- > Opakovaně stiskněte tlačítko ◀ nebo ➡ a vyberte si mezi položkami AUTOMATIC a MANUAL.
- > Stiskněte tlačítko ◀ nebo ➡ a nastavte zvuk reproduktoru a tlačítko ▲ nebo ➡ a přesuňte se k dalšímu reproduktoru.
- Po upravení hlasitost všech reproduktorů systému prostorového zvuku uložte stisknutím tlačítka
   GO provedené nastavení nebo stiskněte tlačítko
   EXIT a opusťte nabídku bez ukládání.

#### Nastavení domácího kina ...

- > Stiskněte tlačítko LIST, až se zobrazí položka FORMAT na displeji Beo4, pak stiskněte tlačítko 0 a aktivujte nastavení domácího kina.
- > Opakujte postup uvedený výše a zadejte příslušné vzdálenosti od pozice sledování domácího kina k reproduktorům.

## Nastavení zvuku

Nastavení zvuku představuje neutrální hodnoty, které vyhovují většině situací. Tato nastavení však můžete v případě potřeby upravit podle vlastního uvážení.

Můžete nastavit úrovně hlasitosti zvuku, hloubky, výšky a připojeného subwooferu BeoLab 2.

Funkci zesílení můžete zapnout nebo vypnout. Funkce zesílení slouží ke kompenzaci nedostatečné citlivosti lidského ucha na vysoké a nízké frekvence. Tyto frekvence jsou zesíleny při nízké hlasitosti, aby se tichá hudba stala dynamičtější.

Kromě toho můžete nastavit dva režimy výchozích kombinací reproduktorů. Jeden režim se použije při zapnutí zdroje videa v systému a druhý režim se použije při zapnutí zdroje zvuku připojeného k systému. I nadále můžete kdykoliv vybrat různou kombinaci reproduktorů, viz následující stránka.

| SOUND ADJ     | USTMENT  |
|---------------|----------|
| VOLUME        |          |
| BASS          |          |
| TREBLE        |          |
| SUBWOOFER     |          |
| LOUDNESS      | NO       |
| DEFAULT VIDEO | SPEAKER3 |
| DEFAULT AUDIO | SPEAKER2 |
|               |          |
|               |          |
|               | stara 🔿  |
|               | store 🐨  |

Povšimněte si, že všechny položky nemusí být přístupné, pokud jsou připojena sluchátka.

- Stiskněte tlačítko MENU a vyvolejte nabídku TV SETUP a stisknutím pak zvýrazněte položku OPTIONS.
- > Stisknutím tlačítka GO aktivujte nabídku SOUND SETUP, nabídka ADJUSTMENT je již zvýrazněna.
- > Stisknutím tlačítka GO aktivujte nabídku ADJUSTMENT.
- > Stiskněte tlačítko ▲ nebo ▼ a vyberte položku, kterou chcete uzpůsobit.
- > Stiskněte ◀ nebo ➡ pro upravení hodnot nebo volbu nastavení.
- > Stiskněte ▲ nebo ▼ pro procházení položkami nabídky.
- > Stiskněte tlačítko EXIT a uložte svá nastavení do doby, než vypnete televizor.
- > Stiskněte tlačítko GO a trvale uložte nastavení.

# Výběr kombinace reproduktorů

Když sledujete film nebo televizní program, můžete si vybrat kombinaci reproduktorů, kterou chcete zapnout, a to za předpokladu, že v systému jsou k dispozici různé zvukové režimy.

Televizní přijímač může zapnout kombinaci reproduktorů automaticky. K tomu dochází v případě, že program nebo disk DVD obsahuje informace o počtu reproduktorů, které mají být zapnuty. Přesto můžete libovolně volit kombinaci reproduktorů, které dáváte přednost.

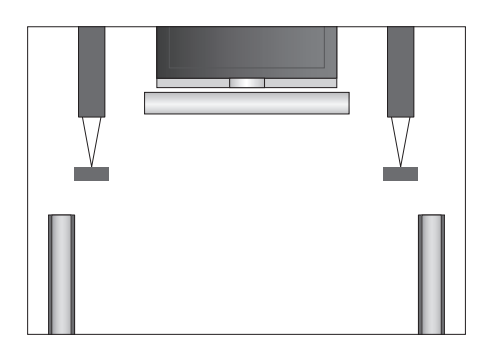

#### Kombinace reproduktorů

- SPEAKER 1 ... Zvuk vychází pouze ze středového reproduktoru.
- SPEAKER 2 ... Stereofonní zvuk z obou předních reproduktorů. Subwoofer BeoLab 2 je aktivní.
- SPEAKER 3 ... Aktivní jsou přední a středové reproduktory a subwoofer BeoLab 2.
- SPEAKER 4 ... Vylepšený stereofonní zvuk z předních a zadních reproduktorů. Aktivní je subwoofer BeoLab 2.
- SPEAKER 5 ... Prostorový zvuk ze všech reproduktorů včetně subwooferu BeoLab 2. Určeno pro programy kódované ve formátu Surround Sound.

#### Výběr kombinace reproduktoru pomocí Beo4 ...

- > Stiskněte opakovaně tlačítko LIST, dokud se na displeji dálkového ovladače Beo4 nezobrazí SPEAKER\*.
- > Stisknutím příslušného čísla vyberete požadovanou kombinaci reproduktorů.
   Vybrané reproduktory se automaticky zapojí.
- > Pokud chcete nastavit vyvážení zvukových kanálů pro sledovaný program, stiskněte tlačítko ▲ nebo ▼ a nastavte vyvážení mezi externími předními a zadními reproduktory, pak stiskněte tlačítko ◀ nebo ▶ a nastavte vyvážení mezi levými a pravými reproduktory.
- > Stisknutím tlačítka EXIT odstraníte položku
- SPEAKER z displeje dálkového ovladače Beo4 a přejdete zpět na aktuální zdroj

# Zobrazení názvu aktivního zvukového systému

Můžete vidět název aktivního zvukového systému pro zdroj nebo program na obrazovce. Není však možné upravit nebo předvolit zvukový systém.

- > Stisknutím tlačítka GO aktivujte nabídku SOUND SYSTEM.
- > Stisknutím tlačítka EXIT ukončíte všechny nabídky.

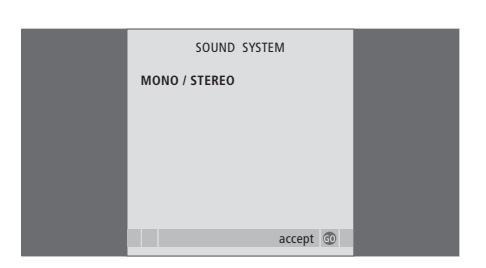

# Systém BeoLink

Všechny výrobky Bang & Olufsen můžete propojit systémem BeoLink. Ten umožňuje rozvést zvuk a obraz z jednoho centrálního zdroje do celého domu.

## Pokročilé funkce, 3

Vše co musíte znát o používání televizoru kromě každodenního používání, například ovládání funkcí časovaného přehrávače a časovaného přepnutí do pohotovostního režimu, připojeného set-top boxu a videopřehrávače BeoCord V 8000.

# Nastavení a ladění, 13

Dozvíte se, jak poprvé nastavit svůj televizor a jak naladit programy. Kapitola obsahuje také informace o nastavení času, data, pozic stojanu, obrazu a zvuku.

# Umístění, zásuvky a připojení, 27

Dozvíte se více o rozmístění zdířek, zacházení s televizorem a jeho umístění. Dozvíte se, jak připojit k vašemu televizoru dekodér, set-top box nebo videorekordér BeoCord V 8000 a jak zaregistrovat přídavné zařízení. Dozvíte se, jak připojit reproduktory a jak vytvořit z televizního přijímače prostorový zvukový systém nebo domácí kino, včetně volby kombinací reproduktorů.

## Systém BeoLink, 49

- Připojení a obsluha audiosystému, 50
- Přenos zvuku a obrazu prostřednictvím technologie BeoLink, 52
- Televizor v propojené místnosti, 54
- Dva televizory v jedné místnosti, 56
- Přizpůsobení dálkového ovladače Beo4, 58

## Obrazovkové nabídky, 60

Přehled obrazovkových nabídek.

Rejstřík, 75

# Připojení a obsluha audiosystému

Zapojíte-li do televizoru kompatibilní audiosystém Bang & Olufsen pomocí kabelu Master Link, můžete využívat výhod integrovaného audio a videosystému.

Můžete tak disk CD v audiosystému přehrávat prostřednictvím reproduktorů v televizoru, případně můžete přepnout na televizní program a zvuk směrovat do reproduktorů audiosystému.

AV systém lze umístit společně do jedné místnosti nebo můžete televizor umístit do jedné místnosti a audiosystém se soupravou reproduktorů do další místnosti.

Ne všechny audiosystémy Bang & Olufsen integraci s televizorem podporují.

# Připojení audiosystému k televizoru

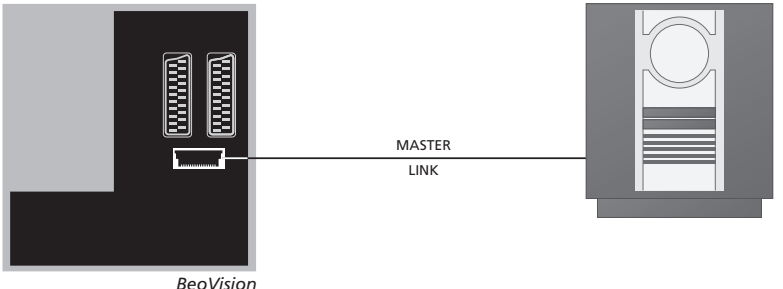

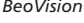

Pomocí kabelu BeoLink propojte konektory označené MASTER LINK na televizoru a audiosystému

# Nastavení položky Možnosti

V případě že je televizor nastaven jako systém AV, je třeba nastavit příslušnou položku Možnosti (Options) pomocí dálkového ovladače Beo4. Přepněte celý systém nejprve do pohotovostního režimu.

## Nastavení možností pro televizor

- Na dálkovém ovladači Beo4 stiskněte tlačítko • a současně stiskněte tlačítko LIST.
- > Uvolněte obě tlačítka.
- > Opakovaně stiskněte tlačítko LIST, dokud se na dálkovém ovladači Beo4 nezobrazí položka OPTION? a potom stiskněte tlačítko GO.
- > Stiskněte opakovaně tlačítko LIST a zobrazte položku V.OPT na dálkovém ovladači Beo4 a pak zadejte příslušné číslo (1, 2 nebo 4).

## Nastavení položky Možnosti pro audiosystém

- Na dálkovém ovladači Beo4 stiskněte tlačítko • a současně stiskněte tlačítko LIST.
- > Uvolněte obě tlačítka.
- > Opakovaně stiskněte tlačítko LIST, dokud se na dálkovém ovladači Beo4 nezobrazí položka OPTION? a potom stiskněte tlačítko GO.
- > Stiskněte opakovaně tlačítko LIST a zobrazte položku A.OPT na dálkovém ovladači Beo4 a pak zadejte příslušné číslo (0, 1, 2, 5 nebo 6).

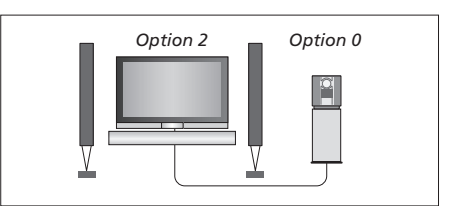

Televizor a audiosystém nastavené v jedné místnosti - všechny reproduktory jsou připojené k televizoru.

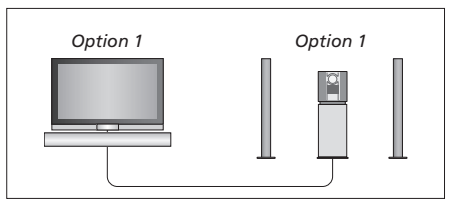

Televizor (s připojenou soupravou dodatečných reproduktorů nebo bez ní) může být umístěn ve stejné místnosti jako audiosystém (s připojenou soupravou reproduktorů).

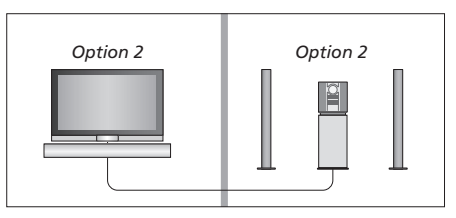

Audiosystém může být nainstalován do jedné místnosti a televizor do druhé (s připojenou soupravou dodatečných reproduktorů nebo bez ní).

## Použití integrovaného audio- a videosystému

Při integraci audiosystému do televizoru můžete vybrat reproduktory, které více vyhovují aktuálnímu audio či videoprogramu. Prostřednictvím audiosystému také můžete nahrávat zvuk z videa.

#### Záznam zvuku z videa

Směrujete-li zvuk z televizoru do reproduktorů audiosystému Bang & Olufsen obsahujícího rekordér, můžete pomocí tohoto rekordéru nahrávat zvuk z televize. Další informace najdete v příručce dodané s audiosystémem.

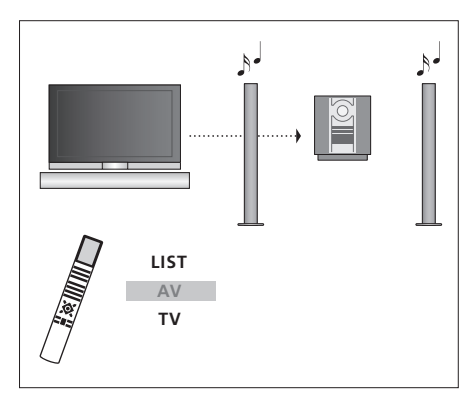

Chcete-li přehrávat zvuk z televizního zdroje prostřednictvím reproduktorů audiosystému, aniž byste zapínali obrazovku, opakovaně stiskněte tlačítko LIST, dokud se na dálkovém ovladačo Beo4 nezobrazí položka AV. Potom stiskněte tlačítko zdroje, v tomto případě TV.

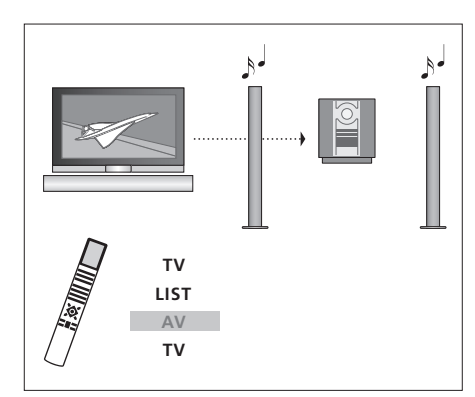

Chcete-li přehrávat zvuk z televizního zdroje prostřednictvím reproduktorů audiosystému při zapnuté obrazovce, stiskněte tlačítko TV, opakovaně stiskněte tlačítko LIST, dokud se nezobrazí položka AV\*, a potom znovu stiskněte tlačítko TV.

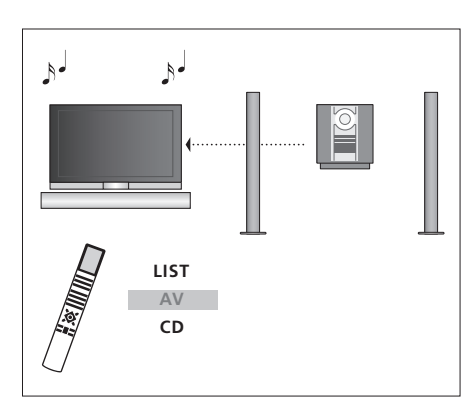

\*Nejprve nutné přidat do seznamu funkcí dálkového ovladače položku AV, pak se bude na dálkovém ovladači Beo4 zobrazit. Další informace naleznete v kapitole 'Přizpůsobení dálkového ovladače Beo4' na straně 58. Chcete-li přehrávat zvuk prostřednictvím reproduktorů televizoru, opakovaně stiskněte tlačítko LIST, dokud se na dálkovém ovladači Beo4 nezobrazí položka AV\*. Potom stiskněte tlačítko příslušného zdroje, například CD.

# Přenos zvuku a obrazu prostřednictvím technologie BeoLink

Systém BeoLink umožňuje přenos obrazu i zvuku do dalších místností v domě.

Je například možné propojit televizor s dalším videosystémem nebo soupravou reproduktorů v obývacím pokoji a umožnit tak přenos obrazu či zvuku do dalších místností.

Je-li nainstalován přenosový systém BeoLink, můžete televizor využívat jak v hlavní (např. obývací pokoj), tak v propojené místnosti (např. pracovna nebo ložnice).

Za určitých podmínek je nutné zadat nastavení modulátoru.

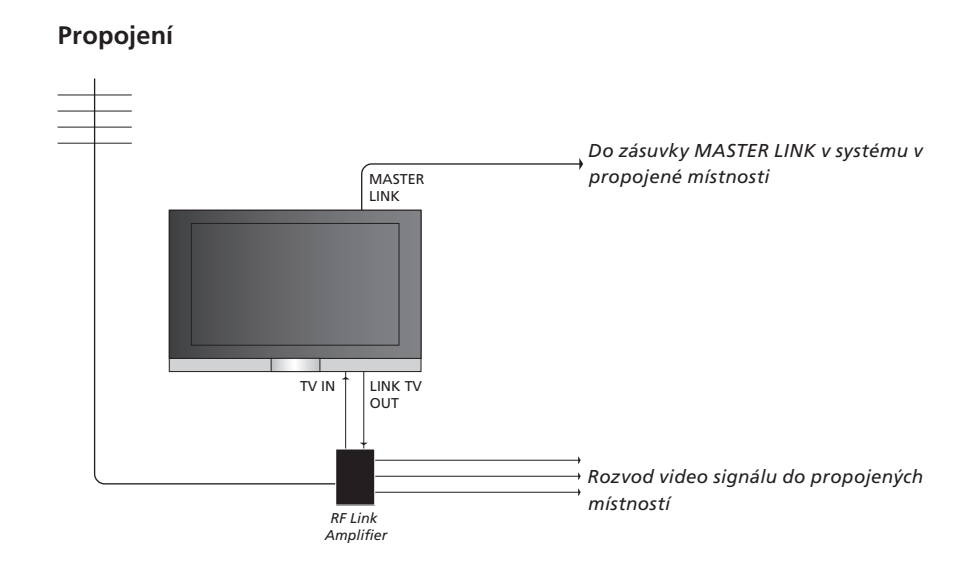

Systém v hlavní místnosti je nutné k systému v propojené místnosti připojit pomocí kabelu Master Link:

- > Zapojte kabel Master Link do zásuvky televizoru označeného MASTER LINK.
- > Chcete-li přenášet také videosignál, zapojte standardní anténní kabel do zásuvky LINK TV OUT na televizním přijímači. Pak veďte anténní kabel do zesilovače rádiové frekvence a kabel Master Link do propojené místnosti. Postupujte podle pokynů dodaných pro zařízení v propojené místnosti.

Pokud je audio systém již připojen do zásuvky Master Link a chcete připojit další zařízení, musíte kabel Master Link rozdělit na dva a spojit jej s kabelem z propojené místnosti pomocí speciální spojovací skříně. Požádejte o pomoc prodejce produktů Bang & Olufsen.

Digitální audio a video signály nelze rozvádět z hlavní místnosti do systému v propojené místnosti.

POZNÁMKA! Skupiny nastavené na televizním přijímači v hlavní místnosti nejsou přístupné a televizoru v propojené místnosti.

### Systémový modulátor

Máte-li v propojené místnosti nainstalován audiosystém, například BeoLink Active/Passive, a ve stejné místnosti chcete nainstalovat nepropojitelnou televizi, musí být systémový modulátor nastaven na možnost ON. Nastavení z výrobního závodu je OFF a je nutné jej používat v případě použití propojitelného televizoru Bang & Olufsen.

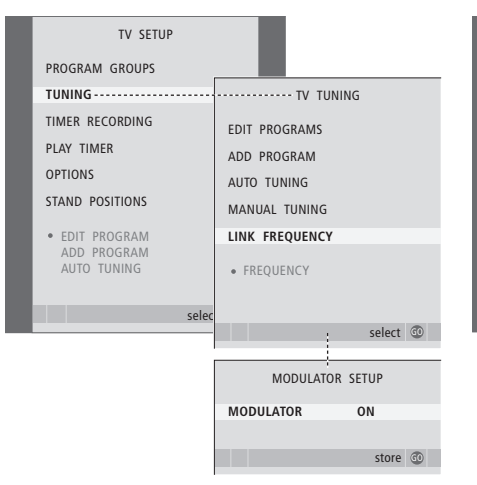

#### Zapnutí systémového modulátoru ...

- > Stiskněte tlačítko TV a zapněte televizor.

- > Stiskněte dvakrát tlačítko 4 a potom tlačítko
   GO. Zobrazí se nabídka MODULATOR SETUP.
- > Stiskněte tlačítko ◀ nebo ▶ pro zobrazení položky ON.
- > Stisknutím tlačítka GO uložte provedené nastavení, nebo ...
- stisknutím tlačítka EXIT ukončete všechny nabídky bez uložení.

# Propojovací kmitočet

Pokud například v dané oblasti vysílá televizní program na stejném kmitočtu, jaký používá výrobní nastavení pro systém BeoLink (599 MHz), je nutné přeladit systémový modulátor na nepoužívaný kmitočet. Po změně propojovacího kmitočtu v systému hlavní místnosti zkontrolujte, zda odpovídá také propojovací kmitočet v systému propojené místnosti.

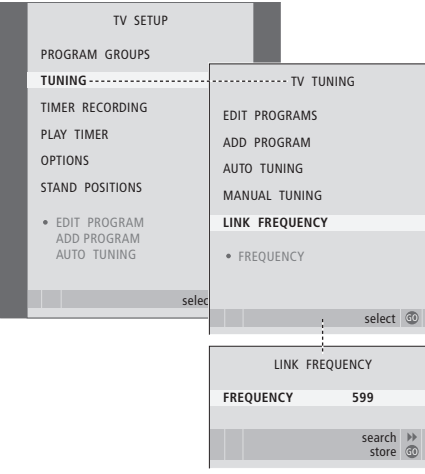

#### Změna kmitočtu propojení ...

- > Stiskněte tlačítko TV a zapněte televizor.

- > Stisknutím tlačítka GO aktivujte nabídku LINK FREQUENCY. Položka FREQUENCY je již zvýrazněná.
- > Pomocí tlačítek ◀ a ➡ vyberte nepoužívaný kmitočet.
- > Stisknutím tlačítka GO uložte provedené nastavení, nebo ...
- stisknutím tlačítka EXIT ukončete všechny nabídky bez uložení.

# Televizor v propojené místnosti

Pokud máte doma nainstalován systém BeoLink a umístíte do propojené místnosti televizor, můžete prostřednictvím televizoru ovládat systémy zapojené v hlavní místnosti.

Při zapojování televizoru v propojené místnosti je třeba postupovat podle následujících pokynů:

- 1 Připojte televizor v propojené místnosti k síťovému napájení
- 2 Pomocí dálkového ovladače Beo4 nastavte pro televizor položku Možnosti (Options) na hodnotu 6\*
- 3 Odpojte televizor v propojené místnosti od síťového napájení
- 4 Proveď te příslušná propojení
- 5 Znovu připojte televizor v propojené místnosti k síťovému napájení

## Nastavení možností

Pro správnou funkci celého systému je nezbytné, aby byla pro televizor v propojené místnosti před připojením k systému v hlavní místnosti nastavena správná položka možností.

- > Stiskněte tlačítko a současně stiskněte LIST.
- > Uvolněte obě tlačítka.
- > Opakovaně stiskněte tlačítko LIST, dokud se na dálkovém ovladači Beo4 nezobrazí položka OPTION? a potom stiskněte tlačítko GO.
- > Opakovaně stiskněte tlačítko LIST, dokud se na dálkovém ovladači Beo4 nezobrazí V.OPT, a stiskněte 6\*.

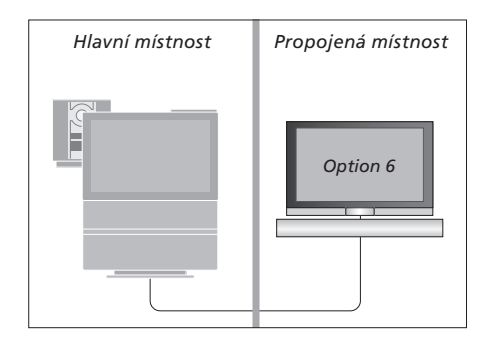

<sup>\*</sup>Připojujete-li televizor do propojené místnosti, ve které jsou již zapojené další systémy (například reproduktory), musíte položku možností "Option" pro televizor nastavit na hodnotu 5.

# Ovládání propojené místnosti

Z propojené místnosti můžete ovládat všechny zapojené systému pomocí dálkového ovladače Beo4.

| Použití zdroje pouze z jedné<br>místnosti<br>Stiskněte tlačítko zdroje, který<br>chcete použít                                            | RADIO |
|----------------------------------------------------------------------------------------------------|-------|
| Ovládejte vybraný zdroj<br>obvyklým způsobem                                                                                              |       |
| Použití zdroje umístěného<br>v hlavní místnosti - zdroj<br>tohoto typu je přítomen<br>v obou místnostech<br>Stiskněte opakovaně tlačítko, | LIST  |
| dokud se na displeji dálkového<br>ovladače Beo4 nezobrazí LINK*.                                                                          | LINK  |
| Stiskněte tlačítko zdroje, který<br>chcete použít                                                                                         | тv    |
| Ovládejte zdroj obvyklým<br>způsobem                                                                                                    |       |
| Použití zdroje umístěného<br>v propojovací místnosti -<br>zdroj tohoto typu je přítomen<br>v obou místnostach                             |       |
| Stiskněte tlačítko zdroje, který<br>chcete použít                                                                                         | тv    |
| Ovládejte zdroj obvyklým                                                                                                    |       |

způsobem

# Přehrávání stereofonního zvuku v propojené místnosti ...

Zvuk vysílaný ze zdroje videa v hlavní místnosti (např. zařízení set-top box) do propojené místnosti je většinou přenášen v monofonní podobě. Můžete však vybrat přenos stereofonního zvuku:

| Stisknutím zapněte televizor                                                                    |  |
|-------------------------------------------------------------------------------------------------|--|
| Stiskněte opakovaně tlačítko,<br>dokud se na displeji dálkového<br>ovladače Beo4 nezobrazí AV*. |  |

τν

LIST

DTV

AV

Stisknutím tlačítka zapněte zařízení set-top box zapojené do systému hlavní místnosti.

Dokud tato funkce bude aktivní, vysílání dalších zdrojů z hlavní místnosti do jiných systémů propojené místnosti není možné. \*Aby se na dálkovém ovladači Beo4 mohla zobrazit

Propojená místnost

Hlavní místnost

\*Aby se na dalkovem ovladaci Beo4 mohla zobrazil položka LINK a AV, je nejprve nutné ji přidat do seznamu funkcí dálkového ovladače. Další informace naleznete v kapitole "Přizpůsobení dálkového ovladače Beo4" na straně 58.

# Dva televizory v jedné místnosti

Pokud umístíte BeoVision 7 do místnosti, kde již jeden televizor Bang & Olufsen máte, a příkazy dálkového ovladače Beo4 mohou být přijímány oběma televizory, musíte změnit nastavení možností televizoru BeoVision 7. To zabrání současné aktivaci obou televizorů.

# Jeden dálkový ovladač pro oba televizory

Aby váš televizor fungoval správně, je nezbytné ho nastavit na správnou položku Option:

#### Nastavení televizoru na možnost Option 4 ...

- Na dálkovém ovladači Beo4 stiskněte tlačítko a současně stiskněte tlačítko LIST.
- > Uvolněte obě tlačítka.
- > Opakovaně stiskněte tlačítko LIST, dokud se na dálkovém ovladači Beo4 nezobrazí položka OPTION? a potom stiskněte tlačítko GO.
- > Opakovaně stiskněte tlačítko LIST, dokud se na dálkovém ovladači Beo4 nezobrazí V.OPT, a stiskněte 4\*.

#### Ovládání televizoru při nastavení na možnost Option 4 ...

Normálně můžete aktivovat zdroj, jako například TV, pouhým stisknutím příslušného tlačítka na dálkovém ovladači Beo4. Pokud však nastavíte svůj televizor na možnost Option 4, musíte provést následující:

- > Stiskněte opakovaně LIST, dokud se na displeji dálkového ovladače Beo4 nezobrazí LINK\*.
- > Stiskněte tlačítko zdroje, jako například TV.

\*Aby se na dálkovém ovladači Beo4 mohla zobrazit položka LINK, je nejprve nutné ji přidat do seznamu funkcí dálkového ovladače Beo4. Další informace naleznete v kapitole "Přizpůsobení dálkového ovladače Beo4" na straně 58.

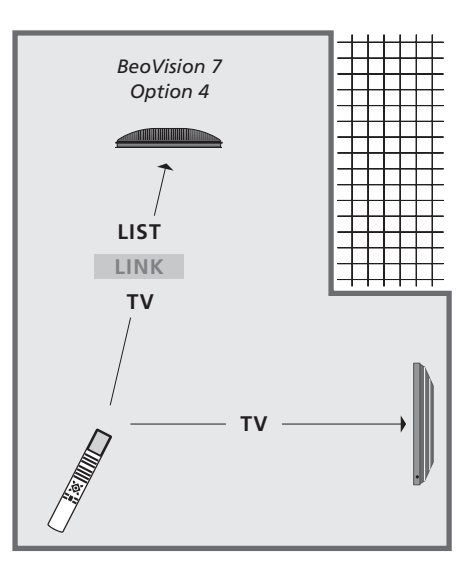

Abyste mohli použít teletext na televizoru nastaveném na možnost Option 4, musíte nastavit dálkový ovladač Beo4 na 'VIDEO 3', ale to omezí funkce, které lze použít u televizorů nastavených na jinou možnost Option. Další informace naleznete v kapitole 'Přizpůsobení dálkového ovladače Beo4' na straně 58.

# Přizpůsobení dálkového ovladače Beo4

Tlačítka dálkového ovladače Beo4 umožňují ovládání velkého množství funkcí televizoru. Prostřednictvím displeje dálkového ovladače Beo4 jich lze ovládat ještě více.

Když se na dálkovém ovladači Beo4 zobrazí zdroj (TV, RADIO atd.) můžete na displeji stisknutím tlačítka LIST vyvolat speciální funkce, díky kterým lze příslušný zdroj ovládat pomocí virtuálních tlačítek na displeji. Můžete též zapnout přídavná zařízení připojená k vašemu televizoru.

Nový ovladač Beo4 můžete přizpůsobit tak, aby vyhovoval vašemu televizoru, a změnit pořadí, ve kterém se tyto extra funkce objevují, když je vyvoláte.

Povšimněte si, že dálkový ovladač Beo4 obsahuje seznam všech přídavných audio a video funkcí Bang & Olufsen. Když však tyto funkce na displeji dálkového ovladače Beo4 vyvoláte, fungují jen ty, které jsou podporovány televizorem.

## Nastavení dálkového ovladače Beo4

Dálkový ovladač Beo4 je továrně nastaven tak, aby fungoval s televizorem BeoVision 7. Rovněž můžete nastavit nově zakoupený dálkový ovladač Beo4 pro váš televizor.

| Stiskněte a přidržte tlačítko<br>pohotovostního režimu.                                                                                           | •               |
|----------------------------------------------------------------------------------------------------|-----------------|
| Stisknutím tlačítka získáte<br>přístup k funkci nastavení<br>dálkového ovladače Beo4.                                                             | LIST            |
| Uvolněte obě tlačítka. Na displeji<br>se objeví položka ADD?.                                                                                     | ADD?            |
| Opakovaným stisknutím tlačítka<br>zobrazte na dálkovém ovladači<br>Beo4 položku CONFIG?.                                                          | LIST<br>CONFIG  |
| Stisknutím umožněte výběr typu<br>konfigurace.                                                                                                    | GO              |
| Opakovaným stisknutím tlačítka<br>zobrazte na dálkovém ovladači<br>Beo4 položku VIDEO?.                                                           | LIST<br>VIDEO?  |
| Stisknutím tlačítka získáte<br>přístup ke konfiguraci videa.                                                                                      | GO              |
| Opakovaným stisknutím tlačítka<br>zobrazte na dálkovém ovladači<br>Beo4 položku VIDEO 4*.                                                         | LIST<br>VIDEO 4 |
| Stisknutím tlačítka uložte<br>konfiguraci.                                                                                                    | GO              |
| Na displeji se zobrazí položka<br>STORED oznamující uložení<br>konfigurace. Funkce nastavení<br>dálkového ovladače Beo4 se<br>automaticky ukončí. | STORED          |

\*Pokud jste nastavili svůj televizor na možnost Option 4, zvolte 'VIDEO 3'.

### Přidání speciálního 'tlačítka'

Po přidání nové funkce do seznamu dálkového ovladače Beo4 můžete toto nové 'tlačítko' zobrazit na displeji ovladače Beo4.

|   | Stiskněte a přidržte tlačítko<br>pohotovostního režimu.                                                                                        | •      |
|---|----------------------------------------------------------------------------------------------------|--------|
|   | Stisknutím tlačítka získáte<br>přístup k funkci nastavení<br>dálkového ovladače Beo4.                                                          | LIST   |
|   | Uvolněte obě tlačítka. Na displeji<br>se objeví položka ADD?.                                                                                  | ADD?   |
| ? | Stisknutím zobrazte seznam<br>dostupných 'tlačítek', která lze<br>přidat. Na displeji se zobrazí<br>první 'tlačítko' a začne blikat.           | GO     |
|   | Slouží k procházení seznamu<br>dostupných speciálních 'tlačítek'.                                                                              | ▲<br>▼ |
| • | Stiskněte pro přidání a umístěte<br>'tlačítko' na jeho přednastavenou<br>pozici nebo jako první 'tlačítko'<br>v seznamu, nebo                  | GO     |
| 1 | stiskněte některé z těchto<br>tlačítek pro vložení 'tlačítka' na<br>určitou pozici v seznamu.                                                  | 1 – 9  |
|   | Na displeji se zobrazí položka<br>ADDED oznamující přidání<br>'tlačítka'. Funkce nastavení<br>dálkového ovladače Beo4 se<br>automaticky ukopčí | ADDED  |
| , | automaticky ukonci.                                                                                                    |        |

## Přesunutí speciálních 'tlačítek'

Pořadí, v němž se speciální 'tlačítka' objevují na displeji po stisknutí tlačítka LIST. Ize změnit.

Stiskněte a přidržte tlačítko pohotovostního režimu. Stisknutím tlačítka získáte LIST přístup k funkci nastavení dálkového ovladače Beo4 Uvolněte obě tlačítka. Na displeji F se objeví položka ADD?. Opakovaným stisknutím tlačítka LIST zobrazte na dálkovém ovladači N Beo4 položku MOVE?. GO Stisknutím zobrazte seznam dostupných 'tlačítek'. Na displeji se zobrazí první 'tlačítko'. Slouží k procházení seznamu speciálních 'tlačítek'. Stisknutím tohoto tlačítka GO přesuňte zobrazené 'tlačítko' na první pozici seznamu, nebo... ... stisknutím některého z těchto 1 – 9 tlačítek přesuňte 'tlačítko' na určitou pozici seznamu. Na displeji se zobrazí položka MOVED MOVED oznamující přesunutí 'tlačítka'. Funkce nastavení

dálkového ovladače Beo4 se automaticky ukončí.

Odebrání speciálního 'tlačítka'

Lze odebrat kterékoli ze speciálních 'tlačítek' v seznamu dostupném prostřednictvím tlačítka LIST.

|       | Stiskněte a přidržte tlačítko<br>pohotovostního režimu.                                                                                            | •               |
|-------|----------------------------------------------------------------------------------------------------|-----------------|
|       | Stisknutím tlačítka získáte<br>přístup k funkci nastavení<br>dálkového ovladače Beo4.                                                              | LIST            |
| ADD?  | Uvolněte obě tlačítka. Na displeji<br>se objeví položka ADD?.                                                                                      | ADD?            |
| IOVE? | Opakovaným stisknutím tlačítka<br>zobrazte na dálkovém ovladači<br>Beo4 položku REMOVE?.                                                           | LIST<br>REMOVE? |
|       | Stisknutím zobrazte seznam<br>dostupných 'tlačítek'. Na displeji<br>se zobrazí první 'tlačítko'.                                                   | GO              |
|       | Slouží k procházení seznamu<br>speciálních 'tlačítek'.                                                                                             | ▲<br>▼          |
|       | Stisknutím odeberte zobrazené<br>'tlačítko'.                                                                                                    | GO              |
|       | Na displeji se zobrazí položka<br>REMOVED oznamující odebrání<br>'tlačítka'. Funkce nastavení<br>dálkového ovladače Beo4 se<br>automaticky ukončí. | REMOVED         |

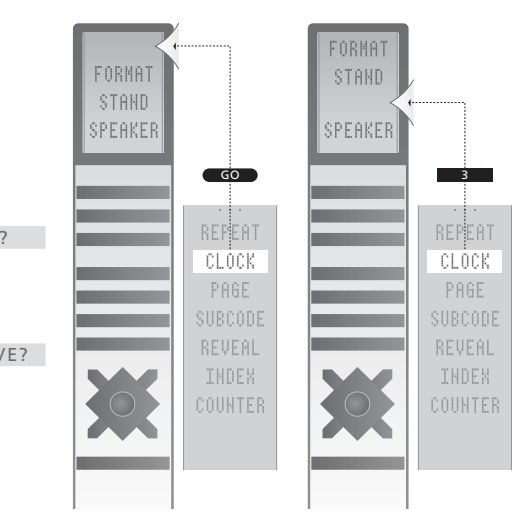

Přidejte speciální 'tlačítko' do seznamu dálkového ovladače Beo4 na první místo nebo na určenou pozici seznamu.

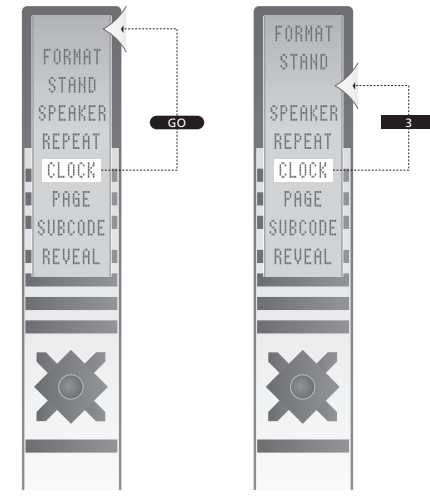

Přesuňte speciální 'tlačítko' na první místo nebo na určenou pozici seznamu.

# Obrazovkové nabídky

Chcete-li snadno vyhledat cestu nabídkami na obrazovce, které nabízí váš televizor, tato kapitola popisuje celkovou strukturu systémem nabídek.

Tato kapitola popisuje celkovou strukturu systému nabídek. Usnadňuje tak orientaci v nabídkách na obrazovce, které systém obsahuje.

Nabídky dostupné při zvolení DVD jsou zobrazeny na následující straně.

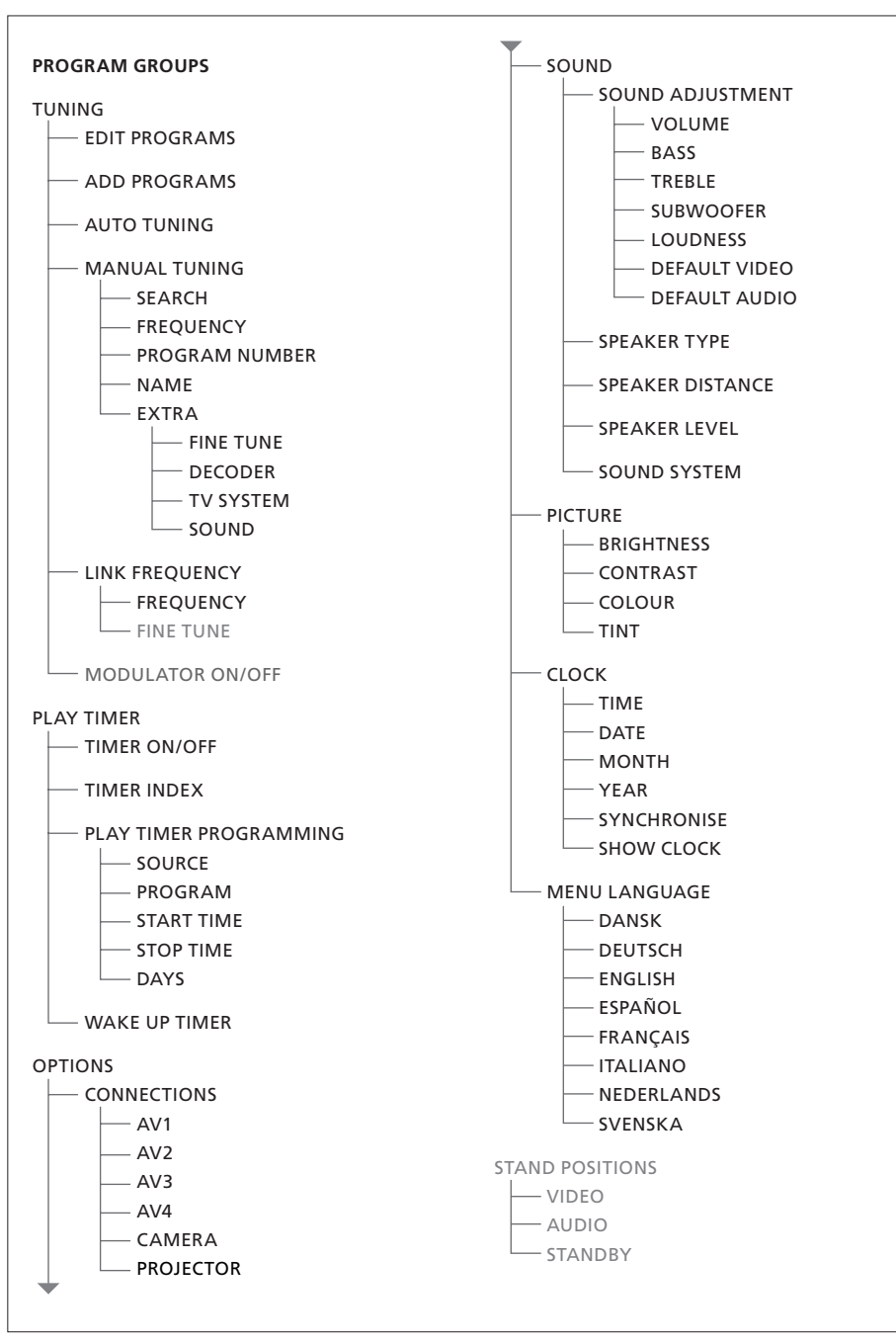

Rozbalený systém nabídek na obrazovce vašeho televizoru. Přítomnost šedých nabídkových položek záleží na tom, zda jsou dostupné ve vašem systému.

Hlavní nabídku zpřístupníte stisknutím tlačítka MENU dálkového ovladače Beo4.

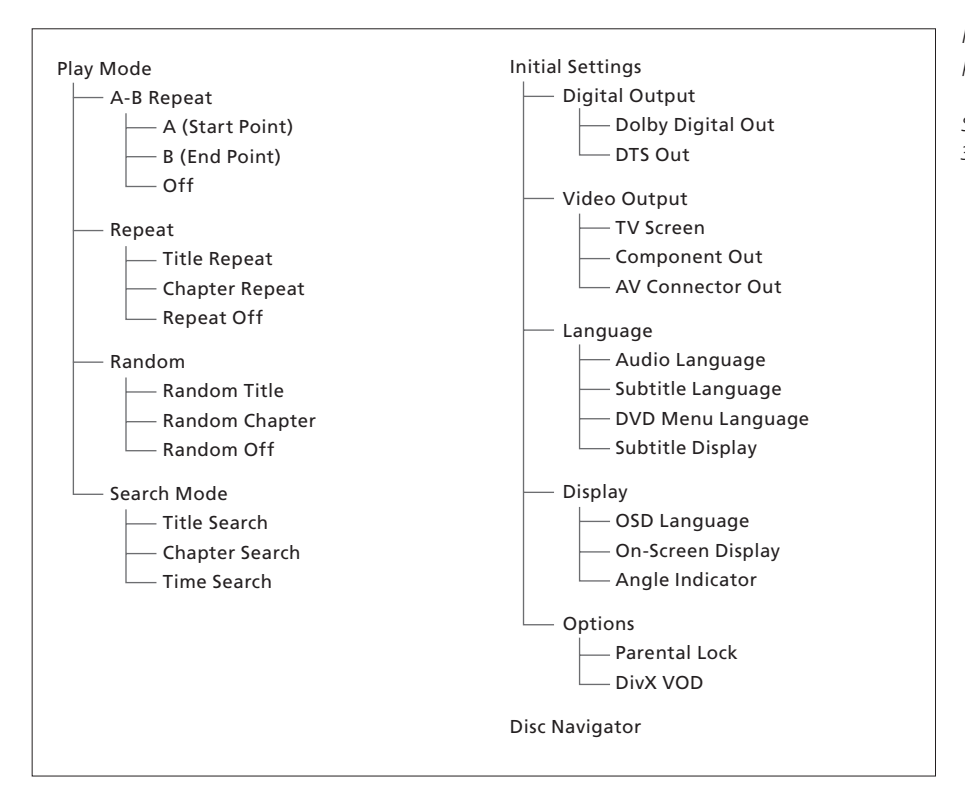

Rozbalený systém obrazovkových nabídek pro přehrávač DVD.

Stiskněte tlačítko DVD, pak žluté tlačítko a tlačítko 3 na ovladači Beo4, zpřístupníte tak systém nabídky.

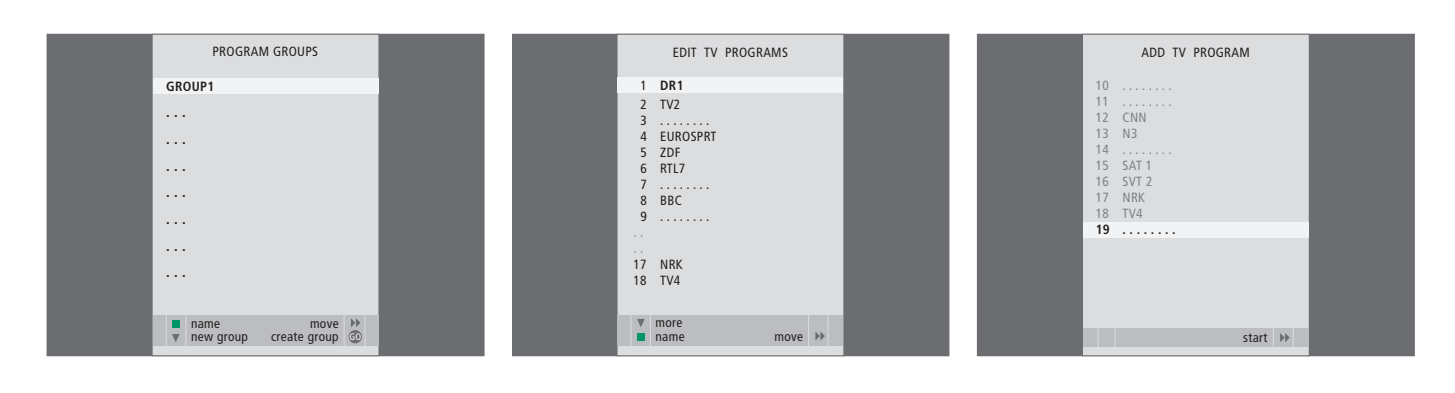

#### Obsah nabídky PROGRAM GROUPS ...

Můžete vytvořit skupiny programů, pojmenovat je a zkopírovat individuální televizní programy do těchto skupin.

Další informace naleznete v kapitole *"Použití skupin"* na straně 14 v Příručce.

#### Obsah nabídky EDIT PROGRAMS ...

Po zobrazení nabídky EDIT PROGRAMS na obrazovce máte několik možností: Můžete se přesunout k TV programům a změnit pořadí, ve kterém se zobrazí v televizním seznamu zobrazují. Můžete odstranit nežádoucí televizní programy a všechny je pojmenovat nebo přejmenovat.

Další informace naleznete v kapitole "Úprava naladěných televizních programů" na straně 16.

#### Obsah nabídky ADD PROGRAM ...

Funkce ADD PROGRAM je automatická. Jakmile je ladění dalších programů dokončeno, zobrazí se automaticky nabídka EDIT PROGRAMS.

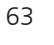

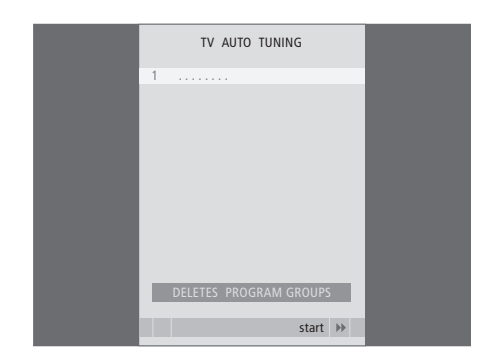

## Obsah nabídky AUTO TUNING ...

Funkce AUTO TUNING je automatická. Jakmile je ladění všech programů dokončeno, zobrazí se nabídka EDIT PROGRAMS.

### Obsah nabídky TV MANUAL TUNING ...

- SEARCH ... Spouští vyhledávání ladění. FREQUENCY ... Výběr frekvence, kterou chcete naladit.
- PROGRAM NUMBER ... Uložení nebo změna čísla programu. Uložit můžete až 99 programů.
- NAME ... Přístup k nabídce pojmenování a názvům programu, které jste vybrali.
- EXTRA ... Přístup k doplňkové nabídce TV MANUAL TUNING ...

## Obsah doplňkové nabídky TV MANUAL TUNING ...

- FINE TUNE ... Jemné doladění frekvence programu nebo naladěného programu. Jemné doladění můžete provést v rozsahu -8 – +8.
- (DECODER) ... Dekodér je potřebný pro příjem kódovaných programů. Dekodér se obvykle detekuje automaticky během ladění, ale lze jej vybrat také pomocí této nabídky. Nastavte položku DECODER na jednu z následujících možností: ON (zapnutí dekodéru) nebo OFF (vypnutí dekodéru).
- (TV SYSTEM) ... Systém televizního vysílání tato možnost je obvykle dostupná v případě jistých typů televizních přijímačů, protože vysílací systém se obvykle volí automaticky.
- SOUND (mono, stereo nebo jazyk) ... Několik typů zvuku může být k dispozici pro různé programy, mono, stereo nebo různé jazyky. V příslušném programu nebo frekvenci vyberte možnost MONO (FM / NICAM mono zvuk), STEREO (NICAM / A2 stereo zvuk), MONO1 (mono jazyk 1), MONO2 (mono jazyk 2), MONO3 (mono jazyk 3) nebo STEREO2 (stereo jazyk 2).

I když uložíte typ zvuku či jazyk duálního vysílání, typy zvuku lze při sledování určitého programu TV přesto přepínat. Další informace naleznete v kapitole "Prostorový zvuk a domácí kino" na straně 10 v příručce.

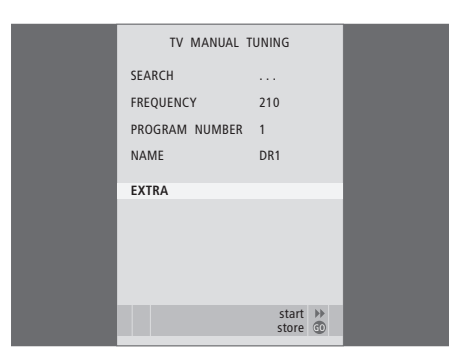

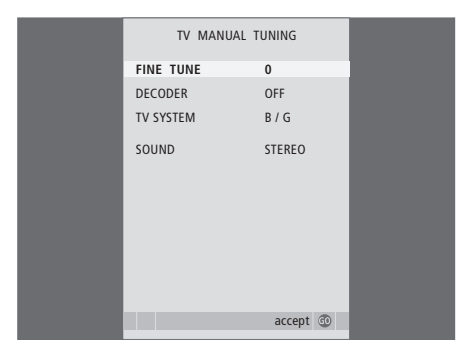

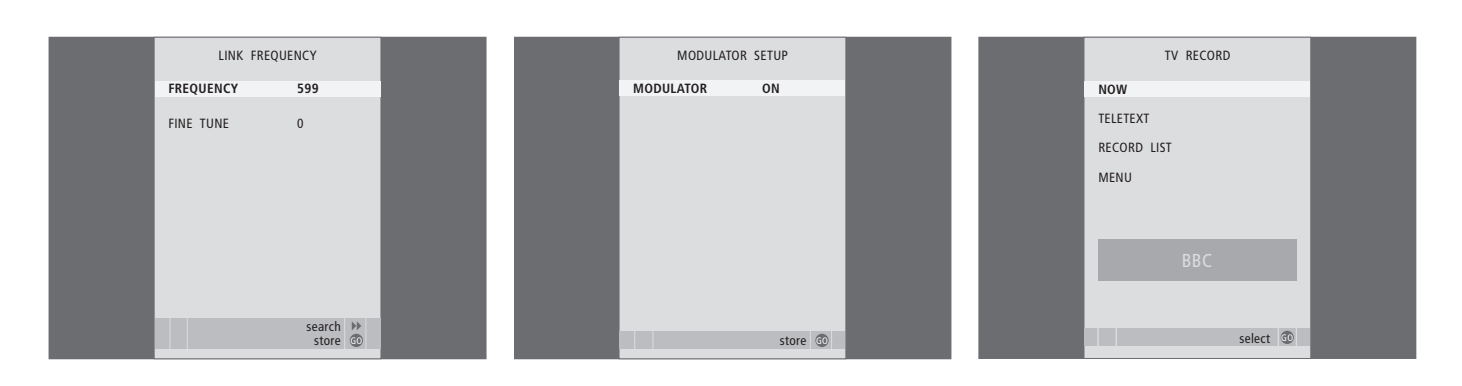

#### Obsah nabídky LINK FREQUENCY ...

- FREQUENCY ... Označuje frekvenci použitou pro přenosové spojení.
- FINE TUNE … Používá se pro jemné doladění frekvence přenosového spojení. (Zobrazí se pouze v případě, že televizní přijímač je nastavený k použití v propojené místnosti).

#### Obsah nabídky MODULATOR SETUP ...

MODULATOR ... Označuje, zda je modulátor aktivován automaticky, nebo nikoliv. Možnosti jsou ON a OFF.

#### Obsah nabídky TV RECORD ...

- NOW ... Tuto možnost použijte pro okamžité nahrávání. Nebo stiskněte dvakrát tlačítko RECORD a záznam spusťte ihned.
- TELETEXT ... Tuto možnost použijte k načasovanému záznamu prostřednictvím teletextu.
- RECORD LIST ... Tuto možnost používejte ke kontrole nebo odstranění vašich záznamů.
- MENU ... Tuto možnost použijte k načasovanému záznamu prostřednictvím nabídky.

Tato nabídka je dostupná pouze v případě, že zařízení BeoCord V 8000 nebo HDR 1 je připojeno k televiznímu přijímači.

| TIMER PR   | OGRAMMING |  | PLAY TIM    | IER INDEX     |  |
|------------|-----------|--|-------------|---------------|--|
| SOURCE     | TV        |  | 15:40-16:40 | TV 18         |  |
| PROGRAM    | 18 BBC    |  | BBC         | M TF          |  |
| START TIME | 15:40     |  | 6:00 - 7:00 | TV 3          |  |
| STOP TIME  | 16:40     |  | ZDF         | MIWIF         |  |
| DAYS       | M TF . S  |  | 20:00-22:00 | TV 15<br>MT S |  |
|            |           |  | CIIII       |               |  |
|            |           |  |             |               |  |
|            |           |  |             |               |  |
|            |           |  |             |               |  |
|            | store 💿   |  |             | delete edit 💿 |  |
|            |           |  |             |               |  |

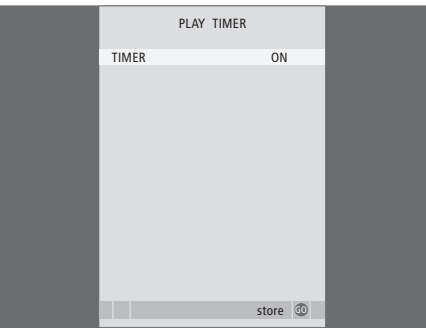

# **Obsah nabídky TIMER PROGRAMMING ...**

V závislosti na vybrané možnosti označuje položka SOURCE, že specifický zdroj je nutné zapnout nebo vypnout. Možnosti jsou následující: TV ... Stisknutím zapněte televizor. (GROUPS) ... Pokud jste vytvořili skupiny programů a vybrali skupinu jako zdroj před aktivací nastavení časovače, můžete program vybrat z této skupiny jako zdroj pro funkci

časovaného přehrávání. STB(DTV) ... Zapnutí připojeného zařízení

set-top box. STB(V.AUX) ... Zapnutí připojeného zařízení

set-top box. V.MEM ... Zapnutí připojeného zařízení HDR 1

nebo videorekordéru.

DVD ... Zapnutí připojeného přehrávače DVD.

CD ... Zapnutí připojeného přehrávače disků CD. N. MUSIC, N. RADIO... Pro přístup k hudebním souborům uloženým na počítači nebo

k internetovým rozhlasovým stanicím. O další informace o těchto zdrojích požádejte prodejce produktů Bang & Olufsen.

A.MEM ... Stisknutím zapněte připojený audio rekordér.

RADIO ... Stisknutím zapněte připojený rozhlasový přijímač.

STANDBY ... Stisknutím televizor vypnete. Pokud máte k televizoru připojené jiné kompatibilní video nebo audio systémy, vypnou se také. PROGRAM (číslo programu) ... Jakmile provedete výběr, zvolte číslo požadovaného programu.

START TIME a STOP TIME ... Zadejte čas, kdy má systém spustit a případně zastavit přehrávání. Pokud jste nastavili zdroj časovače do polohy STANDBY, je možné zadat pouze čas zastavení. DAYS ... Vyberte dny v týdnu, kdy se má časovač

aktivovat. Jsou zobrazeny všechny dny v týdnu počínaje pondělím (písmeno M – pondělí).

Zdroj, například A.MEM, můžete použít pouze v případě, že je v nastavení přítomen.

#### Obsah nabídky TIMER ON/OFF ...

Zvolte položku ON a připojte televizní přijímač k funkci časovače přehrávání nebo časovače pohotovostního režimu, nebo vyberte položku OFF, pokud televizní přijímač k funkci časovače připojit nechcete.

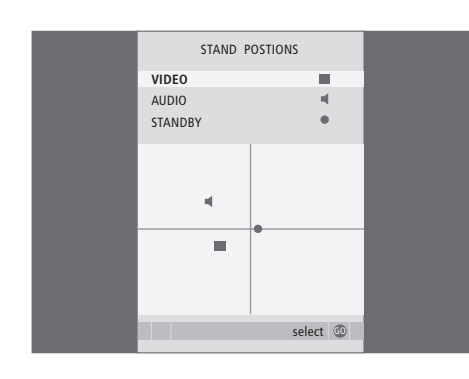

# AV1 SOURCE V.MEM APPEND SOURCE NONE AUDIO SOCKET NONE IR SOCKET NONE HDTV NO Store ©

#### Obsah nabídky STAND POSITIONS ...

VIDEO ... Vyberte pozici, do které se má televizní přijímač natočit při zapnutí zdroje videosignálu.
AUDIO ... Vyberte pozici, do které se má televizní přijímač natočit při zapnutí zdroje audiosignálu\*.
STANDBY ... Vyberte pozici, do které se má televizní přijímač natočit při vypnutí.

\*Toto platí pouze v případě, že k televiznímu přijímači nejsou připojeny žádné externí reproduktory.

Tato nabídka je k dispozici pouze v případě, že televizor je vybaven volitelným motoricky poháněným stojanem.

- Obsah nabídky AV1 ...
- SOURCE ... Vyberte připojený zdroj k zásuvce AV1. Možnosti jsou následující:
  - NONE … Není-li připojené žádné zařízení. V.MEM … Pro připojené zařízení HDR 1 nebo videorekordér.
  - DVD2 ... Pro připojený přehrávač DVD nebo rekordér.
  - STB (DTV) ... Pro připojené zařízení set-top box (registrované jako DTV).
  - STB (V.AUX) ... Pro připojené zařízení set-top box (registrované jako V.AUX).
  - PC ... Pro připojený počítač PC.
- APPEND SOURCE ... pokud jste připojili zařízení BeoCord V 8000 nebo HDR 1 a k němu je připojené další video zařízení, musí být toto zařízení zaregistrováno v této nabídka. Možnosti isou následující:
  - STB (DTV) ... Pro zařízení set-top box (registrované jako DTV).
  - STB (V.AUX) ... Pro zařízení set-top box
- (registrované jako V.AUX).
- DVD2 ... Pro přehrávač DVD nebo rekordér. DECODER ... Pro připojený dekodér.
- NONE ... Není-li připojené žádné zařízení.
- AUDIO SOCKET ... Zvolte, která audio zásuvka je použita pro zdroj. Možnosti jsou následující: A1, A2, A3, A4 nebo NONE.

- IR SOCKET ... Zvolte, která zásuvka IR OUT je použita pro zdroj. Možnosti jsou následující: C1, C2, C3, C4 nebo NONE.
- HDTV … Pokud zdroj připojený k této zásuvce AV dodává signál HDTV, vyberte, která zásuvka je použita pro HDTV. Možnosti jsou následující: YPbPr nebo NO.

Pokud k televiznímu přijímači připojíte zařízení HD. některé funkce pro video budou ovlivněny:

- Nabídka Set-top Box Controller popsaná na straně 8 se neobjeví;
- Pokud jste vybrali pro obraz typu letter-box nastavení FORMAT 2 (dle pokynů v Příručce na straně 11), obraz nelze posunovat nahoru ani dolů;
- Nelze přepínat zvuk nebo obraz ze zdroje HD do zařízení v propojené místnosti;
- Nelze nahrávat zdroj HD, pokud zařízení HD nebude poskytovat signál SD (Standard Definition – standardní rozlišení);
- Nelze vybrat zdroj HD při použití funkce P-AND-P popsané v Příručce na straně 9.

AV2 AV3 ΔV4 SOURCE STB (DTV) SOURCE STB (DTV) SOURCE РС AUDIO SOCKET NONE AUDIO SOCKET NONE AUDIO SOCKET NONE IR SOCKET C1 IR SOCKET IR SOCKET C1 ноту VPhP ноту NONE ноту NONE store 💿 store @ store @

### Obsah nabídky AV2 ...

SOURCE ... Vyberte připojený zdroj k zásuvce AV2. Možnosti jsou následující:

NONE … Není-li připojené žádné zařízení. V.MEM … Pro připojený videorekordér nebo rekordér s pevným diskem od jiné společnosti.

než Bang & Olufsen. DVD2 ... Pro připojený přehrávač DVD nebo

rekordér.

V.AUX ... Pro další zařízení (registrované jako V.AUX).

V.AUX2 ... Pro další zařízení (registrované jako V.AUX2).

STB (DTV) ... Pro připojené zařízení set-top box (registrované jako DTV).

STB (V.AUX) ... Pro připojené zařízení set-top box (registrované jako V.AUX).

DECODER ... Pro připojený dekodér.

PC ... Pro připojený počítač PC.

- AUDIO SOCKET ... Zvolte, která audio zásuvka je použita pro připojený zdroj, pokud existuje. Možnosti jsou následující: A1, A2, A3, A4 nebo NONE.
- IR SOCKET ... Zvolte, která zásuvka IR OUT je použita pro připojený zdroj. Možnosti jsou následující: C1, C2, C3, C4 nebo NONE.

HDTV … Pokud zdroj připojený k této zásuvce AV dodává signál HDTV, vyberte, která zásuvka je použita pro HDTV; Možnosti jsou následující: YPbPr nebo NO.

#### Obsah nabídky AV3 ...

- SOURCE ... Vyberte připojený zdroj k zásuvce AV3. Možnosti jsou následující:
  - NONE ... Není-li připojené žádné zařízení.
  - DVD2 ... Pro připojený přehrávač DVD nebo rekordér.
  - V.AUX ... Pro další zařízení (registrované jako V.AUX).

V.AUX2 ... Pro další zařízení (registrované jako V.AUX2).

STB (DTV) ... Pro připojené zařízení set-top box (registrované jako DTV).

STB (V.AUX) ... Pro připojené zařízení set-top box (registrované jako V.AUX).

PC ... Pro připojený počítač PC.

AUDIO SOCKET ... Zvolte, která audio zásuvka je použita pro připojený zdroj, pokud existuje. Možnosti jsou následující: A1, A2, A3, A4 nebo NONE.

IR SOCKET ... Zvolte, která zásuvka IR OUT je použita pro připojený zdroj. Možnosti jsou následující: C1, C2, C3, C4 nebo NONE.

HDTV … Pokud zdroj připojený k této zásuvce AV dodává signál HDTV, vyberte, která zásuvka je použita pro HDTV; Možnosti jsou následující: YPbPr nebo NO.

### Obsah nabídky AV4 ...

SOURCE ... Vyberte připojený zdroj k zásuvce AV4. Možnosti jsou následující:

NONE ... Není-li připojené žádné zařízení.

STB (DTV) ... Pro připojené zařízení set-top box (registrované jako DTV).

STB (V.AUX) ... Pro připojené zařízení set-top box (registrované jako V.AUX).

PC ... Pro připojený počítač PC.

- AUDIO SOCKET ... Zvolte, která audio zásuvka je použita pro připojený zdroj, pokud existuje. Možnosti jsou následující: A1, A2, A3, A4 nebo NONE.
- IR SOCKET ... Zvolte, která zásuvka IR OUT je použita pro připojený zdroj. Možnosti jsou následující: C1, C2, C3, C4 nebo NONE.
- HDTV … Pokud zdroj připojený k této zásuvce AV dodává signál HDTV, vyberte, která zásuvka je použita pro HDTV; Možnosti jsou následující: YPbPr nebo NO.

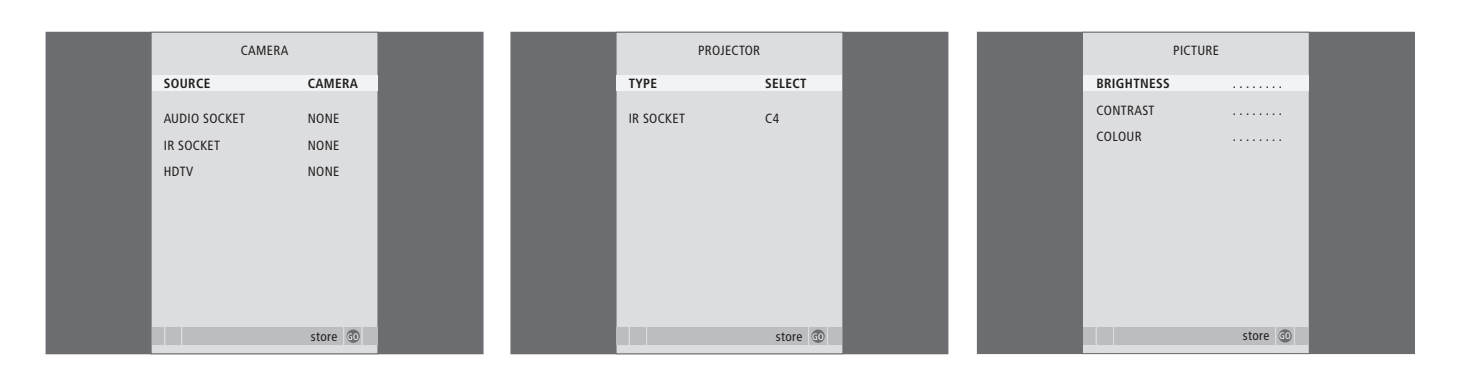

#### Obsah nabídky CAMERA ...

SOURCE … Vyberte připojený zdroj k zásuvce CAMERA. Možnosti jsou následující: NONE … Tuto možnost vyberte, není-li připojené žádné zařízení.

STB(V.AUX) ... Tuto možnost vyberte, pokud jste připojili zařízení set-top box. Zařízení set-top box lze pak aktivovat pomocí funkce V.AUX dálkového ovladače Beo4.

PC … Tuto možnost vyberte, pokud jste do této zásuvky připojili počítač. NEZAPOMEŇTE před připojením počítače vypnout veškeré zařízení – viz strana 33. Počítač pak můžete aktivovat pomocí možnosti PC dálkového ovladače Beo4. CAMERA … Tuto možnost vyberte, pokud jste připojili digitální fotoaparát (nebo videokameru). Fotoaparát pak můžete aktivovat pomocí možnosti CAMERA dálkového ovladače Beo4.

HDTV … Pokud zdroj připojený k této zásuvce AV dodává signál HDTV, vyberte, která zásuvka je použita pro HDTV; Možnosti jsou následující: YPbPr nebo NO.

#### Obsah nabídky PROJECTOR ...

TYPE … Vyberte, který typ projektoru je připojen. IR SOCKET … Zvolte, která zásuvka IR OUT je použita pro připojený projektor. Možnosti jsou následující: C1, C2, C3 a C4.

#### Obsah nabídky PICTURE ...

BRIGHTNESS ... Upravuje jas obrazu. CONTRAST ... Upravuje úroveň kontrastu obrazu. COLOUR ... Upravuje intenzitu barev obrazu.

U zdrojů videa pracujících se signálem NTSC lze upravit také čtvrtou možnost, Tint (barevný odstín čili nádech).

|  |  | I | 6 |
|--|--|---|---|
|  |  |   |   |
|  |  |   |   |
|  |  |   |   |

| SOUND ADJ     | USTMENT  |  |
|---------------|----------|--|
| VOLUME        |          |  |
| BASS          |          |  |
| TREBLE        |          |  |
| SUBWOOFER     |          |  |
| LOUDNESS      | NO       |  |
| DEFAULT VIDEO | SPEAKER3 |  |
| DEFAULT AUDIO | SPEAKER2 |  |
|               |          |  |
|               |          |  |
|               | store 🛈  |  |
|               | store 🕁  |  |

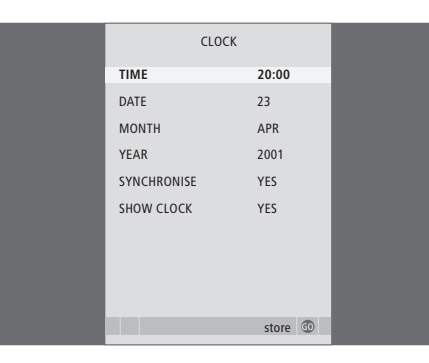

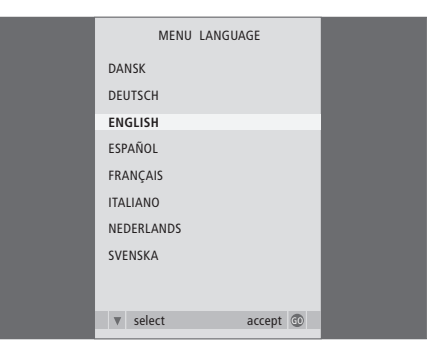

#### Obsah nabídky SOUND ADJUSTMENT ...

- VOLUME ... Upravuje úroveň hlasitosti, kterou televizor používá při svém zapnutí.
- BASS ... Upravuje úroveň basů.
- TREBLE ... Upravuje úroveň výšek.
- SUBWOOFER ... (dostupné pouze tehdy, pokud k systému zapojíte subwoofer BeoLab 2) uzpůsobení úrovně zvuku ze subwooferu.
- LOUDNESS ... Funkce zesílení slouží ke kompenzaci nedostatečné citlivosti lidského ucha na vysoké a nízké frekvence. Tyto frekvence jsou zesíleny při nízké hlasitosti, aby se tichá hudba stala dynamičtější. Funkci zesílení lze nastavit na YES (ano) nebo NO (ne).
- DEFAULT VIDEO ... Nastavte kombinaci reproduktorů, kterou chcete používat při zapnutí zdroje video v systému.
- DEFAULT AUDIO ... Nastavte kombinaci reproduktorů, kterou chcete používat při zapnutí zdroje zvuku v systému. Pro další informace o kombinacích reproduktorů viz strana 47.

## Obsah nabídky CLOCK ...

TIME ... Uvádí čas.
DATE ... Uvádí den.
MONTH ... Uvádí měsíc.
YEAR ... Uvádí rok.
SYNCHRONISE ... Slouží k synchronizaci vestavěných hodin podle teletextu.
SHOW CLOCK ... Zvolte možnost YES, pokud chcete zobrazit čas na displeji trvale.

## Obsah nabídky MENU LANGUAGE ...

Vyberte si mezi jednotlivými nabídkami.

HDTV SETUP BRIGHTNESS 31 CONTRAST 31 COLOUR 31 VOLUME 40

| SPEAKER       | TYPE        |
|---------------|-------------|
| CENTRE        | BEOLAB 7-2  |
| CONFIGURATION | SINGLE      |
| FRONT         | BEOLAB 8000 |
| REAR          | BEOLAB 8000 |
| SUBWOOFER     | YES         |
| EXT. CENTRE   | BEOLAB 7-4  |
| CONFIGURATION | SINGLE      |
|               |             |
|               |             |
|               | store 💿     |

| SPEAKER     | DISTANCE |
|-------------|----------|
| CENTRE      | 1.0 M    |
| LEFT FRONT  | 1.0 M    |
| RIGHT FRONT | 1.0 M    |
| RIGHT REAR  | 1.0 M    |
| LEFT REAR   | 1.0 M    |
|             |          |
|             |          |
|             |          |
|             |          |
|             |          |
|             | store 💿  |

#### Obsah nabídky HDTV SETUP ...

BRIGHTNESS ... Upravuje jas obrazu. CONTRAST ... Upravuje úroveň kontrastu obrazu. COLOUR ... Upravuje intenzitu barev obrazu. VOLUME ... Nastavení hlasitosti.

Tato nabídka je k dispozici pouze v případě, že jste zdroj připojili k zásuvce DVI-I, zaregistrovali jej v nabídce 'CONNECTIONS' a aktivovali.

#### Obsah nabídky SPEAKER TYPE ...

CENTRE ... Vyberte centrální reproduktor.
CONFIGURATION ... Uvádí, zda jsou připojeny jeden nebo dva reproduktory.
FRONT ... Vyberte přední reproduktory.
REAR ... Vyberte zadní reproduktory.
SUBWOOFER ... Označuje, zda je zapojen subwoofer BeoLab 2. Možnosti jsou YES a NO.
EXT. CENTRE ... Vyberte externí centrální reproduktor, nebo nastavte možnost NONE, pokud není žádný centrální reproduktor připojen.
CONFIGURATION ... Uvádí, zda jsou připojeny jeden nebo dva reproduktory.

#### Obsah nabídky SPEAKER DISTANCE ...

- CENTRE ... Vyberte přibližnou přímou vzdálenost v metrech mezi pozicí pro sledování a centrálním reproduktorem televizního přijímače.
- LEFT FRONT ... Vyberte přibližnou přímou vzdálenost v metrech mezi pozicí pro sledování a levým předním reproduktorem televizního přijímače.
- RIGHT FRONT ... Vyberte přibližnou přímou vzdálenost v metrech mezi pozicí pro sledování a pravým předním reproduktorem televizního přijímače.
- RIGHT REAR ... Vyberte přibližnou přímou vzdálenost v metrech mezi pozicí pro sledování a pravým zadním reproduktorem televizního přijímače.
- LEFT REAR ... Vyberte přibližnou přímou vzdálenost v metrech mezi pozicí pro sledování a levým zadním reproduktorem televizního přijímače.

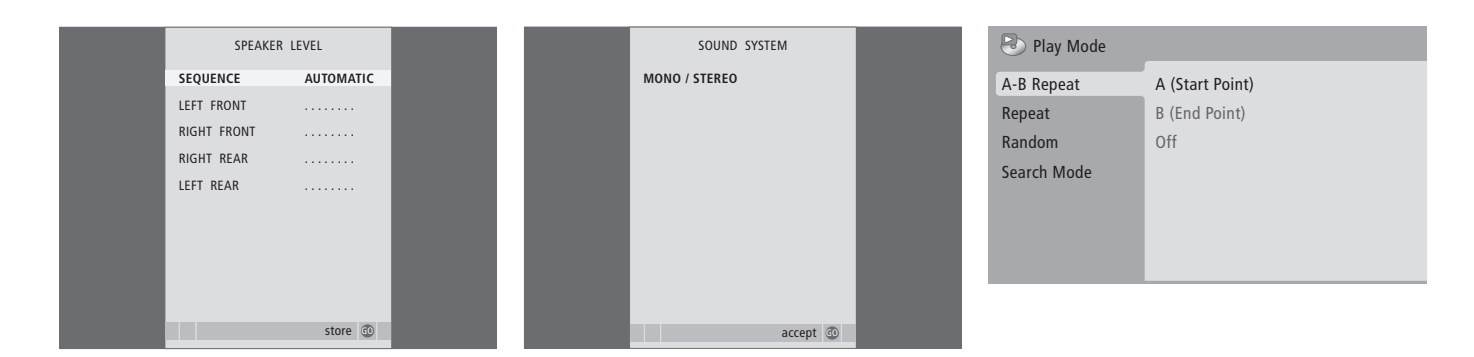

#### Obsah nabídky SPEAKER LEVEL ...

- LEFT FRONT ... Nastavuje hlasitost levého předního reproduktoru.
- RIGHT FRONT ... Nastavuje hlasitost pravého předního reproduktoru.
- RIGHT REAR ... Nastavuje hlasitost pravého zadního reproduktoru.
- LEFT REAR ... Nastavuje hlasitost levého zadního reproduktoru.

#### ... možnosti sekvence dvou zvuků

- AUTOMATIC … Vyberete-li automatickou sekvenci, bude se zvuk každé 2–3 sekundy automaticky přepínat mezi externími reproduktory. Chcete-li upravit hlasitost reproduktoru, musíte na něj nejprve přesunout kurzor.
- MANUAL … Vyberete-li ruční sekvenci, zvuk zazní v reproduktoru, který zvýrazníte v nabídce. Poté můžete odpovídajícím způsobem upravit zvuk. Když kurzor přesunete na SEQUENCE, uslyšíte zvuk v centrálním reproduktoru.

#### Obsah nabídky SOUND SYSTEM ...

V této nabídce se mohou zobrazit následující zvukové systémy: DOLBY 3 STEREO, DOLBY PRO LOGIC, DOLBY DIGITAL, DOLBY D + PRO LOGIC, DTS DIGITAL SURROUND, MONO/STEREO.

Tato nabídka je k dispozici pouze v případě, že k systému prostorového zvuku jsou připojeny reproduktory.

#### Obsah nabídky Opakování úseku A-B Repeat ...

Funkce opakovaného přehrávání úseku A–B umožňuje specifikovat na disku místa, která vytvoří nepřetržitě přehrávanou smyčku.

Když vyberete počáteční a konečný bod v nabídce, uloží se stávající místo přehrávání.

Vyberte Off, pokud nechcete opakovat přehrávání vybrané části disku.

| 🕑 Play Mode |                |
|-------------|----------------|
| A-B Repeat  | Title Repeat   |
| Repeat      | Chapter Repeat |
| Random      | Repeat Off     |
| Search Mode |                |
|             |                |
|             |                |
|             |                |

| 🕙 Play Mode |                |
|-------------|----------------|
| A-B Repeat  | Random Title   |
| Repeat      | Random Chapter |
| Random      | Random Off     |
| Search Mode |                |
|             |                |
|             |                |
|             |                |

| 🕑 Play Mode |                |
|-------------|----------------|
| A-B Repeat  | Title Search   |
| Repeat      | Chapter Search |
| Random      | Time Search    |
| Search Mode |                |
|             |                |
|             |                |
|             |                |

#### Obsah nabídky Repeat ...

Funkce *Repeat* umožňuje opakovat nepřetržité přehrávání titulu, kapitoly nebo stopy/skladby na disku.

Když vyberete v nabídce titul, kapitolu nebo stopu/skladbu, uloží se stávající místo přehrávání.

Vyberte *Repeat Off*, pokud nechcete opakovat přehrávání vybrané části disku.

#### Obsah nabídky Random ...

Funkce náhodného přehrávání *Random* umožňuje přehrání přehrávání titulu, kapitoly nebo stopy/ skladby na disku v náhodném pořadí.

Vyberte *Random Off*, pokud nechcete opakovat přehrávání vybrané části disku.

#### Obsah nabídky Search Mode ...

Funkce režimu vyhledávání Search Mode umožňuje prohledávat disk, buď vyhledáváním specifického titulu nebo kapitoly nebo vyhledáváním specifického okamžiku v uplynulé hrací době disku.

Pomocí číselných tlačítek můžete toto místo přesouvat v čase.
| 🔷 Initial Settings |                   |               |
|--------------------|-------------------|---------------|
| Digital Audio Out  | Dolby Digital Out | Dolby Digital |
| Video Output       | DTS Out           | ▶ DTS         |
| Language           |                   |               |
| Display            |                   |               |
| Options            |                   |               |
|                    |                   |               |
|                    |                   |               |

| Initial Settings  |             |
|-------------------|-------------|
| Digital Audio Out | TV Screen   |
| /ideo Output      | Component ( |
| anguago           | AV Connecto |

Display Options

| ut | TV Screen        | 16:9 (Wide) |
|----|------------------|-------------|
|    | Component Out    | ► Interlace |
|    | AV Connector Out | ▶ RGB       |
|    |                  |             |
|    |                  |             |
|    |                  |             |

## Initial Settings

| Digital Audio Out<br>Video Output | Audio Language<br>Subtitle Language | ▶ English<br>▶ English |
|-----------------------------------|-------------------------------------|------------------------|
| Language                          | DVD Menu Lang.                      | ▶ English              |
| Display                           | Subtitle Display                    | ▶ On                   |
| Options                           |                                     |                        |
|                                   |                                     |                        |
|                                   |                                     |                        |

#### Obsah nabídky Digital Audio Out ...

Možnosti nabídky *Dolby Digital Out* … jsou *Dolby Digital* a *Dolby Digital* >*PCM*, což je dvoukanálový stereozvuk. Možnosti nabídky *DTS Out* … *DTS* a *DTS* > *PCM*, což je dvoukanálový stereozvuk.

#### Obsah nabídky Video Output ...

- *TV Screen* ... Vyberte obrazový formát televizního přijímače. Možnosti jsou *4:3 (Letter Box)\*, 4:3* (*Pan&Scan*) a *16:9 (Wide*).
- **Component Out ...** Možnosti jsou Interlace a Progressive. Vyberte Progressive. Na možnost Interlace se přepínejte pouze v případě, že změníte položku AV Connector Out na Video.
- AV Connector Out ... Možnosti jsou Video, S-Video a RGB. Pro dosažení nejlepší kvality vyberte možnost RGB.

\*V případě "4:3 (Letter Box)" je film zobrazen s černými pruhy na horním a dolním okraji obrazovky.

#### Obsah nabídky Language ...

- Audio Language ... Vyberte jazyk přehrávání audio signálu ze zobrazených možností a pokud je na disku DVD k dispozici váš upřednostňovaný jazyk, bude přehrávání zvukové stopy zapnuto v tomto jazyce.
- Subtitle language ... Vyberte jazyk přehrávání titulků ze zobrazených možností a pokud je na disku DVD k dispozici váš upřednostňovaný jazyk, bude přehrávání titulků zapnuto v tomto jazyce\*.
- **DVD Menu Language** … Vyberte upřednostňovaný jazyk přehrávání nabídek disku ze zobrazených možností a pokud je na disku DVD k dispozici váš upřednostňovaný jazyk, bude přehrávání nabídek disku zapnuto v tomto jazyce.
- Subtitle display ... Vyberte, zda se mají během přehrávání zobrazovat titulky.

\*Některé disky DVD vyžadují výběr jazyka titulků z nabídky disku a to i v případě, že jste předtím vybrali výchozí jazyk titulků v nabídce "Language".

| 🔷 Initial Settings                                       |                                                      |                                                 |
|----------------------------------------------------------|------------------------------------------------------|-------------------------------------------------|
| Digital Audio Out<br>Video Output<br>Language<br>Display | OSD Language<br>On Screen Display<br>Angle Indicator | <ul><li>English</li><li>On</li><li>On</li></ul> |
| Options                                                  |                                                      |                                                 |

| 🔷 Initial Settings |               |            |
|--------------------|---------------|------------|
| Digital Audio Out  | Parental Lock | > Off (us) |
| Video Output       | DivX VOD      |            |
| Language           |               |            |
| Display            |               |            |
| Options            |               |            |
|                    |               |            |
|                    |               |            |

# Disc Navigator

Chapter

#### Obsah nabídky Display ...

- **OSD Language** ... Vyberte jazyk nabídek ze zobrazených možností.
- **On Screen Display** ... Vyberte, zda mají být na obrazovce zobrazovány informace stavového displeje. Možnosti jsou *On* a *Off*.
- Angle Indicator ... Vyberte, zda chcete zobrazit ikonu úhlu záběru kamery na obrazovce během scén, které jsou snímány z více úhlů. Možnosti jsou On a Off.

#### Obsah nabídky Options ...

Parental Lock ... Některé disky DVD jsou vybaveny funkcí úrovně rodičovského zámku. Pokud zadáte nižší úroveň, než je úroveň obsažená na disku, disk se nepřehraje, pokud nezadáte kód PIN.

Některé disky také podporují funkci kódu země. To znamená, že přehrávač nepřehraje některé scény na disku, v závislosti na kódu země.

Před nastavením úrovně rodičovského zámku nebo kódu země musíte zadat kód PIN. Kód PIN můžete kdykoliv změnit v nabídce *Parental Lock*.

Nabídky pro kód PIN, úroveň rodičovského zámku a kód země se zobrazí, když nastavíte položku Parental Lock na On. Pomocí číselných tlačítek na dálkovém ovladači Beo4 můžete zadat kód PIN, úroveň rodičovského zámku a kód země, pak stisknutím tlačítka GO nastavení uložíte.

DivX VOD® ... Vyberte zobrazení registračního kódu.

#### Obsah nabídky Disc Navigator ...

Nabídka *Disc Navigator* umožňuje rychle přecházet ke specifickým titulům nebo kapitolám na disku. Pomocí tlačítek se šipkami vyberte titul nebo kapitolu a pak stiskněte tlačítko GO a začnete přehrávání.

## Index

#### BeoLink

Frekvence připojení, 53 Konektor Master Link, 32 Ovládání propojené místnosti, 55 Spojovací připojení, 52 Systémový modulátor, 53 Televizor v propojené místnosti, 54

## CD

Založení a přehrávání disku audio CD, Příručka, str. 1 6 Změna skladeb na disku audio CD, Příručka, str. 21

## Časovač

Časované přehrávání a časované vypnutí, 4 Časovaný záznam prostřednictvím teletextu, 10 Nastavení automatického zapnutí a vypnutí televizoru, 4 Nastavení času a data, 23 Zobrazení, úprava či odstranění časovače, 5

## Dálkový ovladač Beo4

Čištění dálkového ovladače Beo4, *Příručka, str. 24* Konfigurace dálkového ovladače Beo4, *58* Odebrání 'tlačítka' ze seznamu dálkového ovladače Beo4, *59* Použití dálkového ovladače Beo4, *Příručka, str. 4* Přesunutí speciálních "tlačítek", *59* Přidání 'tlačítka' do seznamu dálkového ovladače Beo4, *58* Přizpůsobení dálkového ovladače Beo4, *58* Úvod k BeoVision 7 a dálkovému ovladači Beo4, *Příručka, str. 4* Výměna baterií v ovladači Beo4, *Příručka, str. 25* 

#### Dekodér

Připojení dekodéru, 34

## Domácí kino

Nastavení domácího kina, 38 Přepnutí na domácí kino, *Příručka, str. 11* Připojení IR přijímače, 39 Připojení IR vysílače, 39 Připojení projektoru, 39 Změna kombinace reproduktorů, *Příručka, str. 10* 

## DVD

Jazyk titulků disku DVD, 73, Příručka str. 18 Jazyk zvukové stopy disku DVD, 73, Příručka str. 18 Navigace diskem, 74, Příručka str. 17 Obrazovková nabídka disku DVD, 61, Příručka str. 18 Obsluha DVD, Příručka, str. 17 Rodičovský zámek disku DVD, 74, Příručka str. 21 Úhel záběru kamery, Příručka, str. 19 Založení a přehrávání disku DVD, Příručka str. 16

#### Formát

Změna formátu obrazu, Příručka, str. 11

## Fotoaparát

Kopírování z videokamery na videokazetu, 31 Připojení fotoaparátu, 31

#### Hodiny

Nastavení času a data, 23 Obsah nabídky CLOCK, 69

#### Jazyk

Obsah nabídky MENU LANGUAGE, 69 První instalace - volba jazyka nabídky, 14 Volba jazyka nabídek, 26 Změna typu zvuku či jazyka, *Příručka, str.* 8

#### >> Rejstřík

## Kontakt

Kontakt Bang & Olufsen, Příručka, str. 26

## Kód PIN

Aktivace systému kódu PIN, Příručka, str. 22 Pokud jste PIN kód zapomněli, Příručka, str. 23 Použití kódu PIN, Příručka, str. 23 Změna nebo odstranění kódu PIN, Příručka, str. 22

## Ladění

Automatické ladění - první nastavení vašeho televizoru, Nastavení naladěných programů, Pojmenování naladěných programů, Přesunutí naladěných programů, Přidání nových TV programů, Obsah dodatečné nabídky TV MANUAL TUNING, *63* Obsah nabídky ADD PROGRAMS, Obsah nabídky AUTO TUNING, Obsah nabídky TV MANUAL TUNING, Obsah nabídky TV MANUAL TUNING, Odstranění naladěných programů, Opětovné ladění prostřednictvím automatického ladění,

## **Master Link**

Audio systém s televizorem, 50 Použití integrovaného audio – a videosystému, 51 Připojení audiosystému, 50 Nastavení možností, 50

#### Monitor počítače

Připojení počítače, *33* Úprava obrazu a zvuku, 7 Vyvolání obrazu počítače na obrazovce, 7

## Obraz

Funkce Picture-and-Picture, Příručka, str. 9 Obsah nabídky PICTURE, 68 Odstranění obrazu z obrazovky, 24 Úprava jasu, barev nebo kontrastu, 24 Změna formátu obrazu, Příručka, str. 11

#### Panely zásuvek

Panel zásuvek, 32 Zásuvky pro fotoaparát a sluchátka, 31

#### Prostorový zvuk

Kalibrace hlasitosti zvuku. 45 Nastavení vyvážení reproduktorů, Příručka, str 10 Nastavení vzdálenosti reproduktoru, 44 Nastavení zvuku, 46 Obsah nabídky SOUND ADJUSTMENT, 69 Obsah nabídky SOUND SYSTEM, 71 Obsah nabídky SPEAKER DISTANCE, 70 Obsah nabídky SPEAKER LEVEL, 71 Obsah nabídky SPEAKER TYPE, 70 Připojení reproduktorů, 43 Umístění externích reproduktorů, 42 Výběr kombinace reproduktorů, 47. Příručka. str 10 Zobrazení názvu aktivního zvukového svstému. 48

## První instalace

Postup první instalace, 14

#### Reproduktory

Nastavení vzdálenosti reproduktoru, 44 Nastavení zvuku, 46 Obsah nabídky SPEAKER DISTANCE, 70 Obsah nabídky SPEAKER LEVEL, 71 Obsah nabídky SPEAKER TYPE, 70 Připojení reproduktorů, 43 Umístění externích reproduktorů, 42 Změna vyvážení a kombinace reproduktorů, *Příručka, str. 10* 

#### Set-top box

Nabídka ovladače zařízení Set-top Box Controller, 8 Obsluha zařízení set-top box v propojené místnosti, 9 Použití vlastní nabídky zařízení set-top box, 9 Připojení zařízení set-top box, 35 Univerzální ovládání pomocí dálkového ovladače Beo4, 9

#### Sluchátka

Připojení sluchátek, 31

#### Skupiny

Obsah nabídky PROGRAM GROUPS, 62 Přesunutí programů ve skupině, Příručka, str. 15 Vytvoření skupin, Příručka, str. 14 Výběr programů ve skupině, Příručka, str. 14

#### Stojan

Nastavení poloh pro otáčení televizoru, 22 Obsah nabídky STAND POSITIONS, 66 Stanovení střední polohy - první nastavení, 15 Zapnutí televizoru, *Příručka, str. 7* 

## Teletext

Časovaný záznam prostřednictvím teletextu, 10 Každodenní používání MEMO stránek, Příručka, str. 13 Uložení oblíbených stránek teletextu, Příručka, str. 13 Základní funkce teletextu, Příručka, str. 12

#### Titulky

Jazyk titulků disku DVD, 73, Příručka str. 18 Titulky z teletextu, Příručka, str. 13

#### **TV programy**

Automatické ladění - první nastavení vašeho televizoru, 15

Nastavení naladěných programů, 19 Pojmenování naladěných programů, 17 Přesunutí naladěných programů, 16 Přidání nových TV programů, 21 Obsah dodatečné nabídky TV MANUAL

TUNING, 63 Obsah nabídky ADD PROGRAMS, 62 Obsah nabídky AUTO TUNING, 63 Obsah nabídky EDIT PROGRAMS, 62 Obsah nabídky PROGRAM GROUPS, 62 Obsah nabídky TV MANUAL TUNING, 63 Odstranění naladěných programů, 18 Opětovné ladění prostřednictvím

automatického ladění, 20 Úprava naladěných programů, 16 Vyvolání seznamu programů, Příručka, str. 6 Výběr TV programu, Příručka, str. 6

#### Umístění

Nastavení poloh pro otáčení televizoru, 22 Nastavení vašeho televizoru, 28 Obsah nabídky STAND POSITIONS, 66 Zapnutí televizoru, *Příručka, str.* 7

## Umístění televizoru

Nastavení poloh pro otáčení televizoru, 22 Obsah nabídky STAND POSITIONS, 66 Zapnutí televizoru, *Příručka, str. 7* 

#### Údržba

O kontrastu obrazovky, Příručka, str. 24 Manipulace s televizorem, 28 Údržba vašeho televizoru, Příručka, str. 24 Výměna baterií v ovladači Beo4, Příručka, str. 25

## Videorekordér – BeoCord V 8000

Časovaný záznam prostřednictvím teletextu, 10 Kontrola již nastavených záznamů, 12 Pokud vlastníte BeoCord V 8000 ..., 10 Přehrávání a prohledávání pásky, 10 Připojení videorekordéru, 36 Záznam prostřednictvím obrazovkové nabídky, 11

## Wake-up Timer

Ověření nebo smazání nastavení funkce Wake-up Timer, 6 Nastavení času a data, 23 Zadání funkce Wake-up Timer, 6

#### Zapojení

Anténní přípojka a přípojka pro napájení, 30 Audio systém - připojení k televizoru, 50 Dekodér, 34 Fotoaparát, 31 Registrace doplňkového videozařízení, 40 Reproduktory, 32 – 33 Obsah nabídky AV1, 66 Obsah nabídky AV2, 67 Obsah nabídky AV3, 67 Obsah nabídky AV4, 67 Obsah nabídky CAMERA, 68 Obsah nabídky PROJECTOR, 68 Panel zásuvek, 32-33 Připojení reproduktorů – prostorový zvuk, 43 Připojení - televizor v propojené místnosti, 54 Set-top box, 35 Sluchátka, 31 Videorekordér BeoCord V 8000, 36 Zapojení propojené místnosti, 54 Zásuvky pro dočasná připojení, 31

## Zobrazení displeje a nabídky

Nabídky DVD, 61 Nabídky na obrazovce, 60 Zobrazované informace a nabídky, Příručka, str. 5

#### Zvuk

Obsah nabídky SOUND ADJUSTMENT, 69 Úprava hlasitosti, basů nebo výšek, 25 Úprava nebo vypnutí zvuku, Příručka, str. 8 Změna typu zvuku či jazyka, Příručka, str. 8 Změna vyvážení a kombinace reproduktorů, Příručka, str. 10 Zobrazení názvu aktivního zvukového svstému. 48

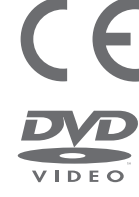

Tento výrobek splňuje podmínky uvedené ve směrnicích EEU 89/336 a 73/23.

Logo DVD Video je registrovaná obchodní známka.

Tento výrobek obsahuje technologii na ochranu autorských práv, která je chráněna patenty USA 44,631,603; 4,577,216; 4,819,098; 4,907,093; a 6,516,132 a dalších práv na ochranu duševního vlastnictví. Použití technologie na ochranu autorských práv musí být oprávněno společností Macrovision a tato technologie je určena pouze pro domácí použití a další omezené použití při sledování programů, pokud oprávnění není stanoveno společností Macrovision jinak. Zpětný inženýring nebo dekompilace je zakázána.

Štítek na přehrávači kompaktních disků slouží jako varování, že přístroj obsahuje laserový systém a je klasifikován jako laserový výrobek třídy 1. Pokud se vyskytnou jakékoliv potíže s přehrávačem kompaktních disků, kontaktujte prodejce Bang & Olufsen. Přístroj může otevřít pouze kvalifikovaný servisní personál.

UPOZORNĚNÍ: Použití jakýchkoliv ovládacích prvků, úprav nebo postupů jiných, než které jsou v tomto dokumentu specifikovány, může mít za následek nebezpečné vystavení záření. Použití optického zařízení s tímto výrobkem zvýší nebezpečí poškození zraku. Protože laserový paprsek používaný v tomto přehrávači CD/DVD je škodlivý pro zrak, nepokoušejte se skříň zařízení demontovat. Svěřte servisní zásahy pouze kvalifikovanému servisnímu personálu. Při otevření je přítomno laserové záření. Nedívejte se přímo do laserového paprsku. Tento štítek je umístěn na zadní straně skříně. Manufactured under license from Dolby Laboratories. "Dolby" and the double-D symbol are trademarks of Dolby Laboratories. Confidential unpublished works. Copyright 1992–1997. All rights reserved.

DTS and DTS Digital Surround are registered trademarks of Digital Theater Systems, Inc.

#### CLASS 1 LASER PRODUCT

Technické údaje, funkce a způsob jejich použití mohou být bez upozornění změněny.

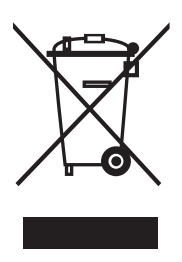

#### Odpadní elektrické a elektronické zařízení (WEEE) – Ochrana životního prostředí

Evropský parlament a Rada Evropské unie vydaly Směrnici pro odpadní elektrické a elektronické zařízení. Smyslem této směrnice je zabránění nesprávnému nakládání s odpadním elektrickým a elektronickým zařízením a podpora opakovaného použití a recyklace a dalších forem obnovy takového odpadu. Tato směrnice se týká výrobců, distributorů a spotřebitelů.

Směrnice WEEE vyžaduje, aby výrobce i konečný spotřebitel likvidoval elektrické a elektronické zařízením a jeho součásti ekologickým způsobem a aby zařízení a odpad samotný byly opakovaně používány nebo regenerovány a byl získávám jejich materiál nebo energie. Elektrické a elektronické zařízení a jeho součásti nesmí být likvidovány společně s obyčejným domácím odpadem; všechna elektrická a elektronická zařízení a jeho součásti musí být shromážděny a zlikvidovány samostatně.

Výrobky a zařízení, které musí být shromážděny pro recyklaci, regeneraci a další formy obnovy, jsou označeny níže uvedeným piktogramem. Při likvidaci elektrického a elektronického zařízení pomocí recyklačních sběrných systémů, které jsou ve vaší zemi k dispozici, chráníte životní prostředí, zdraví osob a přispíváte ke správnému a racionálnímu použití přírodních zdrojů. Shromažďování elektrického a elektronického zařízení a odpadu zabraňuje potenciálnímu znečištění přírody nebezpečnými látkami, které v elektrickém a elektronickém zařízení a výrobcích mohou být přítomny.

Prodejce Bang & Olufsen vám pomůže a poradí vám správný způsob likvidace takového odpadu ve vaší zemi.

Na malých výrobcích nemusí být vždy vyznačen piktogram. V tomto případě je přítomen v návodu k použití, v záručním listu nebo je vytištěn na obalu.

www.bang-olufsen.com